# Guide de l'utilisateur Flexo 5

## Félicitations,

Data-Concept vous félicite de votre achat, vous avez acquit un outil remarquable. Flexo est un logiciel doté de nombreuses et puissantes fonctions. Son ergonomie, sa simplicité, sa flexibilité et surtout sa convivialité vous séduirons.

Flexo est un Logiciel de caisse ultra complet

Flexo est polyvalent, destiné à être <u>installé sur une caisse enregistreuse tactile</u> D'un **commerce de détails, de gros ou toute autre activité** 

Il conviendra aux

- Superettes, supermarchés
- Boutiques en tout genre
- Boulangeries
- etc.

Flexo est aussi une puissante **Gestion commerciale** permettant de gérer efficacement votre petite ou moyenne entreprise.

Vous trouverez dans ce guide toutes les informations nécessaires afin d'exploiter au mieux votre logiciel.

Des vidéos de démonstration et de formations sont disponibles sur le site <u>www.data-concept.eu</u>

Toutes informations complémentaires pourront être obtenues auprès de <u>votre revendeur</u> ou à l'adresse suivante :

Data-Concept info@data-concept.eu info@data-concept.be

Lors de la première utilisation, le fichier produits contient des articles a des fin de DEMO, vous pourrez par la suite initialiser le fichier (voir le module Outils > Outils de maintenance).

# Table des matières

| INSTALLATION DE FLEXO                                                 | 5  |
|-----------------------------------------------------------------------|----|
| Après avoir installé Flexo                                            | 5  |
| PREMIÈRE UTILISATION DE FLEXO                                         | 6  |
| Définir un mot de passe Administrateur et créer des utilisateurs      | 6  |
| Module Paramètres : Gestion des droits des utilisateurs               | 6  |
| Configurer le logiciel et renseigner vos coordonnées                  | 8  |
| Module Paramètres : Utilisateurs                                      |    |
| Définir les taux de TVA et les modes de paiement                      | 9  |
| Module Paramètres : Financier                                         | 9  |
| Paramétrer les périphériques (imprimantes,)                           | 9  |
| Module Paramètres : Imprimantes                                       |    |
| Module Paramètres : Périphériques                                     |    |
| Encoder les produits à vendre                                         | 11 |
| UTILISATION DE FLEXO AU QUOTIDIEN                                     | 12 |
| Module Produits                                                       |    |
| 1- Définition des catégories de produits                              |    |
| Ajouter des produits aux catégories                                   |    |
| La fiche produit en détail                                            | 15 |
| Module Clients                                                        |    |
| Historique                                                            |    |
| Prix spécifiques client                                               |    |
| Crédits et prépaiements                                               |    |
| Fiche client                                                          |    |
| Module Fournisseurs                                                   |    |
| Madula Vanta Caissa & Castian                                         | 10 |
| Comment effectuer une vente en mode « Vente caisse » ?                |    |
| Encaissement d'une vente                                              |    |
| Corriger/modifier un mode de paiement d'un ticket déjà enregistré     |    |
| Ré imprimer un ticket                                                 |    |
| Remboursement et Annulation d'une vente                               |    |
| Création de documents en mode « Logiciel de caisse »                  | 23 |
| Création de documents en mode « Gestion commerciale »                 | 23 |
| Transformer une commande client en ticket de caisse ou en une facture | 24 |
| Clôture de caisse                                                     | 25 |

|                                                               | 3  |
|---------------------------------------------------------------|----|
| AUTRES OPERATIONS DE CAISSE                                   |    |
| 1. Dépôt caisse                                               |    |
| 2. Retrait calsse                                             |    |
| Bon d'achat en tant que chèque cadeaux                        |    |
| FIDÉLITÉS                                                     | 27 |
| Utilisation des bons d'achat                                  |    |
| Déduire un bon de réduction :                                 |    |
| TARIF HAPPY DAYS                                              | 29 |
| LE MODULE DOSSIER                                             | 30 |
| Liste des documents                                           |    |
| Nouveau documents                                             |    |
| Fonctions possibles lors de la création d'un document         |    |
| Enregistrer les paiements d'un document (solder les factures) |    |
| Transformer un document (devis en facture, etc)               |    |
| Grouper les bons de livraison en une facture                  |    |
| Impression / export de la liste des factures                  |    |
| Détails des ventes                                            |    |
| Liste des tickets de caisse                                   |    |
| Liste des bons de commande                                    |    |
| Règlements des Ventes                                         |    |
| Livre de recettes                                             |    |
| Livre de caisse                                               |    |
| Meilleures Ventes                                             |    |
| Totaux par catégorie                                          |    |
| Liste des bons d'achat                                        |    |
| Provenance des clients                                        |    |
| Rapports financier                                            |    |
| AGENDA                                                        | 37 |
| GESTION DU STOCK                                              |    |
| Sorties de stock                                              |    |
| Entrées en stock (réapprovisionnement)                        |    |

| 4<br>Historique des Entrées/sorties40                                                     |
|-------------------------------------------------------------------------------------------|
| Inventaire 40                                                                             |
| Liste de commande41                                                                       |
| NUMÉROS DE SÉRIES42                                                                       |
| BONS DE RÉPARATION43                                                                      |
| GESTION DES CONSIGNES45                                                                   |
| PARAMÈTRES47                                                                              |
| OUTILS                                                                                    |
| Outils de maintenance                                                                     |
| Backup externe                                                                            |
| Restauration d'un Backup                                                                  |
| Consultation Archives                                                                     |
| MISES À JOUR49                                                                            |
| EXPORTS                                                                                   |
| AIDE                                                                                      |
| Mode formation                                                                            |
| MODIFIER LA PRÉSENTATION D'UN DOCUMENT OU TOUT AUTRE IMPRESSION                           |
| Imprimer votre logo sur les factures                                                      |
| VERSIONS DE FLEXO 5                                                                       |
| ATTESTATION DE CONFORMITÉ DE FLEXO 5                                                      |
| UTILISATION DE DATAREPORT                                                                 |
| Utilisation du générateur d'états Error! Bookmark not defined.                            |
| UTILISATION DU COLLECTEUR DE DONNÉES                                                      |
| CRÉER UN RÉSEAU LOCAL POUR L'UTILISATION DE FLEXO MULTIPOSTES OU DU COLLECTEUR DE DONNÉES |

Exécuter l'installateur et suivez la procédure

#### Après avoir installé Flexo

## Configurer le moteur de base de données

## Pour cela, exécuter bdeadmin.exe en tant qu'administrateur.

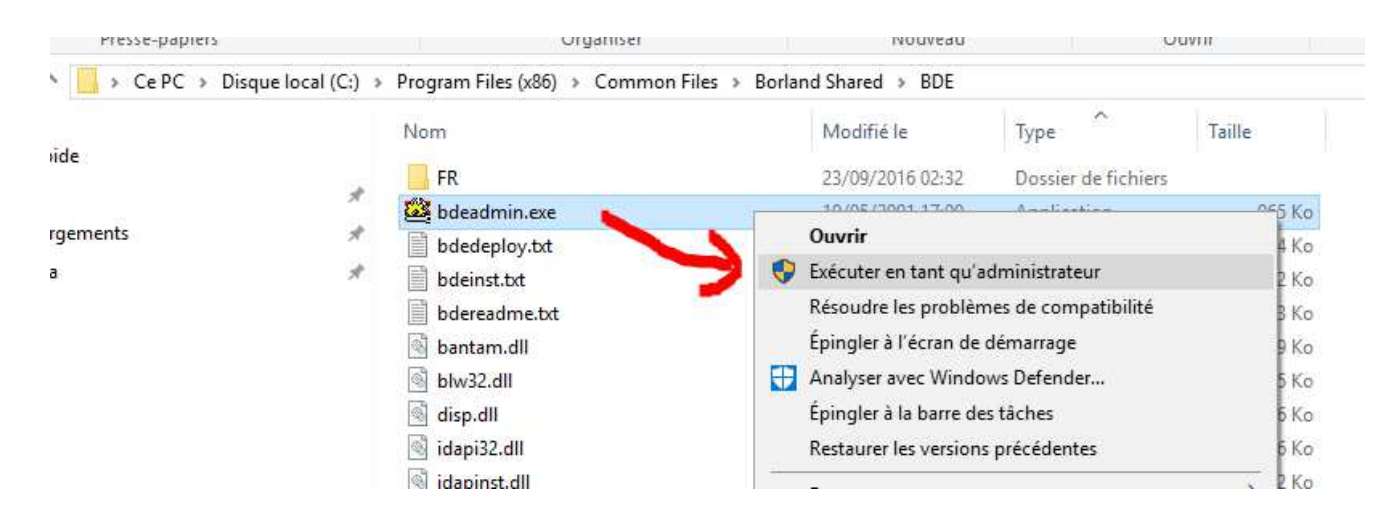

bdeadmin.exe se trouvant dans C:\Program Files(x86)\Common Files\Borland Shared\BDE

Allez dans Configuration Système INIT et changer les valeurs afin de faire correspondre à l'image qui suit

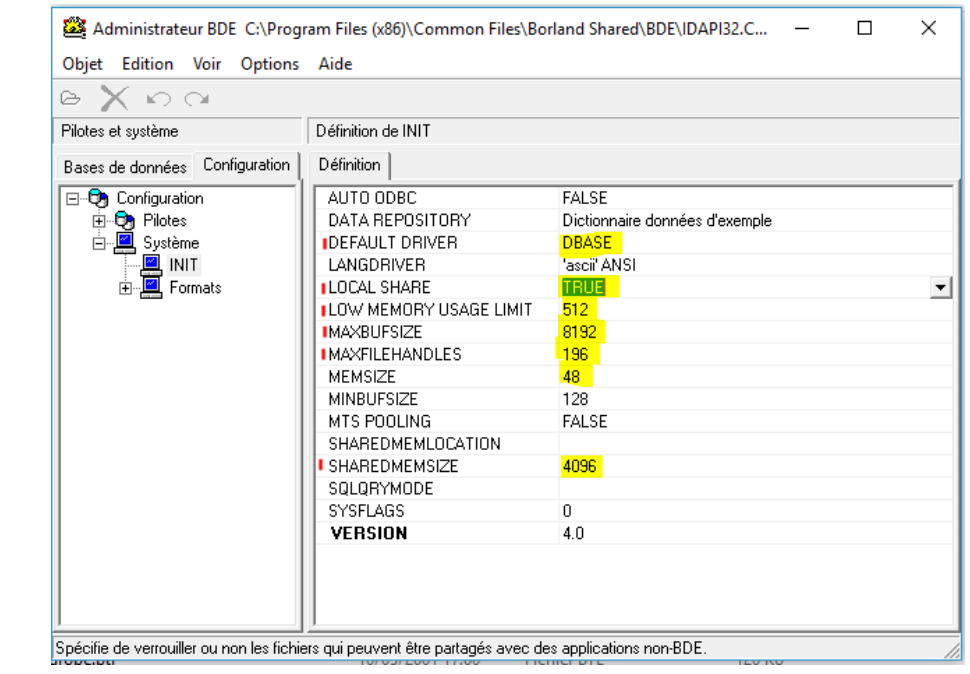

<u>Si vous ne faite pas cette opération</u>, le message MAXGILEHANDLES / : trop de fichiers ouverts pourra apparaitre. Après avoir installé et activé le produit.

Il faudra d'abord :

- 1- Définir un mot de passe Administrateur et éventuellement créer d'autres utilisateurs
- 2- Configurer le logiciel et renseigner vos coordonnées
- 3- Définir les taux de TVA et les modes de paiement
- 4- Paramétrer les périphériques (imprimantes, ..)
- 5- Encoder vos produits (les produits à vendre)

Après cela vous serez prêt à l'utiliser pleinement

## Import Définir un mot de passe Administrateur et créer des utilisateurs

Lors de la première utilisation un utilisateur nommé « **ADMIN** » existe par défaut et son mot de passe n'est pas définit.

#### L'utilisateur « ADMIN » a tous les droits d'utilisation sur le logiciel.

Lors du premier démarrage, l'écran d'accueil s'affiche, le module **Paramètres** permet de configurer le logiciel.

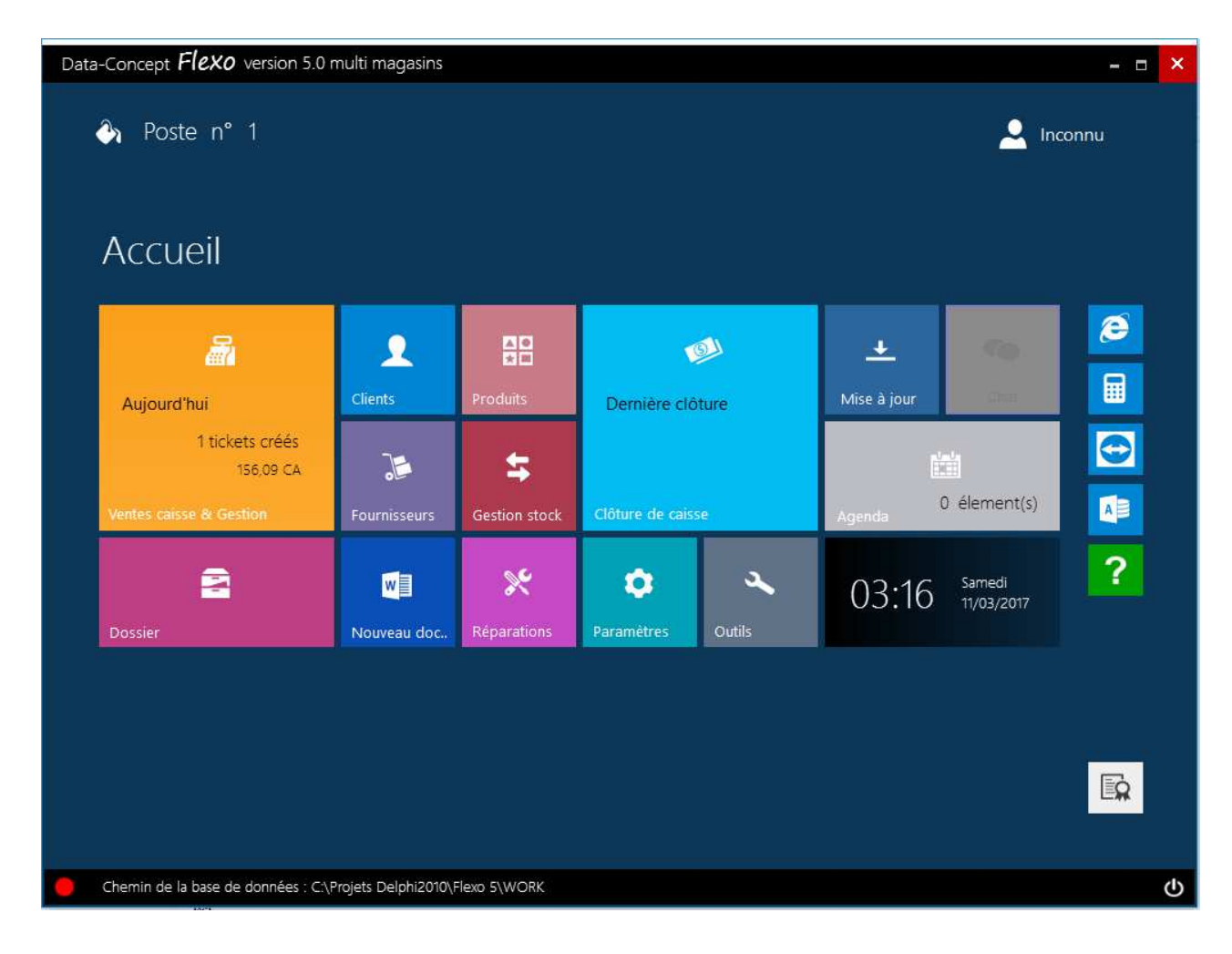

- Définir le mot de passe administrateur
- Ajouter un utilisateur.

| Data-Concept <b>Flexo</b> V | version 5.0 multi magasins                   |                                         | ×                            |
|-----------------------------|----------------------------------------------|-----------------------------------------|------------------------------|
| PARAMETRES                  | Gestion des droits                           |                                         | 📟 🗙                          |
| Utilisateur                 | Mot de passe Admin                           | Droits                                  | Tous cocher Tous décocher    |
| Imprimantes                 | Ancien Nouveau                               | Accès aux Produits<br>Accès aux Clients | on Ajouter fiche produit     |
| Périphériques               | ••• Changer                                  | Accès aux Fournisseurs                  | on Modif/Suppr fiche produit |
| Gestion des droits          | Mot de passe utilisateurs                    | Accès aux Ventes                        | on                           |
|                             | Nom Passe ^                                  | Accès aux Dossiers                      | on Acces au Réparations      |
| Numérotation                | JOELLE 789                                   | Paramètres Aide                         | on                           |
| Compte de courrier          |                                              | Accès aux Outils                        | on                           |
| Paramètres de connexion     |                                              | Gérer le stock                          | on                           |
|                             |                                              | Clôture de caisse                       | on                           |
|                             | ·                                            | Modifier prix et remises                | on                           |
|                             | Nom Passe                                    | Ouverture tiroir sans vente             | on                           |
|                             |                                              | Rappel ticket                           | on                           |
|                             | $\smile$                                     |                                         |                              |
|                             |                                              |                                         |                              |
|                             |                                              |                                         |                              |
| Chemin de la base de c      | données : C:\Projets Delphi2010\Flexo 5\WORK |                                         | ው                            |

- 1- Gestion des droits
- 2- Entrez un Nom et un mot de passe
- 3- Ajouter
- 4- Cochez les droits que vous autoriser pour l'utilisateur

Si vous être équipé d'un lecteur de badge, il peut être utilisé ici pour entrer le mot de passe, il faudra auparavant configurer le port série du lecteur dans « Périphériques » (Le mot de passe représente alors le numéro unique de la puce RFID)

A ce stade, un utilisateur existe et pourra utiliser les fonctions choisies du logiciel. L'utilisateur « ADMIN » a toujours tous les droits d'utilisation sur le logiciel.

## Module Paramètres : Utilisateurs

Entrer les coordonnées de l'établissement, ces informations apparaîtront sur les tickets de caisse et tous autre documents généré par Flexo

| Data-Concept <b>Flexo</b> | version 5.0 multi magasins                   |                                                                            | - 🗆 × |
|---------------------------|----------------------------------------------|----------------------------------------------------------------------------|-------|
| PARAMETRES                | Utilisateur                                  |                                                                            | 📼 🗙   |
| Utilisateur               | Entreprise                                   | Paramètres optionels                                                       |       |
| Paramètres financier      | Nom Data-Concept SPRL                        | Identification requise                                                     |       |
| Imprimantes               | Adresse Avenue Bel-air, 71                   | Gestion panneaux off                                                       |       |
| Périphériques             | Ville Rixensart                              | Vérifier les MAJ au démarrage on                                           |       |
| Gestion des droits        | Code postal 1330                             | Clavier virtuel activé par défaut                                          |       |
| Numérotation              | Tel 0495 213 893<br>Fax 02 537 24 40         | Cré et sauvegarde automatiquement on<br>un inventaire tous les 1er du mois |       |
| Compte de courrier        | E-Mail info@data-concept.be                  | Bons réparation                                                            |       |
| Paramètres de connexion   | N° TVA BE0638918412                          | Gérer les bons réparation on                                               |       |
|                           | Banque AXA - IBAN : BE72 7512 0772           | 2 3 Code TVA appliqué                                                      | 21 %  |
|                           | Objectif journalier                          | Message de fin de bon                                                      |       |
|                           | C.A 1000                                     | << MERCI DE VOTRE VISITE >>                                                |       |
|                           |                                              |                                                                            |       |
|                           |                                              |                                                                            |       |
|                           |                                              |                                                                            |       |
| Chemin de la base de      | données : C:\Projets Delphi2010\Flexo 5\WORK |                                                                            | ው     |

#### Identification requise :

Il faudra encore obligatoirement s'identifier avant d'encaisser un ticket de caisse.

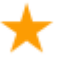

#### Gestion panneau :

Dans le module ventes comptoir, il sera possible de faire apparaitre les produits à vendre dans deux panneaux distincts, par exemple pour gérer deux spécialités différentes dans le même établissement (voir aussi Gestion des catégories).

#### **Objectif journalier :**

Flexo vous indiquera de manière permanente si votre objectif de vente journalier est atteint. Si vous en avez pas laissé la valeur à zéro sinon entrer le montant TTC de l'objectif de votre chiffre d'affaire.

## Bons de réparation :

Si votre activité consiste aussi à la réparation d'appareils, Flexo intègre un module de gestion des bons de réparation, activez-le

## **Module Paramètres : Financier**

| Data-Concept <b>Flexo</b>    | version 5.0 multi magasins                                                                             |                |                                | - 🗆 ×                |
|------------------------------|----------------------------------------------------------------------------------------------------|----------------|--------------------------------|----------------------|
| PARAMETRES                   | Paramètres financier                                                                                   |                |                                | ×                    |
| Utilisateur                  | 🖝 Taux de TVA                                                                                          | Régionnaux     |                                |                      |
| Paramètres financier         | (A) TVA 1 21 %                                                                                         |                | Symbole monétaire              | €                    |
| Imprimantes<br>Périphériques | (B) TVA 2 20 %<br>(C) TVA 3 0 %                                                                        | Happy Days     | Décimales                      | 2                    |
| Gestion des droits           | Modes de paiement                                                                                      | Heure de début | 0 Heure de fin<br>0 =          | 0<br>journée entière |
| Numérotation                 | CASH<br>VISA                                                                                           | Lundi<br>Mardi | off Vendredi off Samedi        | off                  |
| Compte de courrier           | MASTERCARD<br>VIREMENT                                                                                 | Mercredi       | off Dimanche                   | off                  |
| Paramètres de connexion      | CHEQUE                                                                                                 | Jeudi          | off Remise %                   | 0                    |
|                              | Ajouter Ajouter                                                                                        | Fidèlité       |                                |                      |
|                              | Ajouter le mode de palement PREPAID pour activer le<br>gestion des prépaiements et des crédits clients |                | Activer la fidèlité            | off                  |
|                              | Bormattra la vanta à crádit                                                                            | Soro occo      | Un bonus de                    | 0                    |
|                              |                                                                                                    | Sela acco      | orde apres un total d'achat de | 0                    |
| Chemin de la base de         | données : C:\Projets Delphi2010\Flexo 5\WORK                                                           |                |                                | ወ                    |

#### Mode de paiement :

En plus du choix du mode de paiement, Flexo permet la vente en prépaiement et la vente à crédit

- Pour activer la possibilité de prépaiement, ajouter le mode de paiement PREPAID
- Pour permettre la vente à crédit :
- 1. ajouter le mode de paiement PREPAID
- 2. cocher Permettre la vente à crédit

Pour plus d'informations, aller au chapitre : Gestion des prépaiements et des ventes à crédit

## Paramétrer les périphériques (imprimantes, ..)

Flexo gère toutes les imprimantes, il est impératif de spécifier les imprimantes qui seront utilisées

## **Module Paramètres : Imprimantes**

| Data-Concept <b>Flexo</b> v | ersion 5.0 multi magasins                                                                                                    | - <u>-</u> ×                                                                                                    |
|-----------------------------|----------------------------------------------------------------------------------------------------|----------------------------------------------------------------------------------------------------|
| PARAMETRES                  | Imprimantes                                                                                                    | 📼 🗙                                                                                                    |
| Utilisateur                 | 🕞 Imprimante A4                                                                                                    | Modèles d'impression des documents                                                                                                    |
| Paramètres financier        | Brother MFC-J5910DW Printer                                                                                                    | A-Defaut V Utiliser ce modèle                                                                                                    |
| Imprimantes                 | Imprimante tickets<br>Port Vitesse                                                                                                    | Fecture N* -2017/055<br>Pre: 0455007                                                                                                    |
| Périphériques               | Imprimante série sur port COM  COM1  State bisi = 8 Sopbisis = 1 Party = none COM2  COM2 | Data-Concept SPR.         Size 5000           Annue Swist T1300 memory         Manual Swist T1300 memory           101 - 400 S1380         Size 4000                                                                                                    |
| Gestion des droits          | Marge gauche                                                                                                    | N° TAL : 0031001012<br>2rt Gene sativities                                                                                                    |
| Numérotation                | Imprimer logo en mémoire de l'imprimante serie                                                                                                    | Ownights         Periodic 2 and Telescope           Retroated over TERNING 2555 (2022)         10         22         11         22         21         52         21         22         21         52         21         52         21         52         21         52         21         52         21         55         21         55         21         56         21         56         21         56         21         56         21         56         21         56         21         56         21         56         21         56         21         56         21         56         21         56         21         56         21         56         21         56         21         56         21         56         21         56         21         56         21         56         21         56         21         56         21         56         21         56         21         56         21         56         21         56         21         56         21         26         26         26         26         26         26         26         26         26         26         26         26         26         26         26         26 </th                                                                                                    |
| Compte de courrier          | Message de fin de ticket                                                                                                    | 20         TVA:         19005           2         2         1095,05 C           3         7         70,07                                                                                                    |
| Paramètres de connexion     | << MERCI DE VOTRE VISITE >>                                                                                                    |                                                                                                    |
|                             | Imprimante à étiquettes                                                                                                    |                                                                                                    |
|                             |                                                                                                    | 997 Prestonelskottekelskottekelskottekel<br>Reneger Alox - Bedry skild Skild Skil |
|                             | *DataReport* permet de modifier un modèle d'impression : consu                                                                                                    | v                                                                                                    |
| Chemin de la base de c      | données : C:\Projets Delphi2010\Flexo 5\WORK                                                                                                    | Q                                                                                                    |

#### Choisissez vos imprimantes dans les listes déroulantes

- L'imprimante tickets imprime les tickets de caisse et de clôture (\*)
- L'imprimante A4, imprime les documents, les rapports et listings du « Dossier »
- L'imprimante à étiquette imprime les étiquettes articles

#### Imprimante ticket

#### Privilégier la connexion série, plus stable, pour les imprimantes tickets

Flexo pilote directement les imprimantes série en ESC-POS sur port COM, <u>l'utilisation d'une</u> imprimante série ne nécessite AUCUN pilote d'impression, si un driver est installé désinstallez-le

\*(utiliser les imprimantes à rouleaux de papier de 77 à 80 mm)

## Module Paramètres : Périphériques

Flexo gère tous les périphériques

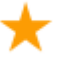

## Balances

Flexo <u>permet la vente au poids</u> et extrait automatiquement la valeur du poids d'une balance à choisir dans la liste et connectée au port série spécifié. *Vous pourrez vous procurer ces balances chez <u>www.data-concept.eu</u>* 

## Afficheur client

Lorsqu'il est branché, spécifiez le port série utilisé et les messages d'accueil et de fin par défaut.

#### Lecteur de badges

Lorsqu'il est branché, spécifier le port série utilisé Le lecteur de badges (cartes magnétique, à puces, RFID) est utilisé par Restobar lors d'une identification de l'utilisateur en remplacement du mot de passe.

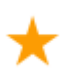

#### Ecran secondaire

Si votre terminal de vente est équipé d'un écran secondaire, il sera automatiquement détecté et utilisé pour afficher le ticket lors de la sélection des produits et la production d'un ticket.

En dehors de cela, il fait défiler les images publicitaires en diaporama Les images seront copiées dans le dossier « C:\Data-Concept\ Flexo\WORK\**PUB** »

Le logo de l'écran secondaire sera toute image portant le nom LOGO.BMP copiée dans le dossier « C:\Data-Concept\ FlexoCaisse \WORK\**PUB** »

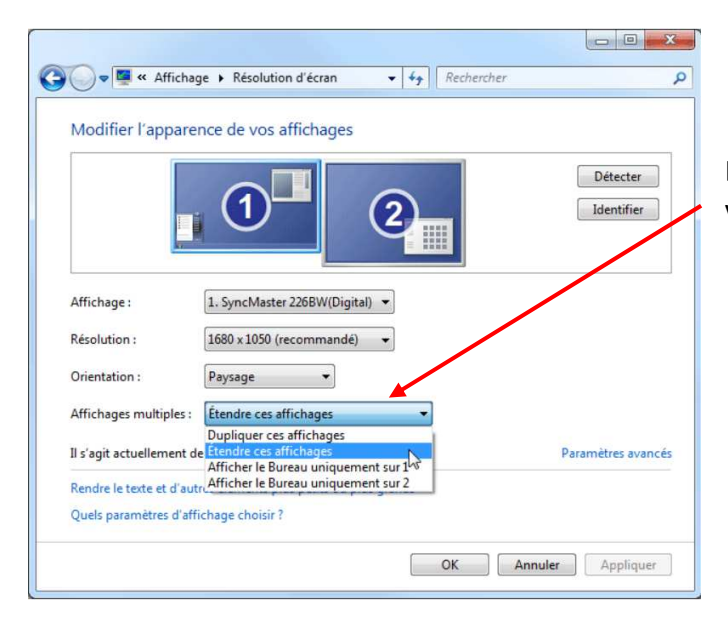

L'écran secondaire doit être étendu via les réglages d'affichage de Windows

## 👉 🛛 Encoder les produits à vendre

Pour finaliser l'utilisation de Flexo, vous devrez encore encoder vos produits. Le module Produits permet de créer et d'éditer les articles destinés à la vente.

- 1- La première étape serait de définir les catégories de produits
- 2- Ensuite ajouter des produits aux catégories définies

Lorsque vos produits seront encodés, vous serez prêt à utilisé Flexo.

## Ecran d'accueil

L'écran d'accueil présente les différents modules accessibles par les utilisateurs du logiciel

Suivant les droits de l'utilisateur, certains modules pourrons être désactivés (voir Paramètres : Gestion des droits)

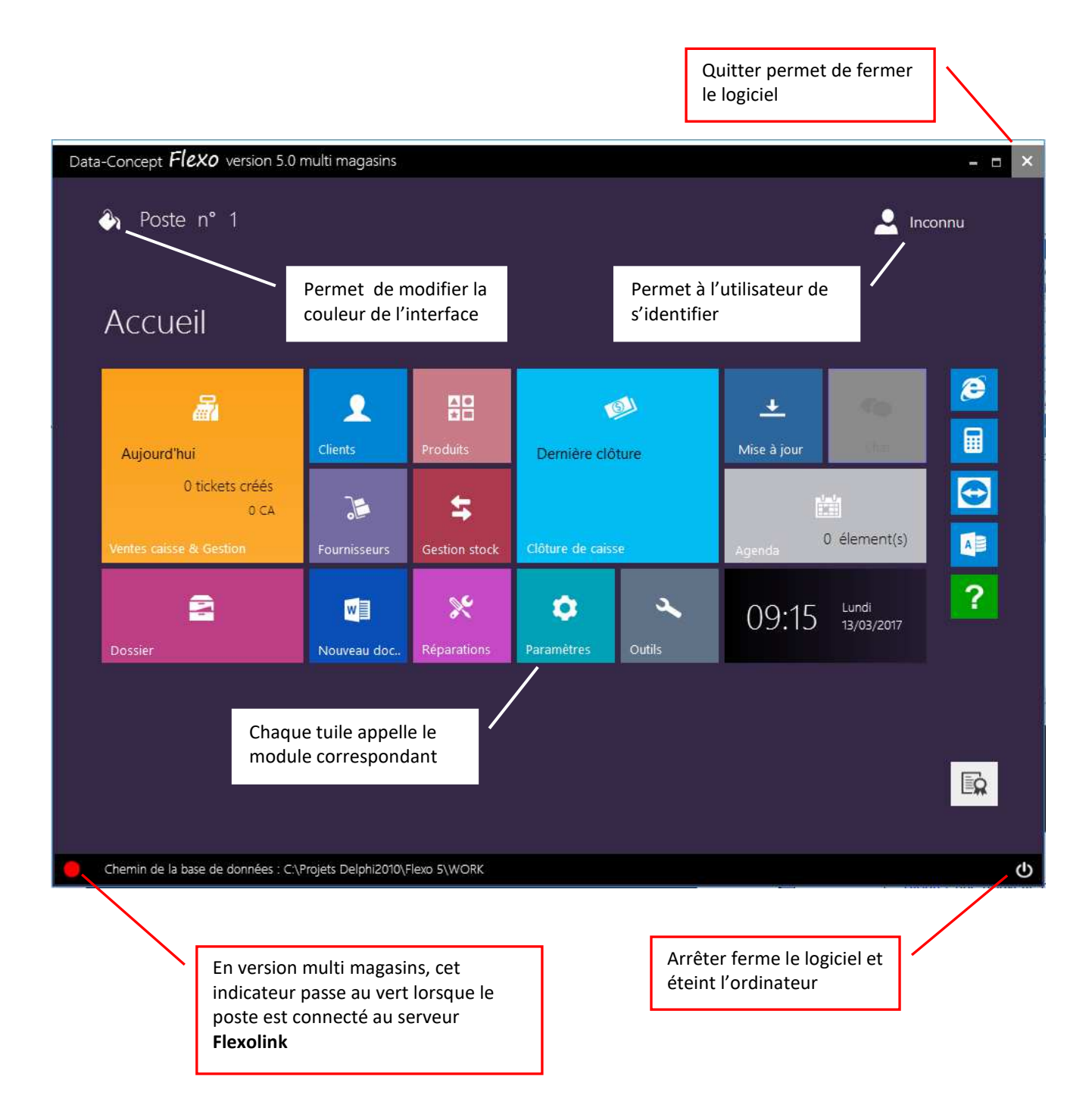

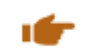

## **Module Produits**

Le module Produits permet de créer et d'éditer les articles destinés à la vente.

- La première étape serait de définir les catégories de produits
- Ensuite ajouter des produits aux catégories définies

## 1- Définition des catégories de produits

Cliquer sur Gestion des Catégories Data-Concept Flexo version 5.0 multi magasins **a** • El Liste des produits (84) ~ 88 Ge § Editer X Sup Stock maga U Duplique Y PACK 50 ROULEAUX PAPIER THERM 57/45 BANCONTAG PAP \$3,24 FLXLN LOGICIEL FLEXOLINK MULTI MAGASINS 356.95 Data-Concept Flexo version 5.0 multi magasins Catégories de produits ~ Catégorie sélectionnée Nouvelle catégorie X Supprin READER Ajouter Sous catégorie TVA par défaut ECRAN Appliquée 21% 1 MPRIMANTE ZEBEX Renommer READER

- 1- Ajouter une nouvelle catégorie de produit
- 2- Définissez le taux de TVA qui sera appliqué par défaut à tous les articles appartenant à cette catégorie. (celui-ci pourra encore être changé dans la fiche article)
- 3- Spécifier le(s) panneau(x) où apparaîtra cette catégorie (Activer la gestion du panneau dans les Paramètres de Flexo)
- 4- Définissez les sous catégories (optionnel)

Les flèches permettent de positionner la catégorie dans son menu

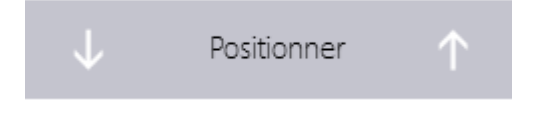

Il est possible de renommer une catégorie existante

## Ajouter des produits aux catégories

Revenez à l'écran précédant

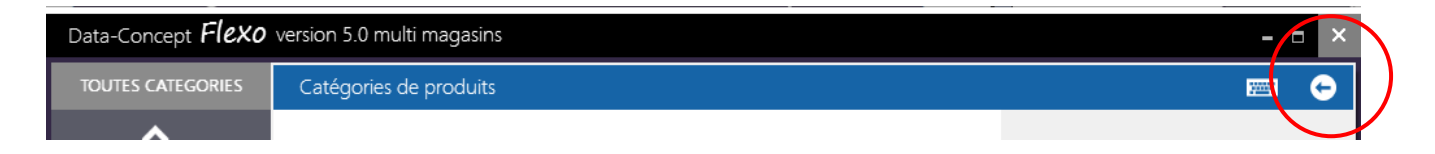

La liste des produits apparaît pour chaque catégorie sélectionnée.

- Nouveau permet de créer une nouvelle fiche produit dans la catégorie sélectionnée
- Editer permet de modifier une fiche existante
- Supprimer supprime définitivement le produit sélectionné
- Dupliquer permet de créer un nouveau produit à partir d'un produit existant
- Filtre permet d'appliquer un filtre multi critère sur les produits
- Stock magasins permet d'interroger le serveur Flexolink qui renverra la Qte en stock de l'article sélectionné par magasin.
- 1- Choisissez une catégorie
- 2- Ajouter un produit dans la catégorie sélectionnée à l'aide du bouton Nouveau

| Data-Concept <b>Flexo</b>                 | version 5.0 mult                                            | ti magasins                                                                                                    |                                                      |                   |                                                              |                                             |                                                             | - 🗆 ×      |
|-------------------------------------------|-------------------------------------------------------------|----------------------------------------------------------------------------------------------------|------------------------------------------------------|-------------------|--------------------------------------------------------------|---------------------------------------------|-------------------------------------------------------------|------------|
| TOUTES CATEGORIES                         |                                                             | produits (84)                                                                                                    |                                                      |                   |                                                              | •                                           | Imprimer                                                    |            |
| ^                                         | * No <mark>2</mark> eau                                     | Editer 🗙 Supprim                                                                                                    | ner <b>U</b> Dupliquer                               | Stock magasins    | <b>Y</b> Filtre                                              |                                             | Gestion                                                     | catégories |
| LOGICIEL<br>REALER<br>ECRAN<br>IMPRIMANTE | Co.Ve article<br>SHIF1<br>MS350<br>Z3051<br>Z3000<br>MS7120 | Désignation<br>CIPHERLAB 1560 SCANNER 365<br>DOUCHETTE LASER UNITECH M<br>DOUCHETTE ZEBEX 3051H5 500<br>DOUCHETTE ZEBEX3000 CCD<br>LASER SCANNER ORBIT VOYAG | 5 BT<br>S350 CCD SANS FIL<br>SC/SEC USB<br>ER MS7120 | Marque<br>UNITECH | Prix vente<br>357,858<br>349,69<br>223,85<br>95,59<br>379,94 | Prix achat<br>182<br>179<br>90<br>25<br>224 | Catégorie<br>READER<br>READER<br>READER<br>READER<br>READER | ^          |
| PC                                        | MS5145<br>PDL20                                             | MS5145 - METROLOGIC ECLIPSE<br>PORTABLE LASER DATA TERMIN                                                                                                    | IAL ZEBEL PDL20                                      |                   | 156,09<br>629,2                                              | 74<br>260                                   | READER<br>READER                                            | _          |
| CONSOMMABLES                              | QSM                                                         | SCANNER QUICKSCAN MOBIL                                                                                                    |                                                      |                   |                                                              |                                             | R                                                           |            |
| SERVICES                                  | GRYP                                                        | SCANNER CCD DE CONTACT Z                                                                                                    | Astuces                                              | e déplacer un a   | article d'u                                                  | ne                                          | R<br>R                                                      | -          |
| TERMINAL                                  | QD2130<br>1200G                                             | SCANNER DATALOGIC QUICKS                                                                                                    | catégorie vers u                                     | une autre. Cliqu  | iez dans l                                                   | a catégo                                    | orie R                                                      | - 1        |
| TIROIR                                    | Z3051-BT                                                    | SCANNER LASER BLUETOOTH                                                                                                    | de l'article et m                                    | nodifiez-la dans  | la liste de                                                  | éroulant                                    | te <mark>R</mark>                                           |            |
| AFFICHEUR                                 | Z3060<br>FUSION                                             | SCANNER LASER OMNIDIRECTI<br>SCANNER METROLOGIC FUSIC                                                                                                    |                                                      |                   |                                                              |                                             | R<br>R                                                      |            |
| BALANCE                                   | 800I<br>MS320                                               | SCANNER OMNIDIRECTIONEL                                                                                                    | t Catég                                              | jorie Qte         | s                                                            |                                             | R                                                           |            |
| BON ACHAT                                 | MS840                                                       | SCANNER UNITECH WIRLESS N                                                                                                    | PLATS                                                |                   |                                                              |                                             | R                                                           |            |
| DEPOT-VENTE                               | MS837<br>MS839                                              | UNITECH MS837 LECTEUR LASE<br>UNITECH MS839 PISTOLET LASE                                                                                                    | PLAIS                                                |                   |                                                              |                                             | R                                                           |            |
|                                           | Z6070                                                       | ZEBEX 6070 SCANNER OMNIDIF                                                                                                    | RECTIONAL DUAL LASER                                 | ZEBEX             | 550,55                                                       | 180                                         | READER                                                      | >          |
| ~                                         | Recherche pa                                                | r : Désignation                                                                                                    | •                                                    | mot contenu       |                                                              | <                                           | ^                                                           | >          |
| Chemin de la base de                      | e données : C:\Proje                                        | ts Delphi2010\Flexo 5\WORK                                                                                                    |                                                      |                   |                                                              |                                             |                                                             | ወ          |

La liste des produits est triée suivant la colonne choisie.

Pour triée la liste sur la désignation, cliquer sur le titre de la colonne Désignation

Dans la fiche qui apparaît, <u>les informations minimales à encoder</u> sont : le code article, la désignation, le prix de vente

Après avoir encodé les informations Sauver afin d'enregistrer le produit

| Data-Concept <b>Flexo</b> | version 5.0 multi magasins                |                            |                                 |         |               |                |           | ×               |
|---------------------------|-------------------------------------------|----------------------------|---------------------------------|---------|---------------|----------------|-----------|-----------------|
| TOUTES CATEGORIES         | Edition                                   |                            |                                 | e       | Etiquette 💾 S | auver 🎸 🖍      | <         | 📼 🔶             |
| ^                         | Code article                              | Code TVA                   | Vignette                        |         | Dernière ver  | ite            |           |                 |
| LOGICIEL                  | Z3060                                     | 21 % 1 ~                   |                                 |         |               |                |           |                 |
| READER                    | Désignation                               |                            | Créer                           |         | Articles ass  | oclés          |           |                 |
| ECRAN                     | SCANNER LASER OMNIDIRECTION               | AL ZEBEX SNIPER            | Supprimer                       |         | Désignation   |                | Catégorie | Î               |
| IMPRIMANTE                | ZEBEX                                     | ZEBEX                      | Tarif 1 (défaut)                |         |               |                |           |                 |
| PC                        | Stock                                     |                            | Px vente TC Px vente H          | T Marge |               |                |           | ~               |
| CONSOMMABLES              | Qte stock Qte Min.                        |                            | 429,55 355                      | 51,8 %  | Gérer         | pour étiquetad | ie        |                 |
| SERVICES                  | Fournisseur Ref                           | art fourni. Px achat HT    | Px vente TC Px vente H          | T Marge | Qte Cond      | Conditionnem   | ent       |                 |
| TERMINAL                  | EBN EUROPE Z-3                            | 233,86                     |                                 |         |               | Kilo           | ~         | ex : 0,75 Litre |
| TIROIR                    | Gérer stock Exclure des rer               | nises Demander n° de série | Tarif dégressif <b>si Qte</b> > |         | Remarques     |                |           | 0               |
| AFFICHEUR                 | on                                        | off off                    | Px vente TC Px vente H          | T Marge | [Kilo]        |                |           | 7.5             |
| BALANCE                   | Ce produit existe aussi emballé pa        | e.                         |                                 |         |               |                |           |                 |
| BON ACHAT                 | Code article Qte                          | 2                          | Px min. TC                      |         |               |                |           |                 |
| DEPOT-VENTE               |                                           |                            |                                 |         | -             |                |           | ~               |
|                           |                                           |                            |                                 |         |               |                |           |                 |
| ✓                         | •                                         |                            |                                 |         |               |                |           | >               |
| Chemin de la base de      | données : C:\Projets Delphi2010\Flexo 5\\ | WORK                       |                                 |         |               |                |           | ወ               |

#### La fiche produit en détail

#### Code article

Le code article doit être unique pour chaque produit, il est automatiquement généré si la numérotation automatique est activée *Voir Paramètres : Numérotations* Le code article représente généralement le code barre du produit

Désignation : le nom du produit Prix achat : exprimé hors taxe Prix de vente HT : Le prix TTC sera automatiquement calculé Prix de vente TC : Le prix HT sera automatiquement calculé

Lorsque le prix de vente = 0, il sera demander lors de la vente de ce produit Ceci est intéressant pour créer un article générique « Divers » sans prix, le prix sera alors demandé lors de sa sélection

**Deux tarifs sont possibles** pour un même produit, par défaut le tarif 1 est toujours appliqué, le tarif 2 sera appliqué uniquement si cela est spécifié dans la fiche du client achetant le produit.

#### Le tarif dégressif sera appliqué s'il est mentionné

Gérer le stock : la quantité sera décrémenté lors de la vente de ce produit, il sera aussi pris en compte dans toutes les fonctions de gestion du stock

#### Fournisseur

Fournisseur du produit, la liste fournisseur sera préalablement encodée dans le module fournisseurs

Référence article du fournisseur : La référence du produit chez votre fournisseur Qte stock : La quantité du produit en stock Qte minimum : Seuil de commande ou quantité d'alerte Exclure des remises : Lorsqu'une remise sera appliquée pour cet article, celle-ci sera ignorée ou non

Demandé le N° de série : Lorsque cela est coché, le numéro de série de l'article sera systématiquement demandé lors de la vente

Articles associées : Les produits sélectionnés seront automatiquement proposés à la vente en même temps que l'article

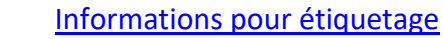

Conditionnement : En spécifiant le conditionnement (litre ou kilo) et la quantité conditionnée, FlexoCaisse calculera automatiquement pour cet article le prix au litre ou au kilo, cette valeur pourra être reportée lors de l'impression des étiquettes de rayon.

## Ce produit existe aussi emballé par

Exemple : Vous vendez une bouteille d'eau mais aussi la même bouteille d'eau emballée par 12 Entrez le code barre de l'article emballé par 12 Entrez la quantité emballée : 12

La gestion de stock se fera toujours à l'unité : cet à dire que, lors de la vente, lorsque vous scannez le code barre du produit emballé, une quantité de 12 sera automatiquement diminuée Et lors d'une entrée en stock, une quantité de 12 sera automatiquement ajoutée.

Vignette : Permet d'associer une image au produit.

Une collection d'image est proposée, il est aussi possible de sélectionner une image à partir d'un fichier ou de la coller depuis le presse papier.

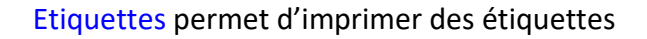

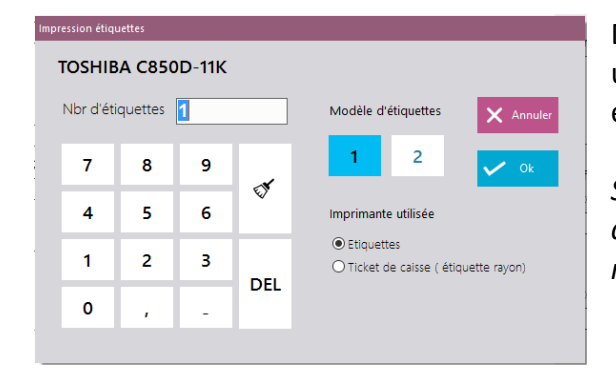

Deux modèles d'étiquettes configurables pourront être utilisés. L'impression sera dirigée soit sur l'imprimante à étiquette ou sur l'imprimante ticket de caisse

*Si vous imprimer sur une imprimante ticket de caisse et que celle-ci est une imprimante série sur port COM, un modèle par défaut est appliqué* 

L'outil externe DataReport (fourni) permet la mise en forme des étiquettes pour toute imprimante USB (imprimante disposant d'un pilote Windows)

*Les deux modèles d'impression sont : '..\MODEL\EtiquetteArticle.drp et ..\MODEL\EtiquetteArticle2.* 

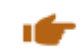

## **Module Clients**

La liste des produits apparaît pour chaque catégorie sélectionnée.

- Nouveau permet de créer une nouvelle fiche client
- Editer permet de modifier une fiche existante
- Supprimer supprime définitivement le client sélectionné
- Filtre permet d'appliquer un filtre multi critère sur les produits

| 🏰 Liste d  | es clients (3104)                 |                     |                                           |                   |            |                  | 🔀 Mailing         | 🔒 Imprimer 🔤                |
|------------|-----------------------------------|---------------------|-------------------------------------------|-------------------|------------|------------------|-------------------|-----------------------------|
| ✤ Nouveau  | 🐔 Editer 🗙 Supprimer              | Filtre 😽 Historique | Prix spécifiques 💽 Crédits - prépaiements | H H               |            |                  |                   |                             |
| ode client | Nom - Dénomination Prénom         | Tel 1               | Tel 2 Adresse                             | Ville             | Code posta | I Pays           | N° TVA Remise 9   | E-Mail                      |
| 827        | YES I SEW (DI PERSIO SANDIE)      | 069 360 059         | rue de l'Yser 20                          | Tournai           | 7500       |                  | BE0652715374      | contact@yesisew.be          |
| 990        | YILDIZ CYBER-INFORMATIQUE         | 04 344 53 96        | rue puits en sock 129                     | LIEGE             | 4020       | BELGIQUE         | BE 0878 033 310   | suryoyo_liege@hotmail.com   |
| 048        | YOORG EUROPE SARL                 | +33(0)623594050     | +33(0)954819370 19 Rue Docteur Bordier    | Grenoble          | 38100      | FRANCE           | FR94520174814     | osiris.tc@yoorg.fr          |
| 478        | YOU PHONE                         | 0652038370          | 32, rue saint nicolas                     | NANCY             | 54000      | FRANCE           | FR89788995439     | youphone54@gmail.com        |
| 533        | YOUG'S                            | 08 25 56 95 79      | 116, rue Jules Guesde                     | VILLENEUVE D'ASCQ | 59650      | FRANCE           | FR 15 424 514 487 | atrenchant@yougs.fr         |
| 095        | YOUGBARE                          | 00226 70 139 823    | 14 BP 137 OUAGA 14                        | OUAGADOUGOU       | 137        | BURKINA FASO     |                   | yougseba@yahoo.fr           |
| 608        | YOUSRA TELECOM                    | 0033140214070       | 135 rue oberkampf                         | PARIS             | 75011      | FRANCE           | FR45495193062     | yousra_telecom@hotmail.fr   |
| 812        | Z COMPUTER                        | +243 990 444 555    | 292, P.E. Lumumba                         | BUKAVU            |            | R.D. CONGO       |                   | isha_zal@hotmail.com        |
| 956        | Z'Z ESPACES VERTS                 | 0561975316          | Codeoueille                               | MONDAVEZAN        | 31220      | FRANCE           | FR52 494 952 666  | zanconatoz@msn.com          |
| 656        | ZAHRA TELECOM                     | 0328552380          | 30 RUE FAUBOURG DES POSTES                | ULLE              | 59000      | FRANCE           | FR91500033733     | BBRAHIMELOUJDI@HOTMAII      |
| 093        | ZAIO SPRL                         | +32483003822        | rue de brabant 137                        | Bruxelles         | 1030       |                  | BE0873636636      |                             |
| 584        | ZAO SPRL                          |                     | RUE DU BAILLI.96                          | BRUXELLES         | 1050       | BELGIQUE         | 0457.737.456      |                             |
| 978        | ZEBEX INDUSTRIES INC              |                     | B1-1, N 207, SECTION 3, BEISIN ROAD,      | SINDIAN CITY      |            | TAPEI 231 TAIWAN |                   |                             |
| 196        | ZEHOUR ALAIN / AZARIA             |                     | 5 place belfort                           | Toulouse          | 31000      | FRANCE           | FR68484836606     |                             |
| 137        | ZENITH DAKHLA                     | 00212661233948      | av hassan II n 15                         | DAKHLA            | 73000      | MAROC            |                   | zenith.dakhla@gmail.com     |
| 671        | ZENTIC                            | 065 52 18 88        | Rue de la frontière 279                   | DOUR              | 7370       | BELGIQUE         | BE0480 391 114    | david@zentic.be             |
| 720        | ZENYT SPRL                        | 0474.91.25.25       | 72, rue du jardinier                      | BRUXELLES         | 1080       | BELGIQUE         | BE0870806117      |                             |
| 804        | ZIA                               | 01 30 76 29 17      | 1, rue Henri Barbusse                     | ARGENTEUIL        | 95100      | FRANCE           | FR21 507 757 755  | ybindach@gmail.com          |
| 568        | ZIEGLER SEBASTIEN                 |                     | 11 rue du lac                             | Louvain la neuve  | 1348       |                  | BE0635509059      | lasebfrie@hotmail.com       |
| 451        | ZIMMER OLIVIER                    |                     | 24 rue de Londres                         | PARIS             | 75008      | FRANCE           |                   | adrpourlejeuke@gmail.com    |
| 106        | ZOGBA SERVICES                    | 57625159            | deux plateaux vallon                      | ABIDJAN           | 00225      | CôTE D'IVOIRE    |                   | Patrickzogba88@yahoo.fr     |
| 27         | ZONE 404 E SPORT                  |                     | Rue des Tanneurs 9a                       | MARCHE-EN-FAMENNE | 6900       | BELGIQUE         | BE 691.543.583    |                             |
| 445        | ZORATECH SARL                     | +32497487996        | bohey 36                                  | DONCOLS           | 9647       | LUXEMBOURG       | LU27211845        | jpauly@zoratech.lu          |
| 498        | ÉCOLE DU PARC - CYBERCENTRE FEUR: | 04 77 26 47 72      | Rue des Minimes                           | FEURS             | 42110      | FRANCE           | NA                | cybercentre@feursenforez.fr |
| 241        | Ô CANELOT                         | 0561451604          | La Perrière                               | VAUDREUILLE       | 31250      | FRANCE [EURO]    | FR72752772400     | ocanelot@gmail.com          |
|            |                                   |                     |                                           |                   |            |                  |                   |                             |

## Historique

Affiche l'historique des documents générés pour ce client, à partir de l'historique, chaque document pourra être ré imprimé, exporté en pdf

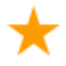

## Prix spécifiques client

Pour le client sélectionné, il sera possible de déterminer une liste de prix spécifique Un prix sera déterminé pour chaque produit ajouté à la liste et sera valable uniquement pour ce client.

## Crédits et prépaiements

Il sera possible d'enregistrer des prépaiements pour le client sélectionné, lors d'une vente lorsque le mode de paiement choisi est « **PREPAID** », le compte du client sera crédité. Lorsque l'interrupteur « **Permettre la vente à crédit** » est activé dans le module **Paramètres > Financier**, le solde du compte du client pourra être négatif. (*Voir : crédits et prépaiements*)

## **Mailing clients**

Le bouton Mailing permet d'envoyer un mail à tous les clients de la grille lorsqu'un filtre est activé. Les clients n'ayant pas d'adresse mail sont ignorés.

## **Fiche client**

| luon                                      |                                       |                    |                  | Jauver                                                                                                    |
|-------------------------------------------|---------------------------------------|--------------------|------------------|----------------------------------------------------------------------------------------------------|
| * TVA Intra Com                           | N° client                             | <b>Q</b> Localiser |                  | Relatif Itinéraire                                                                                                    |
| R52497452888                              | 5956                                  |                    |                  |                                                                                                    |
| Verifier                                  | Nom - Dénomination                    |                    |                  |                                                                                                    |
| <u> </u>                                  | ESPACES BLEU                          | en St              | D36              |                                                                                                    |
| echerche du N° de TVA à partir<br>u SIREN | Prénom                                |                    | D36F             |                                                                                                    |
| ate inscription                           |                                       |                    |                  | Canton D6                                                                                                    |
| 0/03/2017                                 | Adresse                               | Burge              | Barbe            |                                                                                                    |
|                                           | Codeoueille                           | A DIDA             | Mondavezan       |                                                                                                    |
| loquer client off                         | Ville Code postal                     | Lescuits           | Matter D36       | McDonald's 1                                                                                                    |
| tiliser le tarif 2                        | MONDAVEZAN 31220                      |                    | (DB3)            | EEO                                                                                                    |
|                                           | Pays                                  | D96 Sana           |                  |                                                                                                    |
| dèlité                                    | FRANCE ~                              | Gaila              | Tuchan           | D36 Nones D6                                                                                                    |
| ntal achats                               | Tel 1 Tel 2                           | DIOA               | me               | Chernin                                                                                                    |
|                                           | 05789754417                           |                    | Synanceen        | and a state of the state of the |
| emise %                                   | E-Mail                                |                    | 1ª.              | - dan 7                                                                                                    |
|                                           | espacebleu@msp.com                    |                    | DES              | E 049                                                                                                    |
|                                           |                                       |                    |                  | <b>16</b>                                                                                                    |
|                                           | Remarques                             | D10 D              | D100             | Cazères                                                                                                    |
|                                           | · · · · · · · · · · · · · · · · · · · | DISE               | oute de Loumagne | Palaminy                                                                                                    |
|                                           | ×                                     | Martres-Tolosane   | . DTO            | Couladere                                                                                                    |
|                                           |                                       |                    | DIO              | D62                                                                                                    |
|                                           |                                       |                    |                  | D49D                                                                                                    |

La fiche reprend les coordonnées du client

Vérifier le n° de TVA intra-communautaire : Flexo se connectera au service de vérification VIES et vérifiera le n° de TVA intra Com, si celui-ci est validé, il extraira les coordonnées du client, la fiche client sera donc automatiquement complétée.

Il ne sera plus possible d'effectuer une vente sur un client bloqué

Le tarif 2 des articles sera utilisé pour ce client si l'interrupteur est sélectionné

Lorsque la fidélité est activée dans les paramètres de Flexo, la valeur **Total achat** correspond au cumul des achats effectués (*voir Fidélité*)

**Remise** % : Spécifiez une remise permanente pour ce client

#### Interfaçage Google

Localiser affichera la position du client sur une carte Relatif, affichera la position relative à votre établissement Itinéraire : affichera le chemin le plus court pour arriver rapidement chez votre client.

#### Module Fournisseurs

Accède au fichier fournisseurs. Ce module n'est pas détaillé car explicite.

C'est le module principal de Flexo lorsqu'il est utilisé en mode « Logiciel de caisse », c'est à parti de celui-ci que vous gérez vos ventes caisse.

Les tickets de caisse, facture, etc.. s'imprimerons toujours sur l'imprimante ticket de caisse

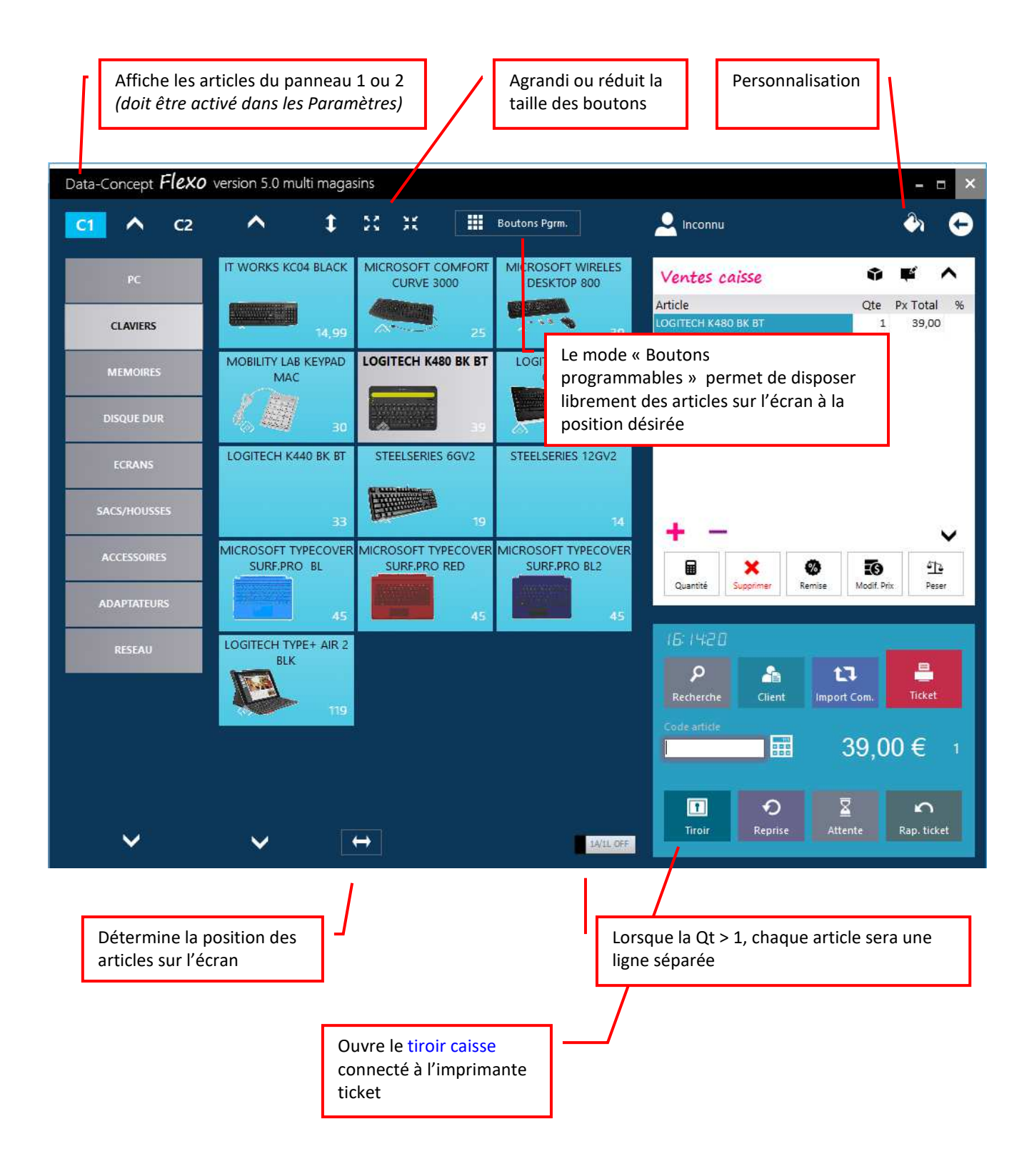

#### Comment effectuer une vente en mode « Vente caisse » ?

- Sélectionner vos produits en touchant l'écran ou en scannant son barre code
- Cliquez sur le bouton ticket pour encaisser la vente

#### **Opérations possibles sur les produits sélectionnés**

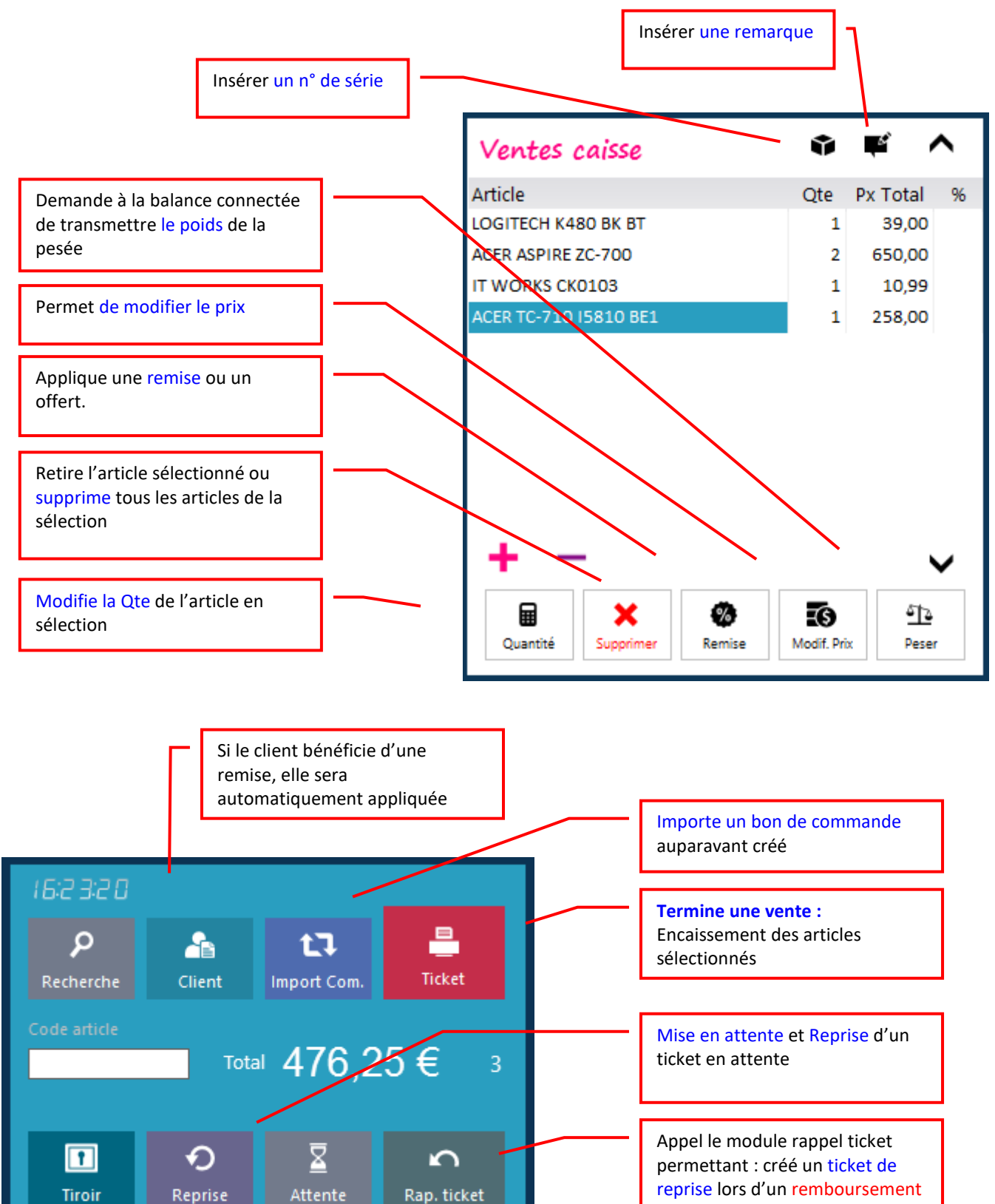

ou annulation de réimprimer un ticket et de modifier un mode de

paiement

#### Encaissement d'une vente

П

Le bouton Ticket fait apparaître la boite d'encaissement

- 1. Entrez le montant du règlement perçu
- 2. Si le montant perçu est égal au montant de la vente utiliser ce bouton rapide
- 3. Choisissez le mode de paiement
- 4. Enregistrer la vente

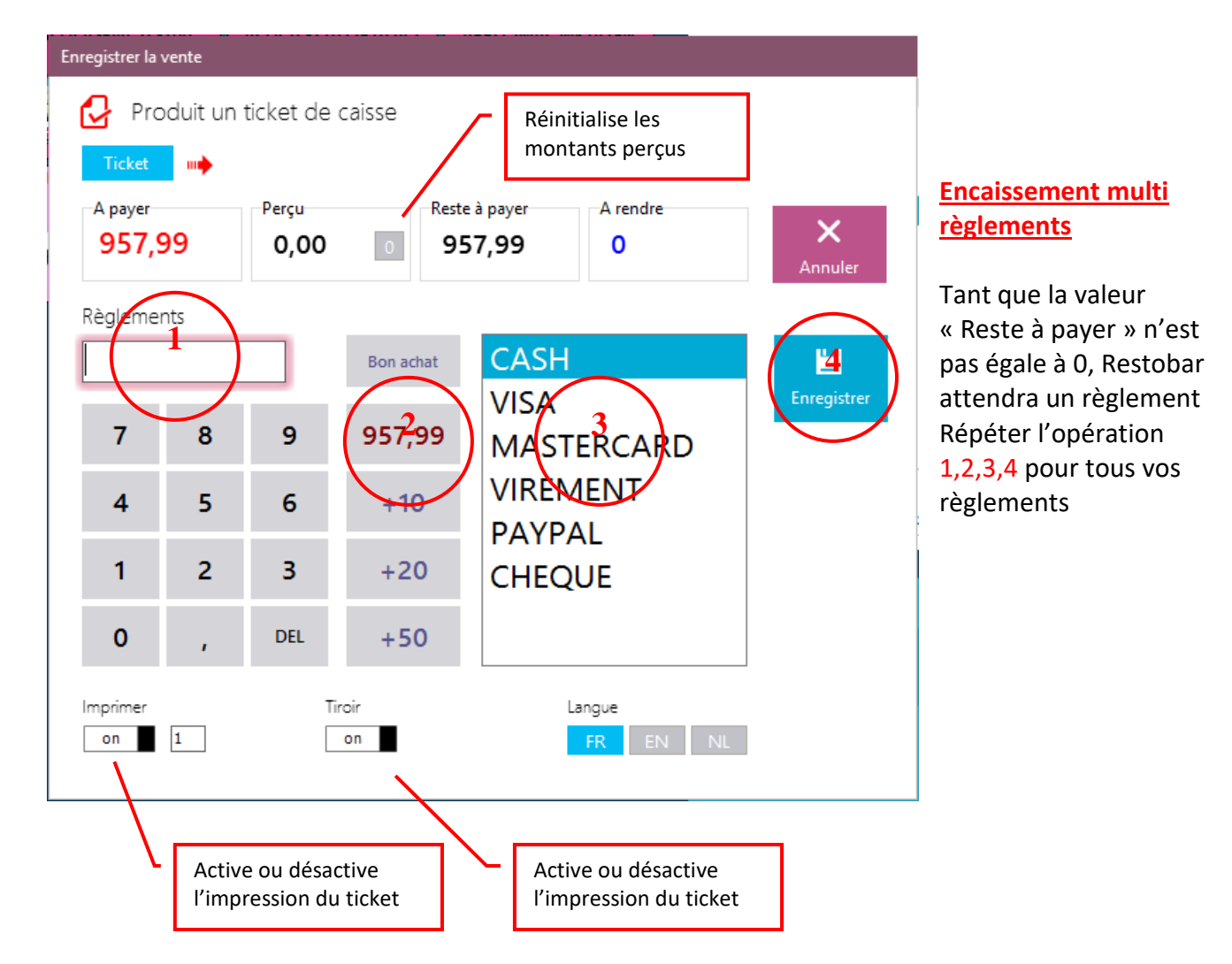

Par défaut le document créé est un <u>ticket de caisse</u>, pour créé un autre document, cliquez sur la flèche et choisissez le type de document désiré

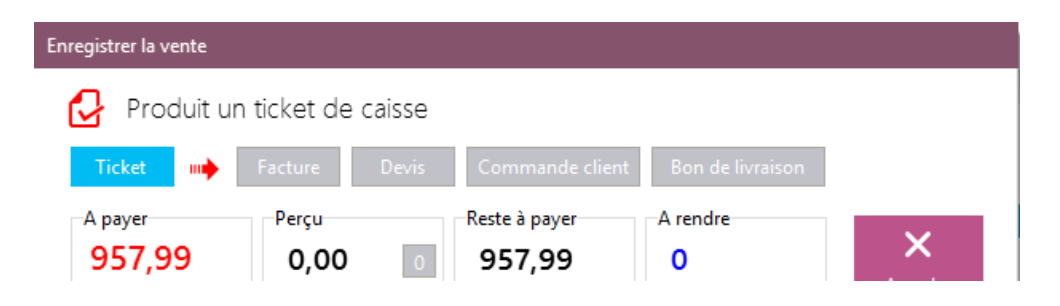

## IF Corriger/modifier un mode de paiement d'un ticket déjà enregistré

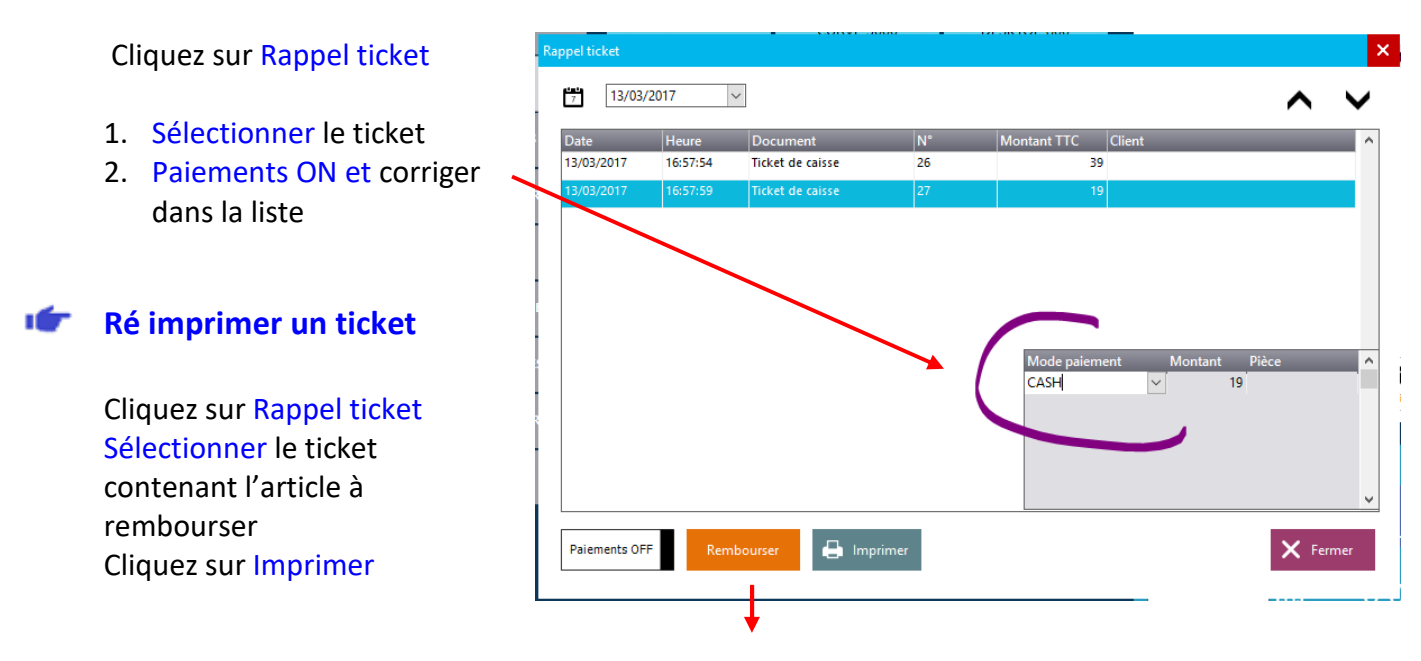

#### Remboursement et Annulation d'une vente

- 1. Cliquez sur Rappel ticket
- 2. Sélectionnez le ticket contenant l'article à rembourser
- 3. Cliquez sur Remboursement : les articles du ticket original apparaissent
- 4. Sélectionnez les articles à annuler/ rembourser puis cliquer sur Ticket

| Reprise Ticket A rembourser 4,80 € Article à rembourser Article à rembourser Article à rembourser Frix Qte Course Aux OleNoNs 4,8 1 Course Aux OleNoNs 4,8 1 Course Aux Ole | Remboursement : illustration |                              |               |                                   | _                     |
|----------------------------------------------------------------------------------------------------|------------------------------|------------------------------|---------------|-----------------------------------|-----------------------|
| Note originale     Article     Prix     Article à rembourser     Article à rembourser                                                                                                    |                              | Reprise Ticket               | ^             | A rembourser                      | 4,80 €                |
| Article Prix Qte   TOMATE MOZZARELIA 5     Article     Prix     Qte     Article     Prix     Qte     Article     Prix     Qte     Article     Prix     Qte     Article     Prix     Qte     Article     Prix     Qte     Article     Prix     Qte     Article     Prix     Qte     Article     Prix     Qte     Article     Prix     Qte     Article     Prix     Qte     Article     Prix     Qte     Article     Prix     Qte     Article     Prix     Qte     Article     Prix     Article     Prix     Article     Prix     Article     Prix     Article     Prix     Artic                                                                                                    |                              | Note originale               | $\rightarrow$ | Article à rembourser              |                       |
| Reprise Ticket A rembourser 5,00 €<br>Note originale Article à rembourser<br>Article à rembourser<br>A rendre -5,00<br>Bon achat Vous pouvez imprimer et                                                                                                    |                              | Article<br>TOMATE MOZZARELLA | Prix Qte      | Article<br>SOUPE AUX OIGNONS      | Prix Qte<br>4,8 1     |
| Reprise Ticket                                                                                                    |                              |                              | Ļ             | •                                 |                       |
| Note originale<br>Article à rembourser<br>Article restobar<br>A rendre -5,00<br>Bon achat v Ok<br>Vous pouvez imprimer et                                                                                                    | Reprise Ticket               | bourser <b>5,00 €</b>        | ¢,            |                                   |                       |
| Article Retobor<br>Opération enregistrée<br>A rendre -5,00<br>Bon schat Vok<br>Vous pouvez imprimer et                                                                                                    | Note originale               | rembourser                   |               |                                   |                       |
| A rendre -5,00<br>Bon achat Vous pouvez imprimer et                                                                                                    | Article Restobar             | Prix Qte                     |               |                                   |                       |
| Bon schat Vous pouvez imprimer et                                                                                                    | A rendre -5,00               |                              | ~             | 블 Ticket                          | X Annuler             |
| Vous pouvez imprimer et                                                                                                    | Bon achat                    | Ok                           |               |                                   |                       |
|                                                                                                    |                              |                              |               | Vous pouvez im                    | primer et             |
| delivrer un bon d'achat en<br>lieu du remboursement                                                                                                    | ~                            | Ticket X Annuler             |               | délivrer un bon<br>lieu du rembou | d'achat en<br>rsement |

#### 22

## IF Création de documents en mode « Logiciel de caisse »

#### Sont considérés comme documents

- Devis
- Bon de commande client
- Bon de livraison
- Facture
- Note de crédit

A partir de module « Vente caisse », il est possible de créer un document autre qu'un ticket de caisse, le procédé est identique à la création d'un ticket de caisse, le choix s'opère à l'encaissement. Cette méthode est parfaite pour les « Points de vente ».

Lors de l'encaissement

- Cliquer sur l'icône à droite de l'intitulé « Ticket»
- Sélectionner le document désiré.

| Enregistrer la vente |              |                       |                  |   |
|----------------------|--------------|-----------------------|------------------|---|
| Produit ur           | ticket de ca | aisse                 |                  |   |
| Ticket III           | Facture      | Devis Commande client | Bon de livraison |   |
| A payer              | Perçu        | Reste à payer         | A rendre         | × |
| 957,99               | 0,00         | 0 957,99              | 0                |   |

- Sélectionner ou créer le client
- Enregistrer l'opération comme pour tout autre ticket

<u>Le paiement n'est pas obligatoire</u>, il peut être nul ou partiel Le stock est géré au niveau des bons de livraisons Dans se mode, l'impression du document se fera toujours sur l'imprimante ticket

## Création de documents en mode « Gestion commerciale »

Pour les « Entreprises », vous aurez beaucoup plus de liberté et de possibilités de créer vos documents en mode « Gestion commerciale » La gestion des documents s'effectue à partir du module « Dossier »

(Reportez-vous au module Dossier)

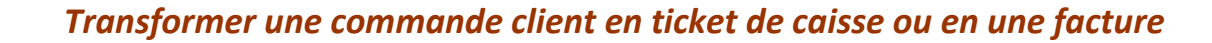

#### Exemple :

Vous avez auparavant créé un bon de commande, un acompte avait été versé Le client revient avec son bon de commande et vous lui vendez les produits de sa commande

- 1- A partir du module vente : Bouton Import Commande
- 2- Sélectionner un bon de commande dans la liste qui apparaît
- 3- Importer le contenu du bon de commande dans la vente en cours

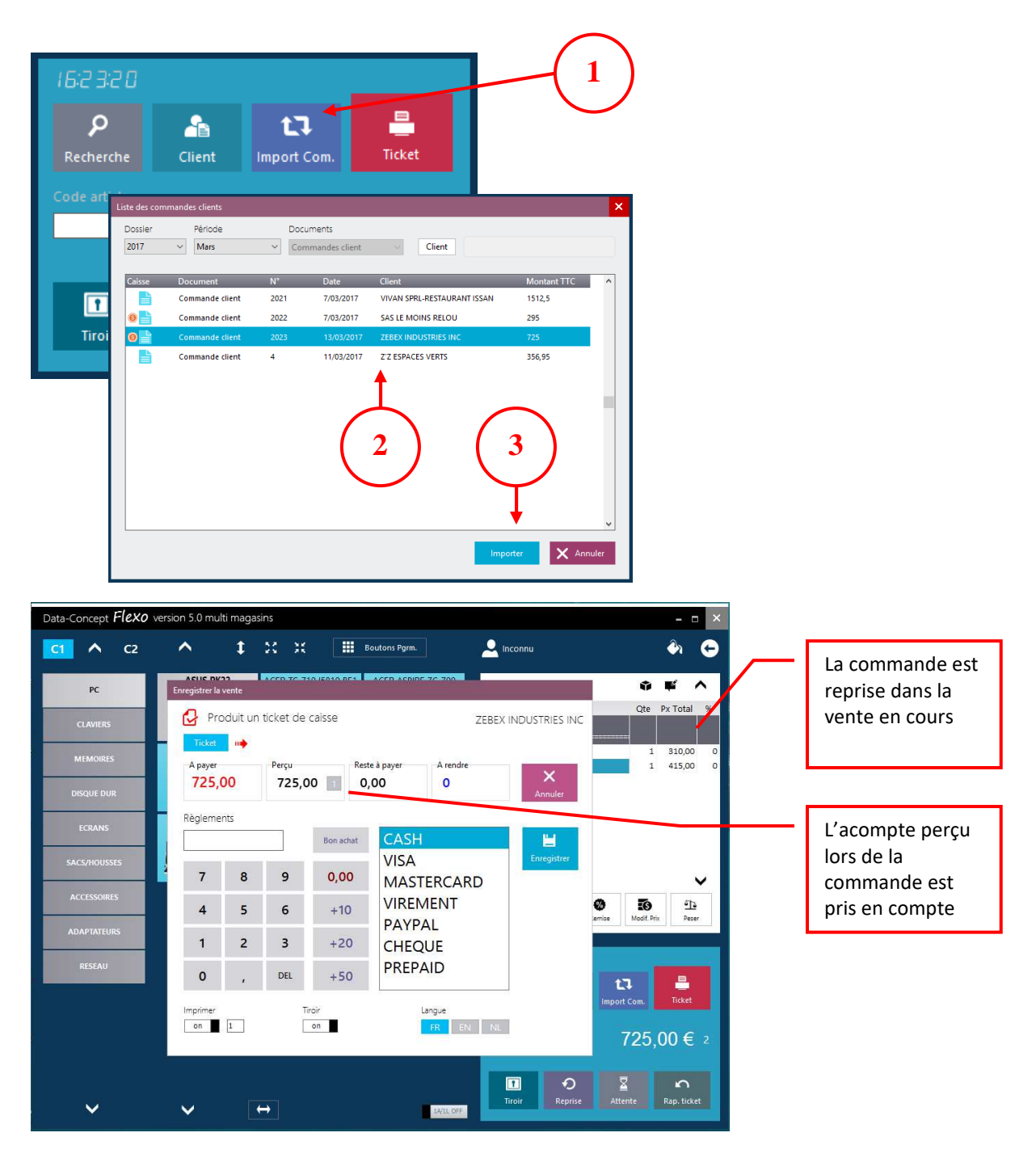

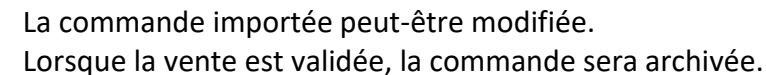

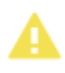

## Clôture de caisse

La clôture de caisse est une opération quotidienne (de préférence)

Le Module : Clôture de caisse reprend toutes les opérations depuis la dernière clôture

Le <u>X de caisse</u> imprime le ticket financier reprenant toutes les informations <u>mais ne clôture pas</u> la caisse : en bref imprime un ticket de clôture sans clôturer la caisse cela permet de connaître chiffre d'affaire à tous moment. Les informations du X de caisse peut-être global ou par utilisateur

Le **Z<u>de caisse</u>** imprime le ticket financier reprenant toutes les informations <u>et clôture la caisse</u> : Le ticket de clôture est un document financier qui doit être conservé.

|                                  |                                          |                                                | ~                                          |            |      |                                                                      |                        |            |  |  |
|----------------------------------|------------------------------------------|------------------------------------------------|--------------------------------------------|------------|------|----------------------------------------------------------------------|------------------------|------------|--|--|
| Dernière clôture                 | Période :<br>1/01/2017 (                 | )0:00:00 > 1                                   | 3/03/2017                                  | 19:20:21   | ^    | Total en caisse théorique<br><b>764,00</b><br>Total en caisse compté |                        |            |  |  |
| Date 1/01/2017<br>Heure 00:00:00 | ***********<br>< TICKETS I<br>********** |                                                | **********                                 | ********** |      |                                                                      |                        |            |  |  |
| Vendeur<br>N° 01                 | < VENTES ><br>< RETOURS >                | ĸ                                              | 58,00<br>-19,00                            | 2 #<br>1 # |      |                                                                      |                        |            |  |  |
|                                  | < CA TICKET                              | ïs >                                           | 39,00                                      | 3 #        |      | Prélève                                                              | ement en               | cloture    |  |  |
| Ré imprimer                      | Ticket mo                                | oyen                                           | 13,00                                      |            |      |                                                                      |                        |            |  |  |
|                                  |                                          | BASE                                           | TVA                                        | TOTAL      |      | _                                                                    |                        |            |  |  |
| FORGE                            | (A)21%                                   | 32,23                                          | 6,77                                       | 39,00      |      | 7                                                                    | 8                      | 9          |  |  |
| caisse                           |                                          | 32,23                                          | 6,77                                       | 39,00      |      | 4                                                                    | 5                      | 6          |  |  |
| Toutes les caisses 🗸 🗸           | RèGLEMENTS                               | TICKETS                                        |                                            |            | - 10 |                                                                      | •                      |            |  |  |
|                                  | CASH                                     | 3                                              | 9,00                                       |            |      | 1                                                                    | 2                      | 3          |  |  |
| mpression                        | ***********<br>< VENTES F2<br>*******    | **************************************         | **************************************     | ********** |      | 0                                                                    | ,                      | DEL        |  |  |
| Copies                           | Appelle le<br>module de                  | opelle le 156,09 1 #                           |                                            |            |      |                                                                      | Nouveau fond de caisse |            |  |  |
|                                  | comptage de                              | FACTUREES                                      | > 156,09                                   |            |      |                                                                      | 0,00                   |            |  |  |
|                                  | caisse                                   | BASE<br>129,00                                 | TVA<br>27,09                               | caisse     |      | Reporter le                                                          | fond de c              | aisse pour |  |  |
| Comptage                         |                                          | 129,00                                         | 27,09                                      | 156,09     |      | 14/03/2                                                              | 2017                   | ~          |  |  |
| 🖣 Imprime X Caisse 🛛 🔀           | Solde les                                | voie la caisse<br>stinataire à c<br>Paramètres | e par mail :<br>léfinir dans<br>de Restoba | ar         | •    | V Cloturer                                                           | Z                      | × Ferm     |  |  |

Lors de la clôture de caisse : indiquez le montant prélevé, le solde sera le nouveau fond de caisse reporté à la date indiquée.

#### <TOTAL EN CAISSE>

Correspond à la somme de : Total des ventes en CASH (Espèce)

- + Total des acomptes en CASH (Espèce) perçu lors de mise en compte + Total des dépôts caisse
- Total des retraits caisse En bref le contenu du tiroir caisse

A partir du Module : Vente, le bouton Tiroir affiche en outre dans son menu deux options

- 1. **Dépôt caisse** : permet de spécifier le montant déposé en caisse par exemple : le premier fond de caisse ou l'apport en monnaie
- 2. **Retrait caisse** : indiquez le montant prélevé et le justificatif par exemple : lors d'un paiement fournisseur

| AdvMetroF               | orm          |               |         |        |        |          |                                                           |       |       |                   |                             | ×       |
|-------------------------|--------------|---------------|---------|--------|--------|----------|-----------------------------------------------------------|-------|-------|-------------------|-----------------------------|---------|
| fond                    | de caisse    |               |         |        |        |          |                                                           |       |       |                   | ×                           | Annuler |
|                         |              | ]             |         |        |        |          |                                                           |       |       |                   |                             |         |
| Monta                   | nt           | 7             |         |        |        |          |                                                           |       |       |                   |                             |         |
|                         |              |               |         |        |        | <b>1</b> |                                                           |       |       |                   |                             |         |
| а                       | z            | е             | r       | t      | у      | u        | i                                                         |       | 0     | р                 | DEL                         | 0123    |
| q                       | s            | d             | f       | g      | h      | j        |                                                           | k     | 5     |                   |                             | @       |
| Caps                    | w            | x             | с       | v      | b      | n        | é                                                         |       | ė     | l Ou              | vrir tiroir                 | nter    |
| ТАВ                     | $\leftarrow$ | $\rightarrow$ |         |        |        |          |                                                           |       |       | De                | épot caisse                 | Ч       |
|                         |              |               |         |        |        |          |                                                           |       |       | ► Re              | trait caisse<br>3on achat   |         |
|                         |              |               |         |        |        | Comptage | de caisse                                                 |       |       |                   |                             |         |
| ntago d                 | e caiss      | e : lors      | de la c | lôture | de la  |          | 1€                                                        |       |       | 0 €               | 200 €                       |         |
|                         | actinie      | ix ae co      | Impter  | la moi | nnaie, |          | JUCEILE                                                   |       |       | 0 €               | 100 €                       |         |
| e, il est f             | us facil     | itora la      | +âchc   |        | ,      |          | 20 cents                                                  |       |       | 0€                | 50 €                        |         |
| e, il est f<br>odule vo | ous facil    | itera la      | tâche.  |        | ,      |          | 20 cents<br>10 cents                                      |       |       | 0 €<br>0 €        | 50 €<br>20 €                |         |
| e, il est f<br>odule vo | ous facil    | itera la      | tâche.  |        | ,      |          | 20 cents<br>10 cents                                      |       |       | 0 €<br>0 €<br>0 € | 50 €<br>20 €<br>10 €        |         |
| e, il est f<br>odule vo | ous facil    | itera la      | tâche.  |        | ,      |          | 20 cents<br>10 cents<br>5 cents<br>2 cents                |       |       | 0€<br>0€<br>0€    | 50 €<br>20 €<br>10 €<br>5 € |         |
| e, il est f<br>odule vc | ous facil    | itera la      | tâche.  |        |        |          | 20 cents<br>10 cents<br>5 cents<br>2 cents<br>7           | 8     | 9     | 0€<br>0€<br>0€    | 50 €<br>20 €<br>10 €<br>5 € | Gran    |
| e, il est f<br>odule vo | bus facil    | itera la      | tâche.  |        | ,      |          | 20 cents<br>10 cents<br>5 cents<br>2 cents<br>7<br>4      | 8     | 9     | 0€<br>0€<br>0€    | 50 €<br>20 €<br>10 €<br>5 € | Gran    |
| e, il est f<br>odule vo | ous facil    | itera la      | tâche.  |        | ,      |          | 20 cents<br>10 cents<br>5 cents<br>2 cents<br>7<br>4<br>1 | 8 5 2 | 9 6 3 | 0 €<br>0 €<br>0 € | 50 €<br>20 €<br>10 €<br>5 € | Gran    |

**Bon d'achat en tant que chèque cadeaux** : Il est possible de crée un bon d'achat manuellement, par exemple pour délivrer un chèque cadeau.

Flexo gère les fidélités lorsque cette option est activée dans le Module : Paramètres > Financier

| Data-Concept <b>Flexo</b> | version 5.0 multi magasins                                                                             |                                                        | < |
|---------------------------|----------------------------------------------------------------------------------------------------|--------------------------------------------------------|---|
| PARAMETRES                | Paramètres financier                                                                                   |                                                        |   |
| Utilisateur               | 🗲 Taux de TVA                                                                                          | Régionnaux                                             |   |
| Paramètres financier      | (A) TVA 1 21 %                                                                                         | Symbole monétaire €                                    |   |
| Imprimantes               | (B) TVA 2 20 %<br>(C) TVA 3 0 %                                                                        | Décimales 2                                            |   |
| Périphériques             | (D) TVA 4 0 %                                                                                          | Нарру Days                                             |   |
| Gestion des droits        |                                                                                                    | Heure de début 0 Heure de fin 0<br>0 = journée entière |   |
| Numérotation              | Modes de paiement                                                                                      | Lundi off Vendredi off                                 |   |
| Numerotation              | CASH<br>VISA                                                                                           | Mardi off Samedi off                                   |   |
| Compte de courrier        | MASTERCARD<br>VIREMENT                                                                                 | Mercredi Off Dimanche off                              |   |
| Paramètres de connexion   | CHEQUE                                                                                                 | Jeudi off Remise % 0                                   |   |
|                           | ↓ Ajouter                                                                                              | Fidèlité                                               |   |
|                           | Ajouter le mode de paiement PREPAID pour activer le<br>gestion des prépaiements et des crédits clients | Activer la fidèlité on                                 |   |
|                           |                                                                                                    | Un bonus de 10                                         |   |
|                           | Permettre la vente à crédit off                                                                        | Sela accordé après un total d'achat de 200             |   |
|                           |                                                                                                    |                                                        |   |
|                           |                                                                                                    |                                                        |   |

Le montant des achats des clients nominés sera mémorisé par Flexo.

Lorsque le total des achats atteindra une valeur, un bonus en euros sera ajouté au compte du client.

Exemple : 1 euro par total d'achat de 100 euros

- 0 euro sur le total des tickets mémorisé jusqu'à 99 euros
- 1 euro sur le total des tickets de 100 à 199 euros
- 2 euros sur le total ticket de 200 à 299 euros

#### Dans la pratique

Lorsque vous associé une vente caisse à un client (le client doit être sélectionné avant l'encaissement du ticket)

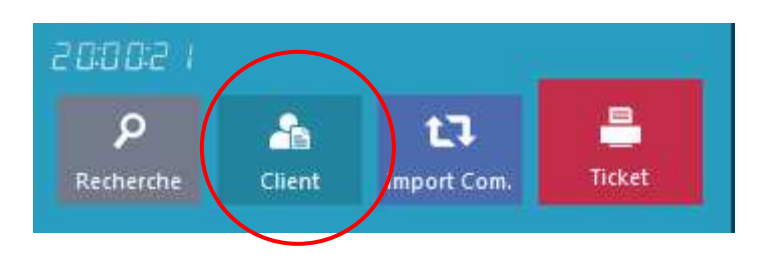

Lors de l'encaissement, la boite suivante s'affichera lorsque la valeur du bonus est atteinte

| Info | rmation |        |   |                            |                 |
|------|---------|--------|---|----------------------------|-----------------|
| -    | 🦾 Fi    | dèlité |   | A rendre <b>0</b>          | €               |
|      | 7       | 8      | 9 | 5ÈME SAISON<br>Code client |                 |
|      | 4       | 5      | 6 | 877                        |                 |
|      | 1       | 2      | 3 | Total achats<br>Bonus      | 610,00<br>30,00 |
|      | 0       | DEL    | Е | Selection                  | V Ok            |
|      |         |        |   |                            |                 |

Le montant total des achats apparaît ainsi que son bonus calculé.

Lorsque la valeur du bonus est atteinte, un message vous demandera si un bon d'achat correspondant au bonus doit-être imprimé

Si oui, Flexo imprimera le bon d'achat et le compte sera initialisé

Si non la valeur de son bonus reste sur le compte et se cumulera avec les prochain bonus.

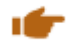

## Utilisation des bons d'achat

Les bons d'achat sont générés par Flexo de trois manières

- Lors des fidélités
- Lors d'un remboursement
- La création d'un chèque cadeaux

#### Comment les utiliser ?

Lors d'un encaissement, cliquez sur Bon achat et <u>scannez-le</u> : le montant du bon d'achat sera déduit du montant total.

| ▲ C2         | <u>∧ ↓ × × Ⅲ</u>               | Boutons Pgrm. |                    | <u></u>              |
|--------------|--------------------------------|---------------|--------------------|----------------------|
| PC           | ASUS PK22 Enregistrer la vente | - I           |                    | <b>₩</b> ^           |
| CLAVIERS     | Produit un ticket              | de caisse     |                    | Px Total 5<br>185,00 |
| MEMOIRES     | ASUS Z220ICL A payer Perçu     | Reste à payer | A rendre           |                      |
| DISQUE DUR   |                                | 00 185,00     | Annule             | er                   |
| ECRANS       | HP 22-3107N Règlements         | Bon achat CAS | SH III             |                      |
| SACS/HOUSSES |                                | VIS/          | A Enregist         | trer                 |
| ACCESSOIRES  | Bon achat                      | THE 00 1      |                    | ~                    |
|              | Bon achat                      |               | AL                 | a Peser              |
| ADAPTATEURS  | N° Bon                         |               | UE                 |                      |
| RESEAU       |                                |               |                    |                      |
|              | Pantos                         | en valeur     | angue              | Ticket               |
|              | Terrise                        |               | FR EN NE           | 00 E 1               |
|              |                                |               |                    | 00.6                 |
|              |                                |               |                    | <u>م</u>             |
| $\checkmark$ | $\checkmark$                   | 1A/1L OFF     | Tiroir Reprise Att | ente Rap. ticket     |

*Le bon d'achat est donc un <u>mode de paiement</u> comme un autre* 

Le bouton Liste fera apparaître d'autres options :

- la liste de tous les bons enregistrés
- La possibilité de ré imprimer un bon d'achat

## Déduire un bon de réduction :

Si vous distribuez des bons de réduction ou si vous désirez déduire une remise en valeur, le bouton « Remise en valeur » créera et déduira automatiquement un bon d'achat correspondant au montant de la valeur désirée.

## **Tarif Happy days**

Il est possible de définir pour un ou plusieurs jours de la semaine un tarif réduit

Cela correspondra à une remise qui sera effectuée automatiquement sur tous les achats des clients suivant les critères suivants :

- 1- Jour du Tarif
- 2- Heure d'application du tarif

La tarification Happy Days se défini dans le Module : Paramètre > Financier

| PARAMETRES                                                                                                    | Financier                                                                  |                                                                  |                                                                                              | ${igodot}$                                                                                        |
|----------------------------------------------------------------------------------------------------|----------------------------------------------------------------------------|------------------------------------------------------------------|----------------------------------------------------------------------------------------------|---------------------------------------------------------------------------------------------------|
| Utilisateur                                                                                                    | Taux de TVA                                                                | Modes de paiement                                                | Happy Days                                                                                   |                                                                                                   |
| Imprimantee<br>Périphériques<br>Gestion des droits<br>Numérotation<br>Compte d'envoie mail<br>Connexion réseau local | TVA 1 (A) 21 %<br>TVA 2 (B) 6 %<br>TVA 3 (C) 0 %<br>Symbole monétaire<br>€ | CASH<br>BANCONTACT<br>VISA<br>MASTERCARD<br>AMEX<br>TIKET RESTAU | Remise %     0       Heure de début     0       Heure de fin     0       0 = journée entière | Lundi off<br>Mardi off<br>Mercredi off<br>Jeudi off<br>Vendredi off<br>Samedi off<br>Dimanche off |
| Pour une j<br>heure de c                                                                                             | ournée entiè<br>lébut <mark>et</mark> de f                                 | ere : 0 sur                                                      |                                                                                              |                                                                                                   |

## Le module Dossier

#### Un dossier représente une année de travail

## Liste des documents

#### Module : Dossier > Documents

Affiche les documents de la période en cours et permet de les gérer

#### Sont considérés comme documents

- Devis
- Commandes client
- Bons de livraison
- Factures
- Notes de crédit
- Commandes fournisseur

Trier les documents en cliquant sur le

**Trier les documents** 

en cliquant sur le

titre de la colonne

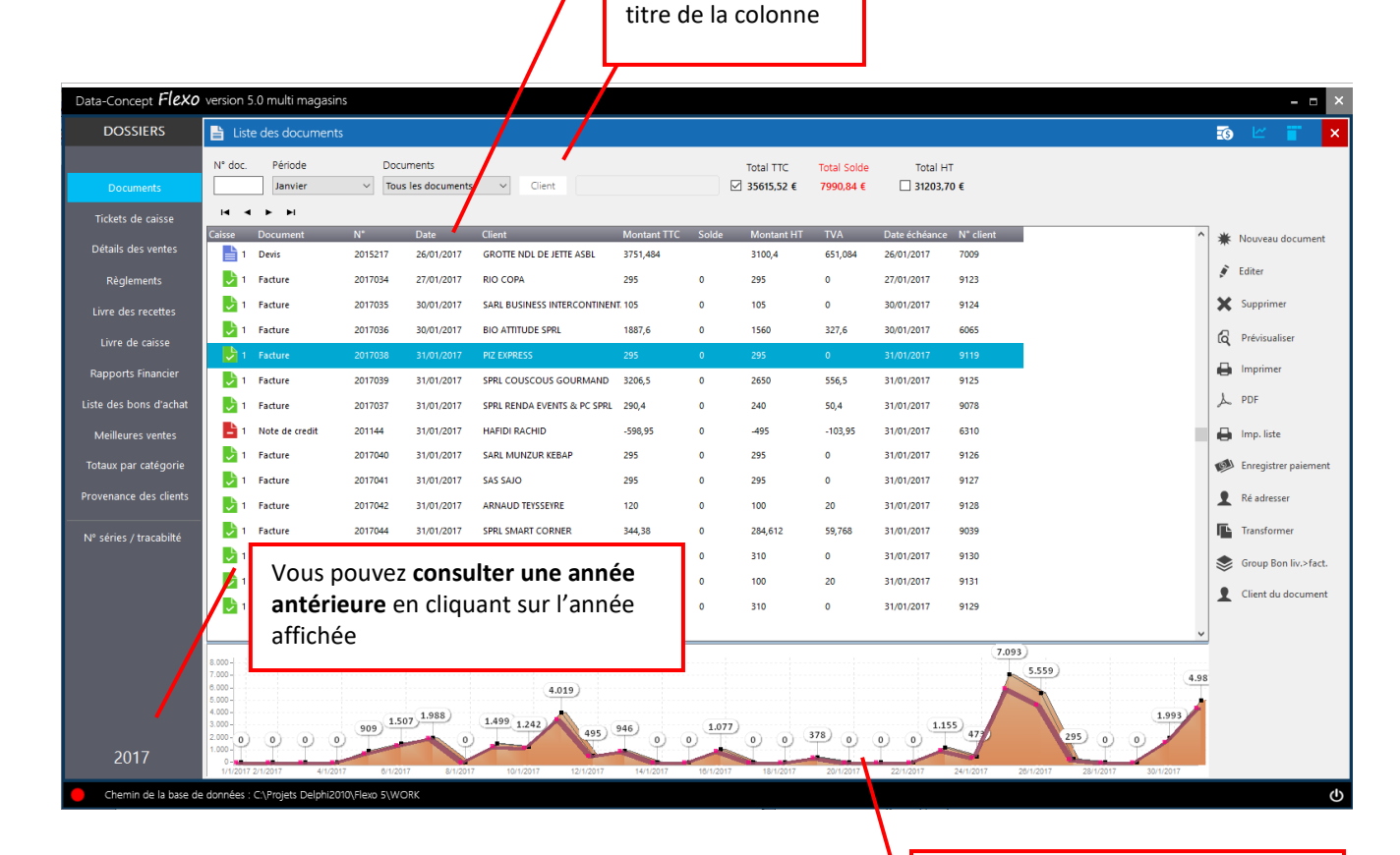

Editer : permet de modifier un document existant Supprimer : supprime définitivement le document sélectionné Prévisualiser : Aperçu avant impression Imprimer : permet de réimprimer un document existant PDF : transforme le document en un fichier PDF qui pourra être envoyé par mail IMP.liste : Imprime la liste des documents (du filtre en cours) Ré adresser : permet de modifier le client du document

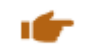

## Nouveau documents

Sélectionner le type de document et le client

| Facture     | e Devis               | Cmde client | Bon de      | t<br>livraison Note de crédi | it Cmde fourniss | Si le clie |
|-------------|-----------------------|-------------|-------------|------------------------------|------------------|------------|
| Code client | Dénomination          |             | Code postal | Ville                        | Pays •           | créé-le    |
| 7801        | L'ENTREE DES ARTISTES |             | 75014       | PARIS 14                     | ALGÉRIE          |            |
| 6186        | 05 MULTIMEDIA         |             | 05200       | EMBRUN                       | FRANCE           |            |
| 6017        | 1001 MERVEILLES       |             | 38090       | VILLEFONTAINE                | FRANCE           |            |
| 6301        | 120 SPRL              |             | 6180        | Courcelle                    | BELGIQUE         |            |
| 4347        | 1VOICE SPRL           |             | 1200        | WOLUWE-SAINT-LAMBERT         | BELGIQUE         |            |
| 9139        | 2 ADVANCE SOLUTION    |             | 4040        | HERSTAL                      | BELGIQUE [EURO]  |            |
| 2331        | 2AMOBILE              |             | 69400       | VILLEFRANCHE                 | FRANCE [EURO]    |            |
| 5363        | 2B REPRO              |             | 63000       | CLERMONT-FERRAND             | FRANCE           |            |
| 2245        | 2BWELL SPRL           |             | 7500        | TOURNAI                      | BELGIQUE [EURO]  |            |
| 2195        | 2MRC INFORMATIQUE     |             | 62240       | DESVRES                      | FRANCE           |            |
| 7099        | 25INFORMATIQUE PLUS   |             |             | OUAGADOUGOU                  | BURKINA FASO     |            |
| 6215        | 3 TIC                 |             | 23000       | GUERET                       | FRANCE           |            |
| 9153        | 3D SOLUTION           |             | 00000       | ABIDJAN                      | CôTE D'IVOIRE    |            |
| 4245        | 3L COM                |             | 59000       | LILLE                        | FRANCE           |            |
| 7644        | 3M DELEVERY           |             | 94400       | VITR SUR SEINE               | FRANCE           |            |
| 5772        | 3W.BAR                |             | 57000       | METZ                         | FRANCE           |            |

client

nt ne se trouve pas dans la liste,

odule de création de document

## Le module de création de document permet une grande liberté d'utilisation

- Les articles du document pourront être sélectionné à partir du fichier « Produits » ou directement encodé même s'il n'existe pas dans le fichier
- Les articles pourront-être sélectionnés de deux manières
  - 1. En entrant le code de l'article directement dans la grille
  - 2. En utilisant la boite de sélection d'article

| Data-Concept <i>Flexo</i> version 5.0 multi magasins                                                                                                    | ×                                                                                                    |
|----------------------------------------------------------------------------------------------------|----------------------------------------------------------------------------------------------------|
| DOSSIERS Facture : IVOICE SPRL : Tarif 2 Q                                                                                                    | 🗉 👕 📼 🗙                                                                                                    |
| Documents         Tickets de caisse         Détails des ventes         Règlements         Livre des recettes         Livre de caisse         Reports Financier         Liste des bons d'achat         Meilleures ventes         Totaux par catégorie         Provenance des dients         N° séries / tracabilité | Sélection Sélection articles Importer  Guise de commande Modèles Ouvrir modèle Sauver modèle Fiche article Fiche article Fiche article Finsérer N° série Enregister document |
| Annotation document Ouvrir Sauver Prix vente Prix achat<br>Total HT Total TVA Total TVA<br>2017 Total Remize Total Qte Marge<br>0.00 2 75,47 €                                                                                                    | ]/                                                                                                    |
| Chemin de la base de données : C\Projets Delphi2010(Flevo 5\WORK                                                                                                    | ወ                                                                                                    |

## Fonctions possibles lors de la création d'un document

#### Sélection article

Permet de rechercher et de sélectionner les articles

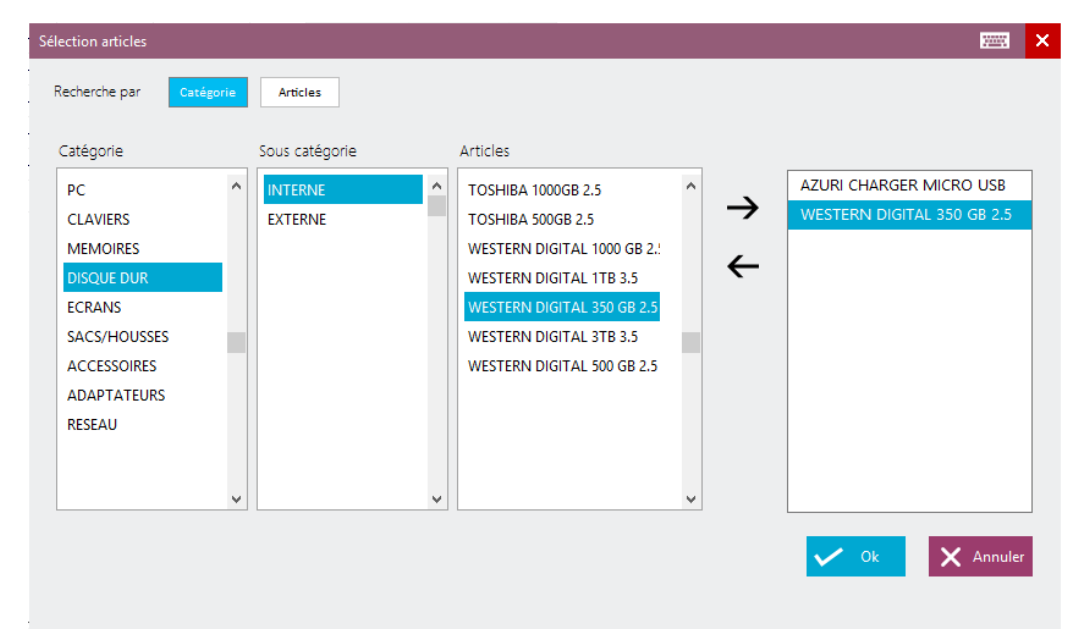

La recherche pourra se faire par article ou par catégorie d'article

| acture : L'El | NTREE DES ARTISTES : Tarif 2 |         |     |      |            |             |       |           |            |      |
|---------------|------------------------------|---------|-----|------|------------|-------------|-------|-----------|------------|------|
| X 🖒           | © = ×↑↓                      | TVA 0 % | off |      |            |             |       |           |            |      |
|               |                              |         |     | 77.4 |            | 0 11 11 70  |       |           | 0.7.1770   | -    |
| Code Article  | Article                      |         | Qte | IVA  | PX Unit.HT | PX Unit. IC | Rem.% | PX IOT.HI | PX Tot.TTC |      |
| 307           | ASUS PK22                    |         | 1   | 1    | 250,0000   | 302,50      |       | 250,0000  | 302,50     | SPEC |
| 252           | ACER TC-710 I5810 BE1        |         | 1   | 1    | 213,2231   | 258,00      |       | 213,2231  | 258,00     |      |
| 253           | ACER ASPIRE ZC-700           |         | 1   | 1    | 268,5950   | 325,00      |       | 268,5950  | 325,00     |      |
| 256           | APPLE IMAC MK142FN           |         | 1   | 1    | 991,7355   | 1200,00     |       | 991,7355  | 1200,00    |      |
| 254           | ASUS Z220ICUK                |         | 3   | 1    | 247,9339   | 300,00      |       | 743,8017  | 900,00     | DEGR |
| 258           | ASUS VM60                    |         | 3   | 1    | 144,6281   | 175,00      |       | 433,8843  | 525,00     | Т2   |
|               |                              |         |     |      |            |             |       |           |            | 4    |

Pour chaque article sélectionné, la **colonne T** indique le type de tarif qui à été appliqué pour celui-ci : SPEC : prix spécifique, DEGR : prix dégressif, T2 : tarif 2

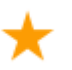

#### Importer depuis document

Permet de reprendre le contenu d'un document existant précédemment créé.

#### Importer Liste de commande

Lorsque le document est une **commande fournisseur**, permet d'inclure dans le document la liste des articles nécessitant d'être commandés.

#### Sauver modèle

Le document en création peut-être sauvé en tant que modèle

#### Ouvrir modèle

Un modèle précédemment sauvé, peut-être sélectionné, pour être réutilisé.

#### Fiche article

Permet de visualiser ou d'éditer l'article sélectionné Insérer n° de série

## Enregistrer document

| Document         | N°                         | Date                     | Eché            | èance Utiliser l' | imprimante                    |                                                                                                    |
|------------------|----------------------------|--------------------------|-----------------|-------------------|-------------------------------|----------------------------------------------------------------------------------------------------|
| 2017089          |                            | 13/03/20                 | )17 🗸 Con       | nptant v 🖲 A4 (   | Ticket Brother MFC-J5910E ~   |                                                                                                    |
| Montant<br>3577, | Total<br>, <mark>40</mark> | Reste à p<br><b>3577</b> | ayer Ar<br>7,40 | endre Client      | REE DES ARTISTES              |                                                                                                    |
| Règleme          | nts                        |                          | Bon achat       | CASH<br>VISA      | Perçu<br>N° Chèque / Pièce    | Il est possible de <b>forcer la</b><br>date ou la numérotation de<br>document, Flexo contrôle<br>toutefois l'intégrité de ces |
| 7                | 8                          | 9                        | 3577,40         | MASTERCARD        | Date de paiement              | paramètres                                                                                                    |
| 4                | 5                          | 6                        | +10             | VIREMENT          | 13/03/2017   Aiguter paiement |                                                                                                    |
| 1                | 2                          | 3                        | +20             | CHEQUE            | 0,00                          |                                                                                                    |
| 0                | ,                          | DEL                      | +50             |                   | 0                             |                                                                                                    |
| mprimer<br>on    | 1                          | Tiroir<br>on             | Langue<br>FR EN | NL                | Annuler Enregistrer           |                                                                                                    |

# Enregistrer les paiements d'un document (solder factures)

A tout moment, enregistrer ou modifier les paiements des factures soldées

| Data-Concept <b>Flexo</b> | version 5.0 mi                          | ulti magasins         |                |                     |                 |             |            |               |                                    |                                |                        |                                  |                    | - 🗆 ×                                                |
|---------------------------|-----------------------------------------|-----------------------|----------------|---------------------|-----------------|-------------|------------|---------------|------------------------------------|--------------------------------|------------------------|----------------------------------|--------------------|------------------------------------------------------|
| DOSSIERS                  | 🗎 Liste des                             | documents             |                |                     |                 |             |            |               |                                    |                                |                        |                                  |                    | 💿 🗠 🦷 🗙                                              |
| Documents                 | N° doc. Pe                              | ériode<br>Mars        | Docu<br>V Tou: | uments<br>s les doc | uments          | ~ C         | ient       |               | Total TTC                          | Total Solde T<br>3845,99 € □ € | Total HT<br>i219,70 €  |                                  |                    |                                                      |
| Tickets de caisse         | H 4 Þ                                   | 12                    |                | Règ                 | lements         |             |            |               |                                    |                                | ×                      |                                  |                    |                                                      |
| Détails des ventes        | Caisse Docu                             | iment<br>mande client | N*<br>2021     | D<br>7,             | Montant<br>3577 | total du do | cument     | Total perçu   | Reste à payer                      | Facture N°20                   | t<br>017089            |                                  | ^                  | <ul> <li>Kouveau document</li> <li>Editer</li> </ul> |
| Règlements                | 0 1 Comr                                | mande client          | 2022           | 7.                  |                 |             |            | 2000,0        |                                    |                                |                        |                                  |                    |                                                      |
| Livre des recettes        | 1 Factu                                 | ire                   | 2017085        | 1                   | Régleme         | nts         | _          | _             | CASH                               | N° Chèque / Piè                | re                     |                                  |                    | Supprimer                                            |
| Livre de caisse           | 9 1 Factu                               | ire                   | 2017087        |                     |                 |             |            | Bon achat     | VISA                               |                                |                        |                                  |                    | Q Prévisualiser                                      |
| Rapports Financier        | \rm 🕒 1 🛛 Factu                         | ıre                   | 2017088        | 1                   | 7               | 8           | 9          | 1577,40       | MASTERCARD                         | Date de paiemen                | nt                     |                                  |                    | lmprimer                                             |
| Liste des bons d'achat    | <mark>◎</mark> 1 Comr                   | mande client          | 2023           | 1                   | 4               | F           | 6          | +10           | VIREMENT                           | 13/03/2017                     | ~                      |                                  |                    | L PDF                                                |
| Meilleures ventes         | \rm 🕑 🛃 1 🛛 Factu                       | ıre                   | 2017089        | 1                   | 4               | 2           | 0          | +10           | PAYPAL                             |                                |                        |                                  | <u> </u>           | 🖨 Imp. liste                                         |
| Totaux par catégorie      |                                         |                       |                |                     | 1               | 2           | 3          | +20           | CHEQUE                             | Ajouter paie                   | ment                   |                                  | $\neg$             | 🕬 Enregistrer paiement                               |
| Provenance des clients    |                                         |                       |                |                     | 0               |             | DEL        | +50           |                                    |                                |                        |                                  |                    | Ré adresser                                          |
| Nº séries / tracabilté    |                                         |                       |                |                     | Règlemen        | ts déjà en  | egistrés   |               |                                    |                                |                        |                                  |                    | Transformer                                          |
|                           |                                         |                       |                |                     | Date            | Mod         | e paiement | Montant       | Pièce                              |                                | ^                      |                                  |                    | Sroup Bon liv.>fact.                                 |
|                           |                                         |                       |                |                     | 13/03/2011      | VIRE        |            | J             | 2000                               |                                | _                      |                                  |                    | Client du document                                   |
|                           |                                         |                       |                |                     |                 |             |            |               |                                    |                                |                        |                                  |                    | -                                                    |
|                           | E 000                                   |                       |                |                     |                 |             |            |               |                                    | Sup                            | primer v               |                                  | ~                  |                                                      |
|                           | 4.000 -<br>3.000 -<br>2.000 -           |                       |                | 2.10                | 2)              |             |            | Λ             |                                    |                                |                        |                                  |                    |                                                      |
| 2017                      | 1.000 - 0 0<br>0-0<br>1/3/2017 2/3/2017 | ) 0 0<br>7 4/3/2017   | 0 0            | 17                  | 0               | 10/3/201    | 156        | 2017 14/3/201 | 0 0 0 0 0<br>7 16/3/2017 18/3/2017 | 0 0 0 0<br>20/3/2017 22/3/201  | ) 0 0 0<br>7 24/3/2017 | ) • • • •<br>26/3/2017 28/3/2017 | 0 0 0<br>30/3/2017 |                                                      |
| Chemin de la base de      | données : C:\Pro                        | ojets Delphi2010      | 0\Flexo 5\W0   | ORK                 |                 |             |            |               |                                    |                                |                        |                                  |                    | ወ                                                    |

## Transformer un document (devis en facture, etc..)

|               |             |                          |                          |                      |              | Ī   | 9 🗹 🦷              |
|---------------|-------------|--------------------------|--------------------------|----------------------|--------------|-----|--------------------|
|               | E           | Total TTC<br>] 7255,99 € | Total Solde<br>3845,99 € | Total H <sup>-</sup> | τ<br>€       |     |                    |
| Montant TTC   | Solde       | Montant HT               | TVA                      | Date échéance        | N° client    | ^ * | 🛊 Nouveau documen  |
| 1512,5<br>295 | 1512,5<br>0 | 1250<br>295              | 262,5<br>0               | 7/03/2017            | 9162<br>9163 | 4   | Editer             |
| 295           | Inform      | ation                    |                          |                      | ×            | >   | Supprimer          |
| 95            | ¢           |                          |                          |                      |              | ť.  | Prévisualiser      |
| 600           | ( Do        | cument origina           | l                        | Document             | final        | 6   | Imprimer           |
| 725           |             | Devis     Commande       | client                   | Com     Bon c        | de livraison | لمر | ⊷ PDF              |
| 3577,4        |             | 🔿 Bon de livrai          | son                      | ○ Factu              | re           | E E | Imp. liste         |
|               |             | O Facture                |                          | ⊖ Note               | de crédit    | V   | Enregistrer paieme |
|               |             |                          |                          |                      |              |     | Ré adresser        |
|               |             |                          |                          | <b>~</b>             | Ok 🗙 Annuler | 1   | Transformer        |
|               |             |                          |                          |                      |              |     | Group Bon liv.>fac |
|               |             |                          |                          |                      |              | 2   | Client du documer  |

<u>Flexo gère toute la chaine de</u> <u>transformation d'un</u> <u>document</u>

Un **Devis** peut être transformé en **commande** puis en **bon de livraison**, puis en **facture** et enfin en **note de crédit** 

Le document transformé pourra <u>encore être modifié</u> ou enregistré tel quel.

La <u>référence au document</u> précédent est automatiquement <u>reprise</u>

Lorsqu'un document est transformé, <u>le document avant transformation sera archivé.</u> Les documents archivés ne s'affiche pas dans la liste des documents sauf si le type de document sélectionné est « documents archivés »

## Grouper les bons de livraison en une facture

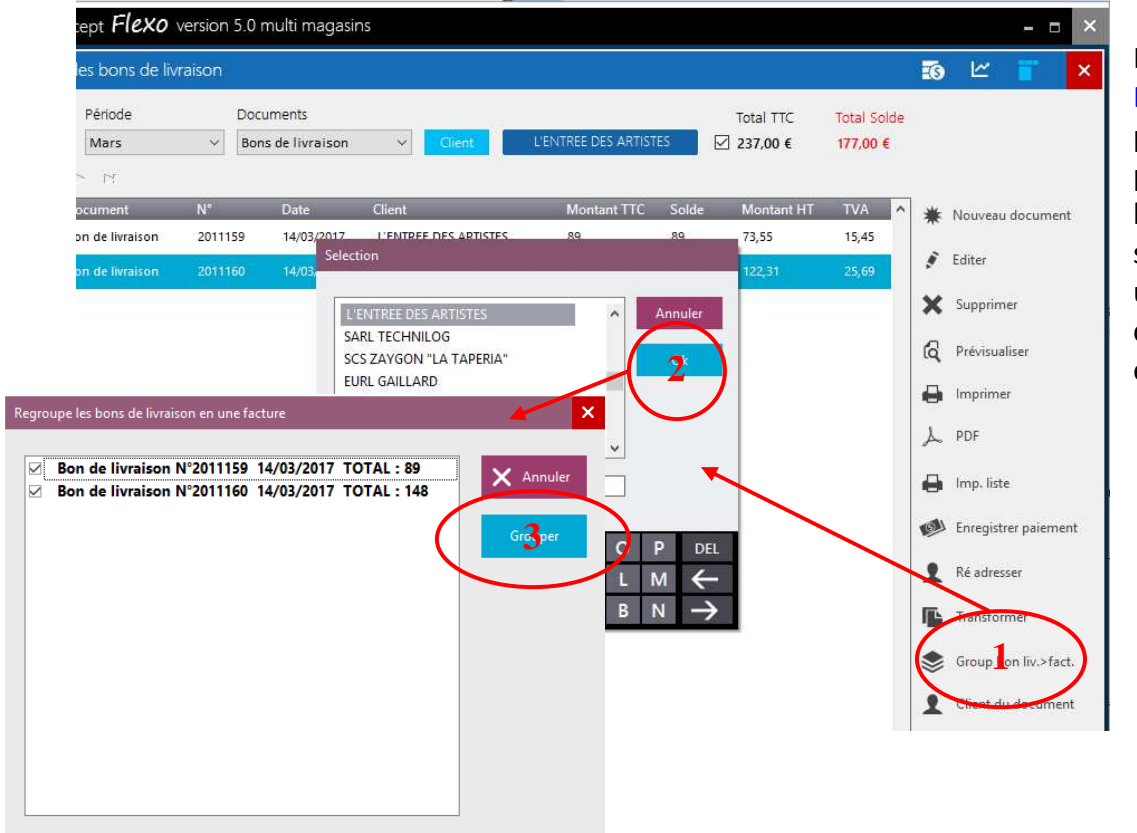

La fonction « Group Bon liv > fact » , permet de grouper pour un client, les bons de livraison sélectionnés en une facture : pour cela suivez les étapes proposées

## Impression / export de la liste des factures

A partir de la liste des documents, sélectionner Facture puis Imp. liste

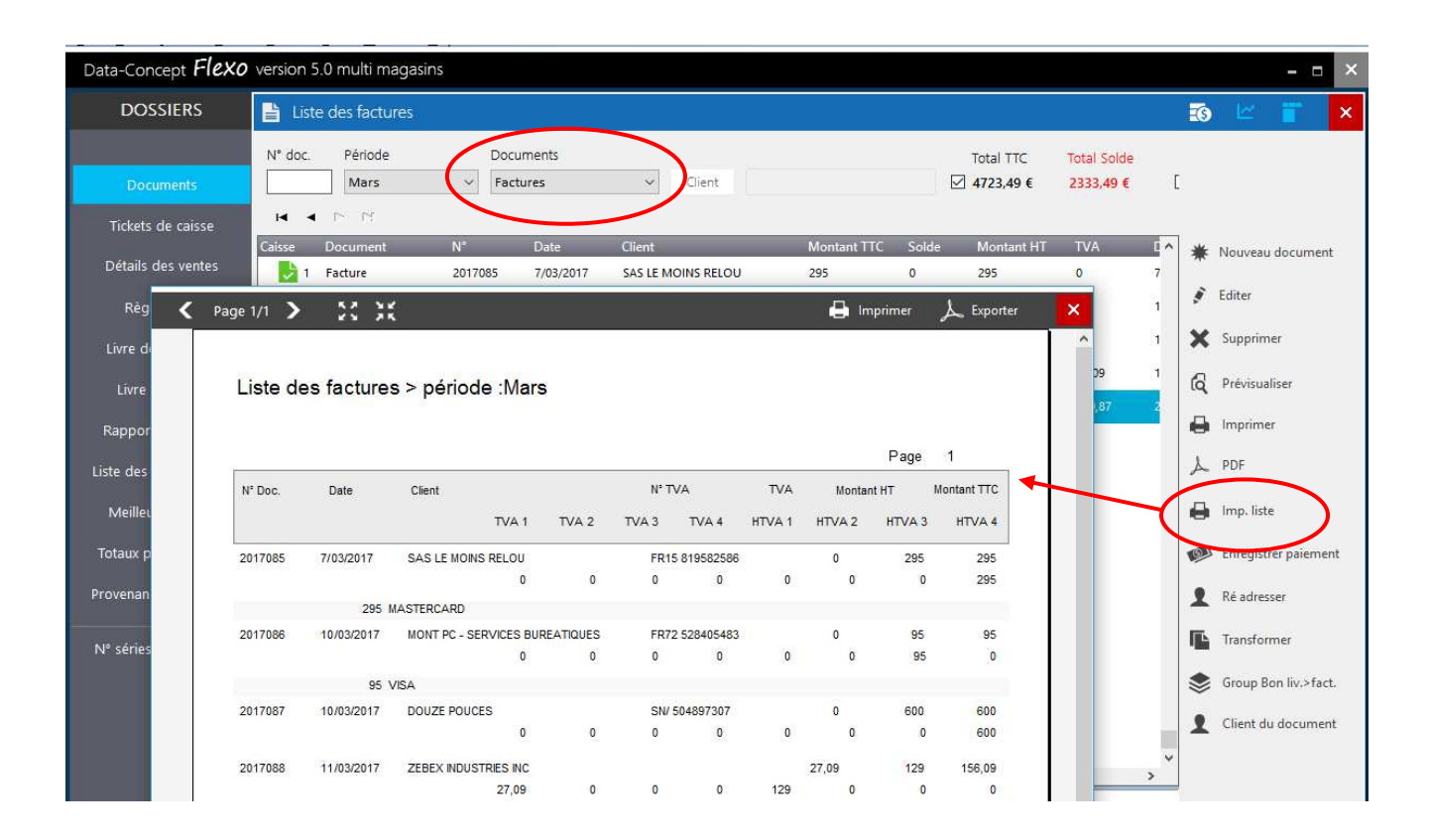

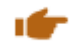

#### Détails des ventes

Ce module permet de suivre l'évolution de vos ventes, d'en soustraire des analyses détaillées

Affiche la liste des produits vendus par période, date, produit, catégorie, client, fournisseur ou une combinaison de ceux-ci.

| Data-Concept <b>Flexo</b>      | version 5.                                                                                                    | 0 multipostes                |                   |                       |          |                                 |                       |         |                           |                        |                           | - = | ×        |
|--------------------------------|----------------------------------------------------------------------------------------------------|------------------------------|-------------------|-----------------------|----------|---------------------------------|-----------------------|---------|---------------------------|------------------------|---------------------------|-----|----------|
| DOSSIERS                       | Détails                                                                                                    | des ventes : tickets / f     | actures           |                       |          |                                 |                       |         |                           |                        | 🔒 Imprimer                | Ľ   | ×        |
| Documents<br>Tickets de caisse | iii ii<br>I⊲ ⊲                                                                                                    | Période<br>Mars ~            | Filtre<br>Produit | Catégorie<br>remisées |          | Client F                        | iourni.               |         | Total<br>7780,4           | Marge<br>7 € 1048,99 € |                           |     |          |
| Détails des ventes             | Caisse                                                                                                    | Document                     | N°                | Date                  | Heure    | Article                         | Catégorie             | Qte     | Px Vte TC                 | Vendeur                | Client                    |     | ^        |
| Details des ventes             | 1                                                                                                    | Ticket de caisse             | 40                | 19/03/2017            | 11:09:51 | TOSHIBA 1000GB 2.5              | DISQUE DUR            | 1       | 89                        | Admin                  |                           |     |          |
| Règlements                     | 1                                                                                                    | Ticket de caisse             | 40                | 19/03/2017            | 11:09:51 | WESTERN DIGITAL 500 GB 2.5      | DISQUE DUR            | 1       | 59                        | Admin                  |                           |     |          |
| Livre des recettes             | 1                                                                                                    | Ticket de caisse             | 40                | 19/03/2017            | 11:09:51 | WESTERN DIGITAL 350 GB 2.5      | DISQUE DUR            | 1       | 49                        | Admin                  |                           |     |          |
| time de coiece                 | 1                                                                                                    | Ticket de caisse             | 40                | 19/03/2017            | 11:09:51 | WESTERN DIGITAL 1000 GB 2.5     | DISQUE DUR            | 1       | 88                        | Admin                  |                           |     | _        |
| Livre de caisse                | 1                                                                                                    | Ticket de caisse             | 40                | 19/03/2017            | 11:09:51 | TOSHIBA 500GB 2.5               | DISQUE DUR            | 1       | 69                        | Admin                  |                           |     |          |
| Rapports Financier             | 1                                                                                                    | Ticket de caisse             | 41                | 19/03/2017            | 11:10:03 | IT WORKS ACU 65WATT USB         | ADAPTATEURS           | 1       | 41,99                     | Admin                  |                           |     |          |
| Liste des bons d'achat         | 1                                                                                                    | Ticket de caisse             | 41                | 19/03/2017            | 11:10:03 | NETGEAR N300 USB ADAPTER        | ADAPTATEURS           | 1       | 17,99                     | Admin                  |                           |     |          |
|                                | 1                                                                                                    | Ticket de caisse             | 41                | 19/03/2017            | 11:10:03 | MUVIT CARCHARGER 2 USB 2.4A     | ADAPTATEURS           | 1       | 17,5                      | Admin                  |                           |     |          |
| Meilleures ventes              | 1                                                                                                    | Ticket de caisse             | 41                | 19/03/2017            | 11:10:03 | NETGEAR N600 WNDR3800           | RESEAU                | 1       | 129                       | Admin                  |                           |     |          |
| Totaux par catégorie           | 1                                                                                                    | Ticket de caisse             | 41                | 19/03/2017            | 11:10:03 | NETGEAR N400 WNDR3800           | RESEAU                | 1       | 109                       | Admin                  |                           |     |          |
| Provenance des clients         | 1                                                                                                    | Ticket de caisse             | 41                | 19/03/2017            | 11:10:03 | NETGEAR N300 WNDR3800           | RESEAU                | 1       | 85                        | Admin                  |                           |     |          |
|                                | <                                                                                                    |                              |                   |                       |          |                                 |                       |         |                           |                        |                           |     | <b>`</b> |
| Nº séries / tracabilté         | 5.000<br>4.500<br>4.000<br>3.500<br>2.500<br>2.000<br>5.000<br>5.0000<br>5.0000<br>5.00000<br>5.0000<br>5.0000<br>5.00000000 |                              |                   |                       |          |                                 | 4.248<br>2.578<br>954 |         |                           |                        |                           |     |          |
| 2017                           | 1.00 0<br>500<br>0<br>1/3/2017                                                                                                    | 0 0 0 0<br>3/3/2017 5/3/2017 | 7/3/2             | 0 - 0 - 0<br>017 9/3/ | 2017     | 0 0 0 0 0 0 11/3/2017 15/3/2017 | 17/3/2017 19/3/2017   | 0<br>21 | 0 0 0<br>3/2017 23/3/2017 | 25/3/2017              | 0 0 0<br>27/3/2017 29/3/2 | 017 | 31/3/20  |
| Chemin de la base de           | données : C                                                                                                    | :\Projets Delphi2010\Flex    | © 5\WORK          |                       |          |                                 |                       |         |                           |                        |                           |     | ወ        |

## Liste des tickets de caisse

## Liste des bons de commande

## **Règlements des Ventes**

Affiche tous les règlements effectués par période, date, méthode de paiement

## Livre de recettes

Totaux journaliers ventilés par TVA. Seules les ventes caisse sont considérées, les ventes facturées ne sont pas prisent en compte.

## Livre de caisse

Contenu de la caisse en CASH : affiche le détail de tous les mouvements caisse en espèces

## **Meilleures Ventes**

Le top des ventes par produit et catégorie de produit

## Totaux par catégorie

Chiffre d'affaire et quantité par catégorie de produits vendus

## Liste des bons d'achat

Affiche et détaille la liste de tous les bons d'achat créés lors des fidélités

## Provenance des clients

Lorsque l'option « Fidélité » est activée dans le **Module : Paramètres > Financier** La possibilité de spécifier la provenance des clients est aussi activée.

Après chaque encaissement, il sera de manière optionnelle, possible d'entrer le code postal du client. Cela permettra par la suite de savoir d'où proviennent vos clients afin de mieux cibler vos investissements publicitaires.

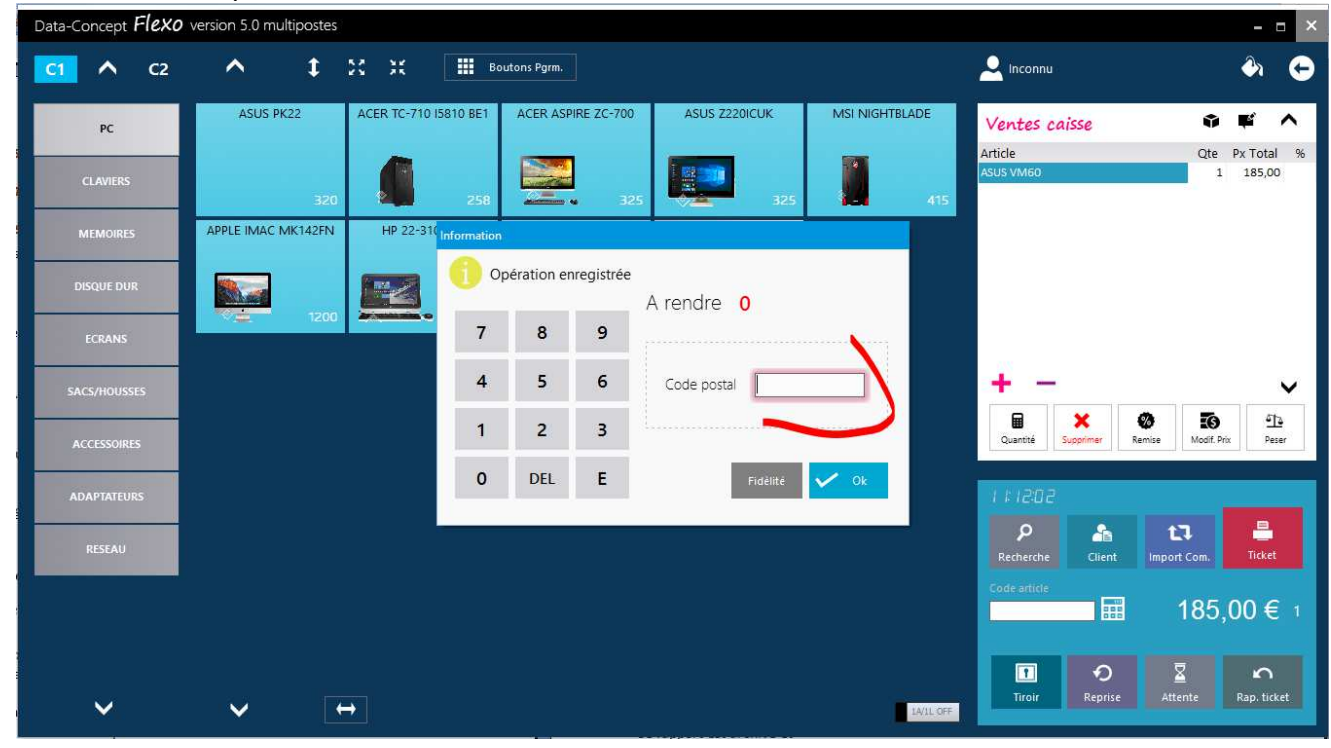

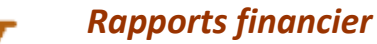

#### Module : Dossier > Rapport Z Mensuel

<u>Chaque fin de moi, Flexo crée automatiquement un rapport Z mensuel.</u> Un rapport Z est l'équivalent d'une clôture de caisse non pas journalière mais mensuelle. Ce rapport est archivé et consultable à tout moment.

#### Ce rapport reprend toutes les informations nécessaires à transmettre à votre comptable

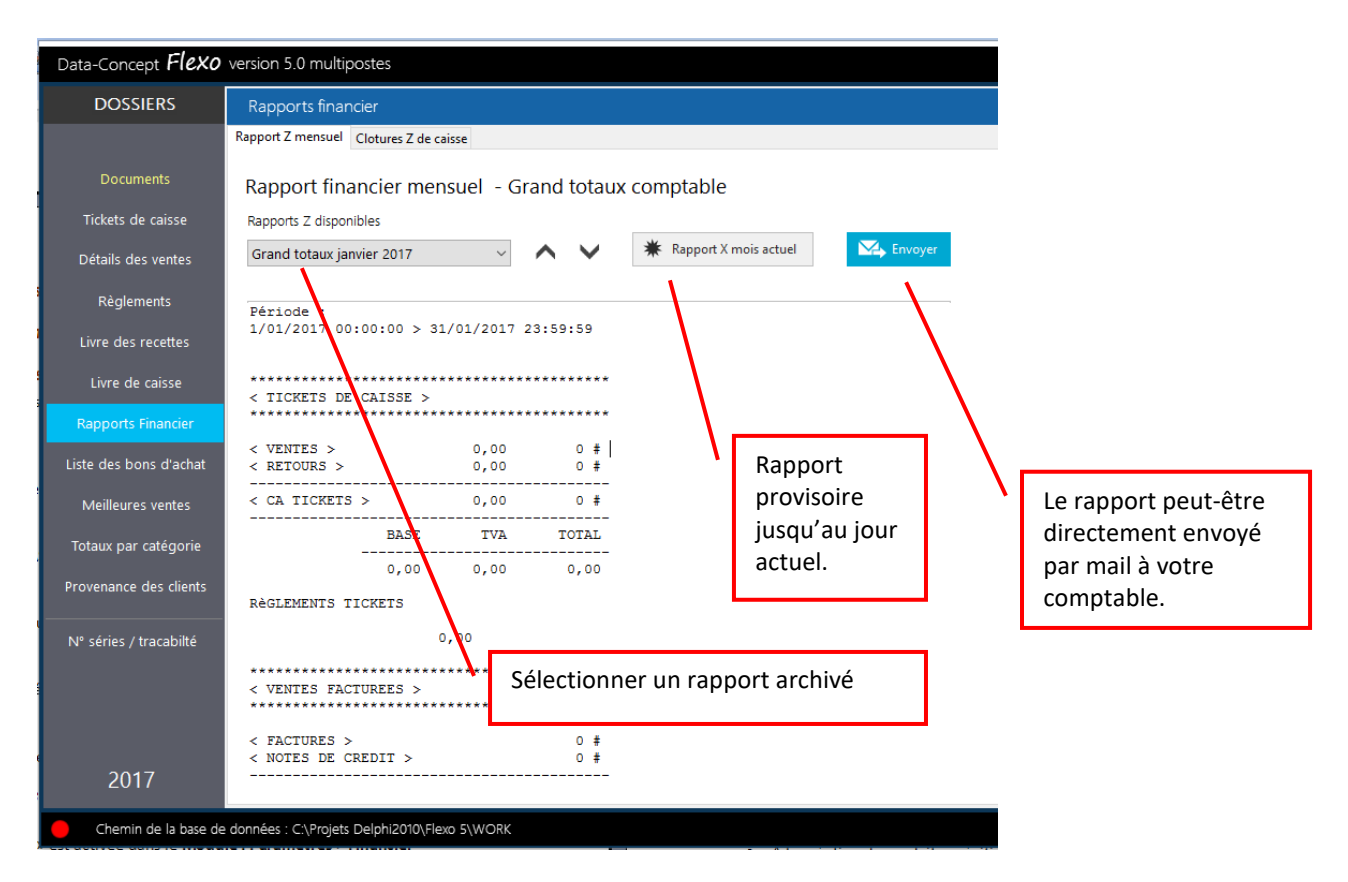

#### Module : Dossier > Clotures Z de caisse

Les clôtures de caisse auparavant effectuées à l'aide du module clôture sont visibles ici. Il est possible de consulter, de réimprimer et d'envoyer une clôture Z auparavant effectuée

## Agenda

#### Module : Agenda

L'agenda permet des prises de notes et de rendez-vous rapides Les éléments seront rappelés chaque jour

## Module : Gestion du stock

Le stock est géré de la manière suivante.

- A la création du produit : spécifier la quantité en stock initiale
- Pour chaque produit article, il est possible ou non de gérer le stock.
- Lors d'une vente ou d'une commande de table, la quantité vendue sera diminuée de la quantité en stock.
- Lors de l'établissement d'un bon de livraison, les quantités livrées seront diminuées du stock.
- Lors d'un réapprovisionnement, la quantité sera augmentée.
- Lors de l'annulation d'une vente, les articles sont remis en stock.
- Dans la fiche article, la quantité minimum correspond au seuil de commande, si la quantité en stock est inférieure à la quantité minimum, l'article sera considéré comme un article nécessitant d'être commandé et apparaitrons dans la « Liste de commande »
- L'inventaire valorise le stock

Lors de la création d'un produit : spécifier si Flexo doit gérer le stock pour celui-ci.

| Data-Concept <b>Flexo</b>                                                                                  | version 5.0 multipostes                                                                                                    |                                                                                                    | ×                                    |
|----------------------------------------------------------------------------------------------------|----------------------------------------------------------------------------------------------------|----------------------------------------------------------------------------------------------------|--------------------------------------|
| TOUTES CATEGORIES                                                                                          | Edition                                                                                                    | 8                                                                                                    | Etiquettes 💾 Sauver 🖌 ٨ 🗸 ≽ 🚟 🕤      |
| PC<br>CLAVIERS<br>MEMOIRES<br>DISQUE DUR<br>ECRANS<br>SACS/HOUSSES<br>ACCESSOIRES<br>ADAPTATEURS<br>RESEAU | Code article       Code TVA         271       21%         Désignation         LEXAR TWISTTURN 16GB         Sous catégorie       Marque         CLEF USB          Stock       Qte Min.         25       10         Fournisseur       Ref art fourni.       Px achat HT         MATY       TWISTTURN       6         Offerer stock       Exclure des remises       Demander n* de série         on       off       off         Ccu coduit existe aussi emballé par       Code article       Qte         Code article       Qte | Vignette         Créer         Supprimer         Tarif 1 (défaut)         Px vente TC       Px vente HT         12,3967       106,6 %         Tarif 2         Px vente TC       Px vente HT         Marge         Tarif 2         Px vente TC       Px vente HT         Marge         Marge         Marge         Px vente TC       Px vente HT         Marge         Px vente TC       Px vente HT         Marge         Px vente TC       Px vente HT         Marge         Px vente TC       Px vente HT         Marge         Px min. TC         Marge | Dernière vente     Articles associés |
| Chemin de la base de                                                                                       | e données : C.\Projets Delphi2010\Flexo 5\WORK                                                                                                    |                                                                                                    | ტ                                    |

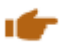

#### Sorties de stock

#### Module : Gestion du stock > Sorties

Permet de sortir des produits de votre stock indépendamment d'une vente Par exemple lors d'une perte, vol, produits périmés ou autre

## Entrées en stock (réapprovisionnement)

**Module : Gestion du stock > Entrées :** Réapprovisionnement Pour le renouvellement <u>d'articles déjà existants</u> dans le fichier

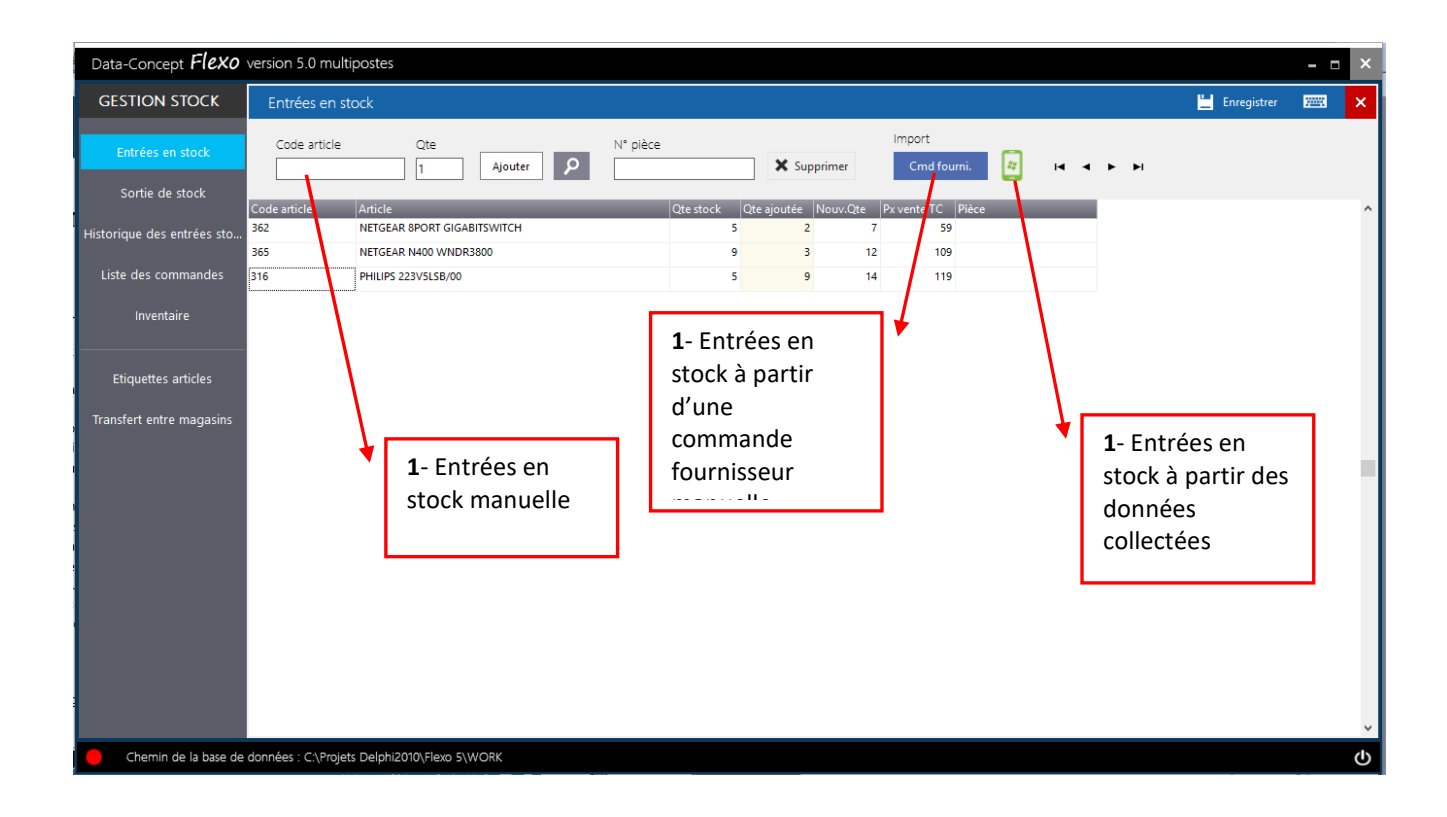

Trois méthodes permettent de réapprovisionner votre stock

## 1- Entrées en stock manuelle

- Sélectionnez les articles désirés
- Optionnellement, associer une remarque
- Enregistrer l'opération

#### 2- Entrées en stock à partir d'une commande fournisseur auparavant effectuée.

- Sélectionnez la commande enregistrée
- Ajuster les quantités si nécessaire
- Enregistrer l'opération

#### 3- Entrées en stock à partir des données collectées.

- Sélectionnez le fichier correspondant aux données collectées à l'aide du Collector
- Enregistrer l'opération

Pour plus d'infos, voir le module Collecteur de données

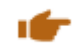

## Historique des Entrées/sorties

Module : Gestion du stock > Historique..

| Data-Concept <b>Flexo</b>  | version 5.0 | multipostes               |                        |             |   |                 |               |             |          |      |     | - | × |
|----------------------------|-------------|---------------------------|------------------------|-------------|---|-----------------|---------------|-------------|----------|------|-----|---|---|
| GESTION STOCK              | Historiq    | torique des entrées stock |                        |             |   |                 |               |             | 🔒 Imprim | er 📟 | ×   |   |   |
| Entrées en stock           | Période     | du<br>17 ~                | au<br>19/03/2017 🗸     | Par produit |   |                 |               | Sortie un   | iquement | M <  | ▶ ▶ |   |   |
| Sortie de stock            | Date        | Code article              | Article                |             |   | Ote Drác        | Ote aioutée I | Nouv Ote Di | àce      |      |     |   | • |
| Historique des entrées sto | 18/03/2017  | 331                       | CASQUE TEMIUM OH 400   | _           | _ | Qie Piec.<br>47 | 2             | 49          | ece      | _    |     |   |   |
| historique des entrees sto | 18/03/2017  | 339                       | COYOTE AUTOPACK        |             |   | 5               | 2             | 7           |          |      |     |   |   |
| Liste des commandes        | 18/03/2017  | 332                       | ECOUTEUR JVC HA-F14    |             |   | 47              | -3            | 44          |          |      |     |   |   |
| Inventoire                 | 18/03/2017  | 334                       | CASQUE PHILIPS SHL3060 |             |   | 20              | 9             | 29          |          |      |     |   |   |
| inventaire                 | 18/03/2017  | 334                       | CASQUE PHILIPS SHL3060 |             |   | 20              | 9             | 29          |          |      |     |   |   |
|                            | 18/03/2017  | 335                       | COQUES MUVIT 3XSILICOV |             |   | 20              | 9             | 29          |          |      |     |   |   |
| Etiquettes articles        |             |                           |                        |             |   |                 |               |             |          |      |     |   |   |
| Transfert entre magasins   |             |                           |                        |             |   |                 |               |             |          |      |     |   |   |

Affiche une liste de toute les entrées/sorties de stock, par période et éventuellement par produit

## Inventaire

## Module : Gestion du stock > Inventaire

Les articles pris en compte lors de l'inventaire sont ceux dont le stock est géré spécifié dans la fiche produit.

| Data-Concept <b>Flexo</b>           | version 5.0 multipostes                                                                |                                                                                                    |
|-------------------------------------|----------------------------------------------------------------------------------------|----------------------------------------------------------------------------------------------------|
| GESTION STOCK                       | Inventaire                                                                             |                                                                                                    |
| Entrées en stock<br>Sortie de stock | Progression Proce                                                                      | ider Valeur du stock Quantité totale                                                                                                    |
| Historique des entrées sto          | Code article Article<br>369 EXPRESSCARD GIGABIT ETHERNET                               | Inventaire<br>19692/7 1227 Book 1                                                                                                    |
| Liste des commandes                 | 357         IT WORKS ACU 65WATT USB           358         IT WORKS BT150 BLUETOOTH     | N' ARDE ARCE P3 UNIT HT CIE Stock P3 Tot HT Cie vertile P3 Tot HT<br>30 AUVR CH-WORSE NUCRO USE 10.3 3 20.9                                                                                                    |
| Inventaire                          | 259 IT WORKS KC04 BLACK                                                                | 352 DEVOLO D LANSSON/PI 56 4 224                                                                                                    |
| Etiquettes articles                 | 368 MSI PCI-EXPRESS 10/100                                                             | 357         ITWORKS ACUESWATURE         25,75         0         0           358         ITWORKS B150 BLUETOOTH         6,34         20         126,3           259         ITWORKS COLSHACK         8,3         25         27,7 |
| Transfert entre magasins            | 349         MUVIT CARCHARGER 2 USB 2.4A           351         NETGEAR KIT 500MBPS      | 269 LOGITECH TYPE-VR2 SLK 88 5 440                                                                                                    |
|                                     | 354 NETGEAR N200 USB ADAPTER<br>353 NETGEAR N300 USB ADAPTER                           | 349         MUTI CMOLENNIGRAZ USB ZAR         TL3         3         AUX                                                                                                    |
|                                     | 366 NETGEAR N300 WNDR3800                                                              | 253 NETGER X00 UB (0.04TER 5.36 3 24.08 )                                                                                                    |
|                                     | 365         NETGEAR N400 WNDR3800           364         NETGEAR N600 WNDR3800          | 364 NETOEMIN NGO VINICI 3300 69 9 621                                                                                                    |
|                                     | 363         NETGEAR R7000 NIGHTHAWK           367         NETGEAR WN3100 WIFI REPEATER | 367         NETOLEW KN3 100 W/M REPEATER         24         10         246                                                                                                    |
|                                     | 355 TP-LINK AC1200 USB 3.0                                                             | 359         TP=LINK TL-VR141ND=N300         21         32         672           360         TP=LINK TL-VR141ND=N300         22         10         220                                                                           |
|                                     | 356         TP-LINK AC1500 USB 3.0           359         TP-LINK TL-WR841ND-N300       | 180                                                                                                    |
|                                     | 360 TP-LINK TL-WR841ND-N400                                                            | Prévisualisation d'impression Modifier ce modèle                                                                                                    |
| Chemin de la base de                | données : C:\Projets Delphi2010\Flexo 5\WORK                                           |                                                                                                    |

#### Inventaire théorique

L'inventaire théorique tient compte des quantités en stock enregistrées dans Flexo Le bouton Procéder reprenant les articles et leur quantité en stock, une case permettant de noter les quantités à vérifier est prévue lors de l'impression

Lorsqu'un inventaire est effectué, une copie datée de celui-ci est automatiquement sauvegardée dans le dossier **Backup** de Flexo

#### **Inventaire physique**

L'inventaire physique tient compte des quantités vérifiées, lorsque vous utilisez le <u>collecteur de</u> <u>données</u> pour compté réellement votre stock.

- Sélectionnez le fichier correspondant aux données collectées à l'aide du Collector
- Imprimer l'inventaire : celui-ci reprendra les quantités en stock théoriques et vérifiées

| Data-Concept <b>Flexo</b>                         | version 5.0 multipostes                                                                                                    |              | - 0          | × |
|---------------------------------------------------|----------------------------------------------------------------------------------------------------|--------------|--------------|---|
| GESTION STOCK                                     | Inventaire                                                                                                    | 🖨 Imprimer   | <u> 2002</u> | × |
| Entrées en stock                                  | Progression Valeur du stock Quantité totale<br>Procéder 2000,00 € 25                                                                                                    |              |              |   |
| Sortie de stock                                   | наны                                                                                                    |              |              |   |
| Historique des entrées sto<br>Liste des commandes | Code article         Article         Total vérif.           FUSION         SCANNER METROLOGIC FUSION         Importer depuis un fichier collecté         400           8001         SCANNER OMNIDIRECTIONEL DA         COLLECTION-4-3-2017.DBF         240           NINO         TERMINAL TACTILE NINO         4400 |              |              | ^ |
| Inventaire                                        | RESTOB-PROMO RESTOBAR PROMO 480                                                                                                    |              |              |   |
| Etiquettes articles<br>Transfert entre magasins   | Z2060 SCANNER LASER OMMIDIRECTIO                                                                                                    |              |              |   |
|                                                   |                                                                                                    |              |              | ~ |
|                                                   | Actualiser le stock Données provenant du collecteur C:\Projets Delphi2010\Flexo 5\WORK\COLLECTOR\COLLEC                                                                                                    | TION-4-3-201 | 7.DBF        |   |
| Chemin de la base de                              | données : C\Frojets Delphi2010\Flexo 5\WORK                                                                                                    |              |              | Ċ |
|                                                   |                                                                                                    |              |              |   |

Actualiser le stock : corrigera ensuite les quantités en stock en tenant compte des quantités vérifiées.

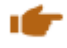

#### Liste de commande

#### Module : Gestion du stock > Liste de commande

Ce module permet de visualiser tous les articles nécessitant d'être commandés, sont pris en compte, les articles dont le stock est géré.

## Numéros de séries

Pour certaines activités, la gestion du n° de séries peut-être nécessaire, par exemple lors d'une vente d'un appareil, lors d'un retour, seul le n° de série vous indiquera que l'appareil provient bien de chez vous.

*Flexo 5 gère les numéros de série en sortie uniquement, cet à dire lors de la vente.* 

| Data-Concept <b>Flexo</b>    | version 5.0 multipostes        |                                    |                                       |            |
|------------------------------|--------------------------------|------------------------------------|---------------------------------------|------------|
| TOUTES CATEGORIES            | Edition                        |                                    | Vous devez d'abord spé                | écifier    |
| ^                            |                                | 20                                 | dans la fiche du produit              | que le     |
|                              | Code article                   | Code TVA                           | Vigne numéro de série doit-êt         | tre        |
| PC                           | 293                            | 21%                                | automatiquement dem                   | andé       |
| CLAVIERS                     | Désignation                    | 1                                  | lors de la vente                      |            |
| MEMOIRES                     | TOSHIBA 1000GB 2.5             |                                    | Sup                                   |            |
| DISQUE DUR                   | Sous categorie                 | Marque                             |                                       |            |
| FCDANE                       | intente                        |                                    | larit<br>Px vei                       |            |
| ECNAINS                      | Stock                          |                                    | 89                                    |            |
| SACS/HOUSSES                 | Qte stock Qte Min.             |                                    |                                       |            |
| ACCESSOIRES                  | Eournisseur                    |                                    |                                       |            |
| ADAPTATEURS                  | MATY                           | TOSH1000 60                        |                                       |            |
| RESEAU                       | E SPECIAL (19)<br>Ref          |                                    |                                       |            |
| Contraction of Dame          | Gérer stock Exclure            | e des remises Demander n° de série | Tarif                                 |            |
|                              | off                            | off                                | Px.vei                                |            |
|                              | Ce produit existe aussi emb    | nallé nar                          | Bormat d'inséran un nº                |            |
| -                            |                                |                                    | de série même lorsqu'il               |            |
|                              |                                |                                    | n'est pas demandé                     |            |
| Lors de la vente,            | le n° de série sera            | demandé                            |                                       |            |
|                              |                                |                                    |                                       |            |
| Data-Concept <b>Flexo</b> ve | rsion 5.0 multipostes          |                                    |                                       | - 🗆 🗙      |
| C1 ^ C2                      | ∧ <b>1</b> 2 x                 | Boutons Pgrm.                      | 🔎 Inconnu                             | ج          |
| РС                           | ASUS PK22 ACER TC-71           | 0 I5810 BE1 ACER ASPIRE ZC-700 ASU | us z220ICUK Ventes caisse 🏶           | <b>F</b> ^ |
|                              |                                |                                    | Article Qte P                         | x Total %  |
| CLAVIERS                     | 320                            | 258                                | 325 SN: 1236985693                    | 89,00      |
| MEMOIRES                     | MSI NIGHTBLADE APPLE IM        | TOSHIBA 1000GB 2.5                 |                                       |            |
|                              |                                |                                    |                                       |            |
| DISQUE DUR                   |                                | N° série 1236985693                |                                       |            |
|                              | 415                            | 7 8 0 8                            | Annuler 300                           |            |
| ECRANS                       | ASUS VM60                      |                                    |                                       |            |
| SACS/HOUSSES                 |                                | 4 5 6 🗸 🗸                          | ok 🕂 🕂 🕂                              | ~          |
|                              |                                | 1 2 2                              |                                       | <u>۹٦</u>  |
| ACCESSOIRES                  | 185                            | T Z S DEL                          | Quantité Supprimer Remise Modif. Prix | Peser      |
|                              |                                | 0,                                 | פתים יבו                              |            |
|                              |                                |                                    |                                       |            |
| RESEAU                       |                                |                                    | Recherche Client Import Com.          | Ticket     |
|                              |                                |                                    | Code article                          |            |
|                              |                                |                                    | 293 📰 89,00                           | € 1        |
|                              |                                |                                    |                                       |            |
|                              |                                |                                    |                                       |            |
| ~                            | $\checkmark$ $\leftrightarrow$ |                                    | 1A/1L OFF                             | ticket     |

Le **module Dossier > N° de séries/ traçabilité** affiche la liste des n° de séries des appareils vendus Et toutes les informations de traçabilité.

Une recherche peut-être effectuées

| Data-Concept <b>Flexo</b>                                                                                                    | version 5.0 multipostes     |                                 |           |                          |                                  |                  |    |               | - 0                     | × |
|----------------------------------------------------------------------------------------------------|-----------------------------|---------------------------------|-----------|--------------------------|----------------------------------|------------------|----|---------------|-------------------------|---|
| DOSSIERS                                                                                                    | N° séries / tracabilté      |                                 |           |                          |                                  |                  |    | <b>a</b> 1    | mprimer                 | × |
| Documents<br>Tickets de caisse                                                                                                    | N° série                    | Recherche                       |           |                          |                                  |                  |    |               |                         |   |
| Détails des ventes                                                                                                    | N° série                    | Article                         | Catégorie | Date de vente            | Heure                            | Document         | N° | Prix de vente | Vendeur                 | ^ |
| Règlements<br>Livre des recettes<br>Livre de caisse<br>Rapports Financier<br>Liste des bons d'achat<br>Meilleures ventes<br>Totaux par catégorie<br>Provenance des clients<br>N <sup>e</sup> séries / tracabilié | 98536900001<br>987000225601 | APPLE IMAC MK142FN<br>ASUS VM60 | PC<br>PC  | 19/03/2017<br>19/03/2017 | 13:22:50<br>13:23:40<br>13:23:40 | Ticket de caisse | 43 | 1200          | Admin<br>Admin<br>Admin |   |

## Bons de réparation

## Module : Réparation

Flexo inclus un module de gestion des bons de réparation, celui-ci doit d'abord être activé dans les « **Paramètres utilisateurs** » configuré le taux de TVA par défaut pour les réparations ainsi que le message de fin qui s'imprimera sur le bon.

Le bon de réparation est délivré au client lorsque celui-ci retourne un appareil défectueux.

#### La réparation se fait généralement en trois étapes

#### A la réception

1- Entrez le n° de série de l'appareil **ou** rechercher l'appareil dans le fichier article **ou** <u>encore</u> le nom <u>de l'appareil réceptionné</u>.

2- Si le <u>client</u> existe dans votre fichier sélectionnez le, sinon entrez directement le nom, le tel et l'adresse mail du client.

3- Entrez la description de la panne

4- S'il y a des actions particulières à effectuée, ajoutez-lès

5- <u>Enregistrez</u> le bon de réparation, celui-ci sera imprimé sur l'imprimante ticket de caisse, deux copies s'imprimerons, une pour le client et l'autre accompagnera l'appareil.

| Data-Concept <b>Flexo</b> version 5.0 r | multipostes                            |                                                                        |            |
|-----------------------------------------|----------------------------------------|------------------------------------------------------------------------|------------|
| Nouveau Bon                             |                                        |                                                                        |            |
| RMA N° 101                              | Réception                              |                                                                        |            |
| N* série de l'appareil défectueux       | Réceptionné par :<br>Admin 1)3/2017 v  | Actions à effectuer et articles remplacés<br>Désignation<br>Diagnostic | Prix vente |
| Date de vente ?                         | APPLE IMAC MK142FN                     |                                                                        | _          |
| Client<br>* Nom - Dénomination          | Ne démarre plus                        |                                                                        | ~          |
|                                         |                                        | Ajouter action <b>P</b> Sélection article                              | Supprimer  |
| 04775762515                             | Réparer par : Date                     | Prix calculé                                                           | 15,00€     |
| E-Mail<br>zogba@yahoo.fr                | Z0/03/2017       Rapport de réparation | Prix appliqué                                                          | 15,00      |
| N° client<br>9106                       |                                        | E Sauver                                                               | Clôturer   |
| 2                                       |                                        |                                                                        |            |
| $\bigcirc$                              | /                                      |                                                                        |            |
|                                         |                                        |                                                                        |            |

## A la réparation

La réparation pourra s'effectuer en deuxième temps par le technicien, il suffira d'éditer le bon de réparation et ensuite

1- Complétez les actions effectuées et, ou, ajouter des articles remplacés si nécessaire

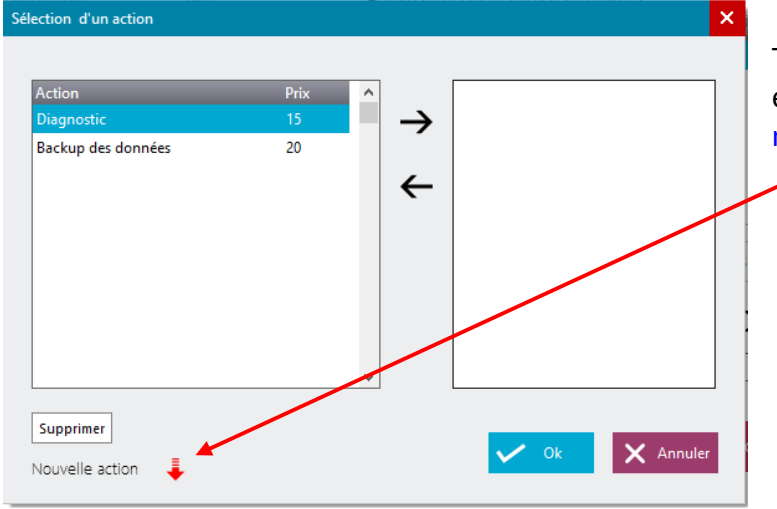

Toutes les actions seront préalablement enregistrées, vous pouvez définir de nouvelles actions à tout moment.

#### A la livraison

Le client revient reprendre son appareil réparé, éditer le bon et apparaitra le cout de la réparation, celui-ci est automatiquement calculé en fonction des actions effectuées et des articles remplacés.

 1- Le prix appliquer est par défaut le prix calculé, il peut-être modifié.
 2- Clôturez le bon : Ceci imprimera le bon de réparation clôturé et un <u>ticket de caisse</u> correspondant au prix de la réparation.

A

Pour réimprimer un bon de réparation, éditer-le puis cliquez sur sauver Un bon clôturé, ne peut plus être modifié.

## **Gestion des consignes**

La gestion des consignes dans Flexo consiste à

- Créer les consignes
- Associer une consigne à un produit qui sera automatiquement ajoutée lors d'une vente
- Déduire les consignes retournées lors d'une vente
- Imprimer sur les documents un résumer des consignes fournies et retournées

#### Créer les consignes

Pour cela vous devez d'abord créer une catégorie ayant comme nom le mot réservé « CONSIGNE » avec TVA 0%

| Data-Concept Flexo                             | version 5.0                                                                      |                                                                                                    | ×                                                                                 |
|------------------------------------------------|----------------------------------------------------------------------------------|----------------------------------------------------------------------------------------------------|-----------------------------------------------------------------------------------|
| TOUTES CATEGORIES                              | Catégories de produits                                                           |                                                                                                    |                                                                                   |
| BOISSONS<br>BIERES<br>EAUX<br>VINS<br>CONSIGNE | Catégorie sélectionnée<br>CONSIGNE<br>Sous catégorie<br>Ajouter ×<br>Positionner | X Supprimer<br>TVA par défaut<br>Apoliquée 0 1<br>Catégorie visible dans<br>Panneau 1 on<br>Panneau 2 on | Nouvelle catégorie<br>Consigne<br>Ajouter<br>Renommer CONSIGNE<br>par<br>Renommer |
| Chamin da la bara da u                         | - Clamber - Clamber Delebio000 Eleve EWORK                                       |                                                                                                    |                                                                                   |

A cette catégorie ajouter les consignes par exemple : FUT 100 L MAES et Vidange Bière MAES

- La TVA du produit doit être 0%
- Ne pas gérer le stock
- Indiquer la valeur de la consigne

| Data-Concept <b>Flexo</b>                      | version 5.0                                                                                                    |                                                                                                    |                                                                                               |                                          | - 3             | × |
|------------------------------------------------|----------------------------------------------------------------------------------------------------|----------------------------------------------------------------------------------------------------|-----------------------------------------------------------------------------------------------|------------------------------------------|-----------------|---|
| TOUTES CATEGORIES                              | Edition                                                                                                    | Ð                                                                                                    | Etiquettes 💾 Sauve                                                                            | < ^ V                                    | > 200           | Θ |
| BOISSONS<br>BIERES<br>EAUX<br>VINS<br>CONSIGNE | Code article       Code TVA         105       0%         Désignation         fur 100 LMAES         Sous catégorie       Marque | Vignette         Créer         Supprimer         Tarif 1 (défaut)         Px vente TC       Px vente HT         17         Tarif 2         Px vente TC       Px vente HT         Marge         Tarif dégressif       si Qte >         Px vente TC       Px vente HT         Marge         Px vente TC       Px vente HT         Marge         Px vente TC       Px vente HT         Marge         Px vente TC       Px vente HT         Marge         Px vente TC       Px vente HT         Marge       H         Px vente TC       Px vente H         Px vente TC       Px vente H         Px vente TC       Px vente H | Dernière vente Articles associés Désignation Gérer Information pour e Qte Cond Cone Remarques | Catégorie<br>étiquetage<br>ititionnement | ex : 0,75 Litre |   |
| Chemin de la base de                           | données : C:\Projets Delphi2010\Flexo 5\WORK                                                                                   |                                                                                                    |                                                                                               |                                          |                 | Ċ |

#### Associer une consigne à un produit

Produit FUT de bière MAES 100 L se vend à 160 € et une consigne de la valeur de 17 € ayant comme nom FUT 100L MAES est associée à ce produit.

Pour le produit, dans la partie droite « Articles associés » cliquez sur « Gérer » et ajouter la consigne correspondante

| Data-Concept Flexc                                                                        | version 5.0                                                                                                    |                                 |                                                                                                    |                                                                                         |                                                |                | ×        |
|-------------------------------------------------------------------------------------------|----------------------------------------------------------------------------------------------------|---------------------------------|----------------------------------------------------------------------------------------------------|-----------------------------------------------------------------------------------------|------------------------------------------------|----------------|----------|
| TOUTES CATEGORIES                                                                         | Nouvelle fiche                                                                                                    |                                 |                                                                                                    | 🖨 Etiquettes 💾 Sauver                                                                   | < ^ Y I                                        | > 📼 🔹          | •        |
| BOISSONS<br>BIERES<br>EAUX<br>Articles associés<br>BOISSONS<br>BIERES<br>EAUX<br>CONSIGNE | Code artide<br>107<br>Désignation<br>FUT DE BIÈRE MAES 100 L<br>Sous catégorie<br>T 100 L MAES<br>DANGE BIÈRE MAES<br>CANGE BIÈRE MAES | Code TVA<br>21% 1 V<br>Warque X | Vignette Créer Supprimer Tarif 1 (défaut) Px vente TC Px vente HT Na Tarif 2 Px vente TC Vx vente HT Ma Ma Ma Ma Ma Ma Ma Ma Ma Ma Ma Ma Ma | Dernière vente Articles associés Peignetion FUT 100 L MAES arge Qte Cond Remarques arge | Catégorie<br>CONSIGNE<br>iquetage<br>ionnement | ex : 0,75 Ltre |          |
|                                                                                           | ¢                                                                                                    |                                 |                                                                                                    |                                                                                         |                                                |                | <b>`</b> |
| Chemin de la base d                                                                       | e données : C:\Projets Delphi2010\Flexo 5                                                                                              | WORK                            |                                                                                                    |                                                                                         |                                                |                | ወ        |

#### Déduire les consignes retournées lors d'une vente

Vente de 2 FUT de bière MAES 100 L, les consignes associées s'ajoute automatiquement

Et <u>retour d'une consigne</u> : Sélectionner la consigne lorsqu'elle sera ajoutée **modifier la quantité** par une **quantité négative** 

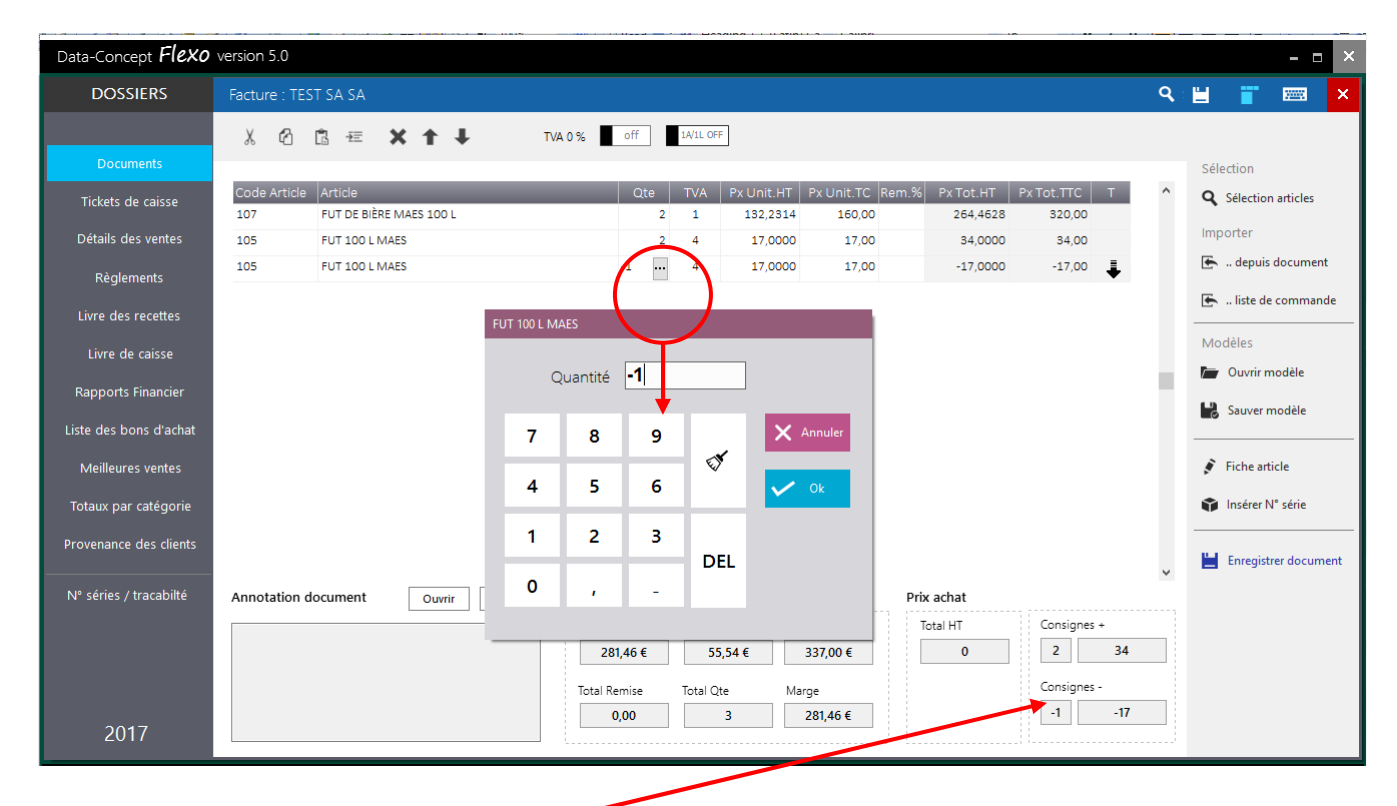

Le résumer des consignes s'affichera

## Paramètres

Une explication du module Paramètres à déjà été donnée reportez-vous aux rubriques

- « Configurer le logiciel et renseigner vos coordonnées »
- « Fidélité »

#### Module : Paramètres > Numérotation

Il est possible à tout moment de réinitialiser les compteurs de ticket, factures et pro format

## Module : Paramètres > Compte d'envoie Mail

Lors de la clôture de caisse, il est possible de la recevoir par mail, pour cela Restobar utilise le votre compte SMTP à renseigner dans ce module

## Module : Paramètres > Paramètres de connexions

Reportez-vous à la rubrique : Utilisation de Flexo en version multipostes et multimagasins

## Outils

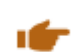

## Outils de maintenance

Ceci est votre service après ventes intégré à Flexo, la majorité des problèmes liés aux fichiers seront réglés par cet outil.

## **Opérations**

**Réparer** : répare tous les fichiers sélectionnés A utiliser en cas de message d'erreur sur un fichier.

Il serait judicieux d'effectuer une réparation une fois par trimestre, même si aucun problème est constaté, ceci réorganisera et compactera vos fichiers et améliorera les performances du logiciel

Initialiser : initialise (donc Efface..Supprime) les fichiers sélectionnés A utiliser avec précaution

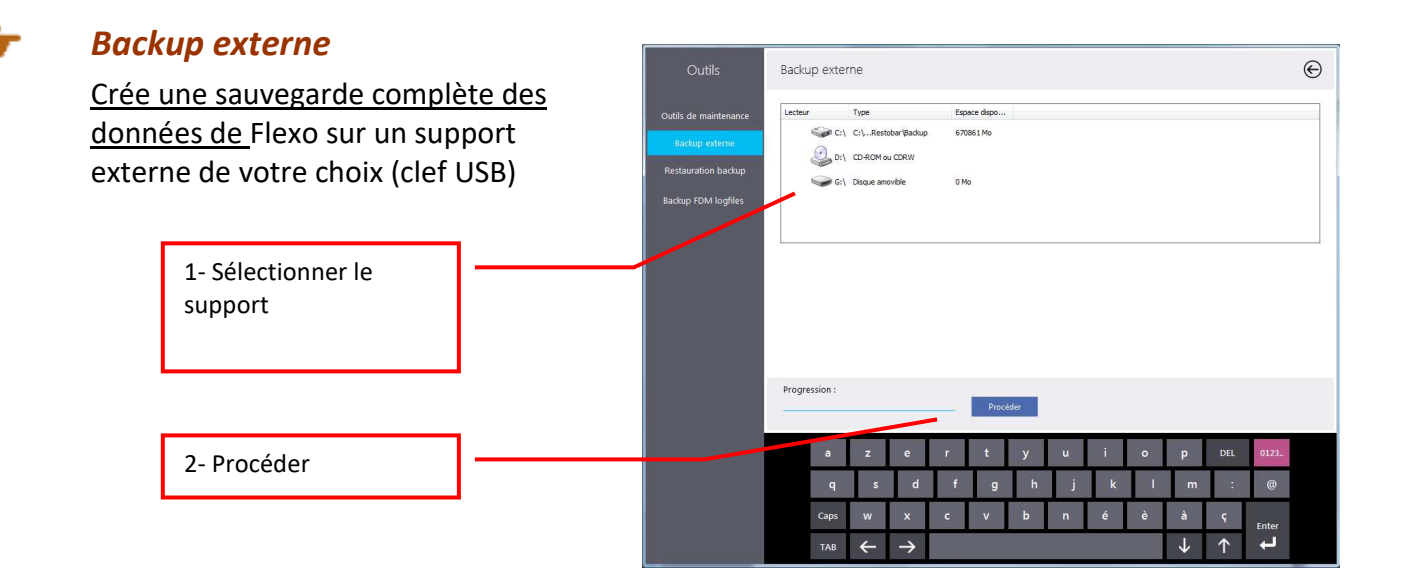

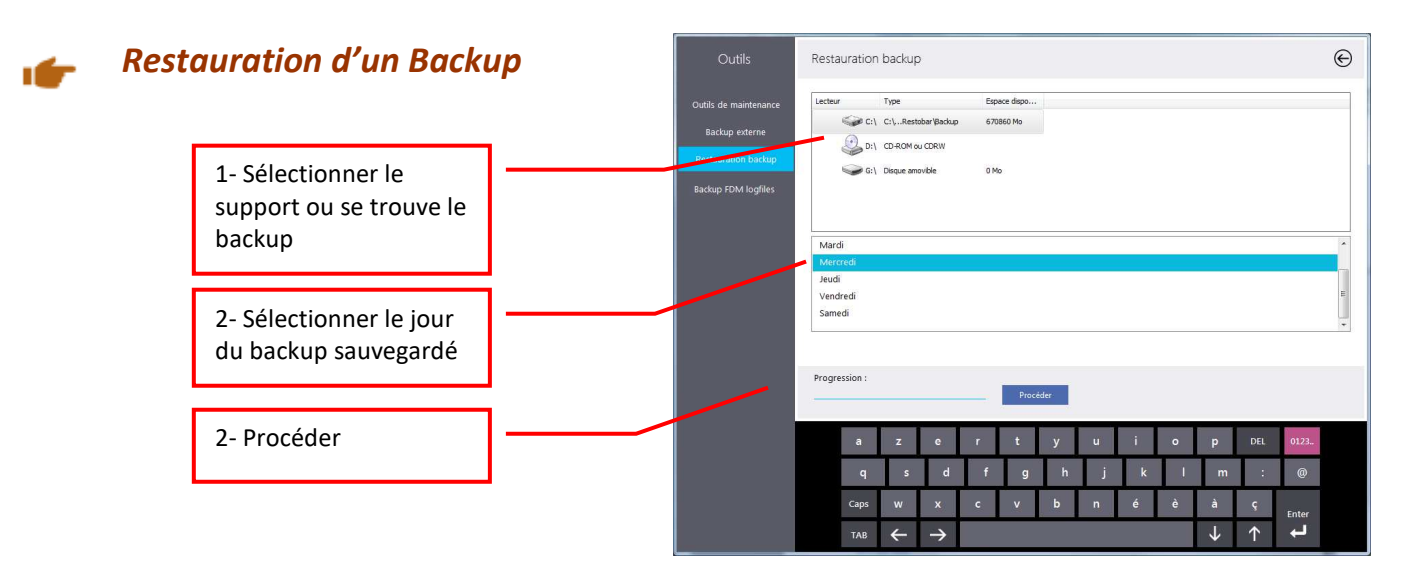

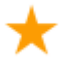

A la fermeture de Flexo, un backup interne est automatiquement effectué.

## **Consultation Archives**

En conformité avec les obligations de la législation française, Flexo maintient et archive un journal des transactions. Le journal des transactions est indépendant de la base de données et reprend toutes les transactions correspondant à la production d'un document de vente, de retour ainsi que les pros formats.

| Data-Concept <b>Flexo</b> | version 5.0 multipostes                                                                                                    |   | - 🗆 🗙 |
|---------------------------|----------------------------------------------------------------------------------------------------|---|-------|
| OUTILS                    | Consultation ARCHIVES                                                                                                    | ÷ | ×     |
| Outils de maintenance     | Archives transactions disponibles     Filtrer par :       Archive_Transactions_2017_mars     Aucun filtre                                                                                                    | 1 |       |
| Restauration backup       | Transaction N° : 22<br>Transaction Date : 17/03/2017 14:23:43<br>Transaction Event: NS                                                                                                    |   | ^     |
| Consultation archives     | N° Caisse : 1<br>N° Version : 5.0<br>Utilisateur : Admin<br>Label : ++ Nouveau Document ++                                                                                                    |   |       |
|                           | Document Type : Ticket de caisse<br>Document N° : 34<br>Document Date : 17/03/2017 14:23:43<br>Client N° :<br>Client N°TVA :<br>Client Adresse :<br>Client Ville :                                                                                                    |   |       |
|                           | QTE         ARTICLE         PX TOT           CODE ART           A 1         ASUS Z220ICUK         325,00           254           A 1         ASUS VM60         185,00           258                                                                                                    |   |       |
|                           | HT         TVA         TTC           A 21%         421,4876         88,5124         510,00           B 20%         0,0000         0,000         0,000           C 0%         0,0000         0,000         0,000           D 0%         0,0000         0,000         0,000           421,49         88,51         510,00         510,00 |   |       |
| Chemin de la base de      | odnnées : C\\Projets Delphi2010\Flexo 5\WORK                                                                                                    |   | ک     |

Les archives sont consultables à tout moment à des fins de vérification

Les transactions sont archivées mensuellement, la consultation des archives consiste à sélectionner le journal mensuel, un filtrage est disponible afin de ciblé les transactions désirées.

Dans le cas improbable d'une perte totale des données et des backups, il est possible de reconstruire la base de données à partir des transactions enregistrées, ceci pourra se faire en dernier recours et après avoir consulter le service technique.

## Mises à jour

Lors de chaque démarrage Flexo se connecte au serveur de Data-Concept et vérifie si une mise à jour est disponible, si oui vous pouvez accepter ou non l'installation de celle-ci.

Il est préférable de désactiver la vérification des mises à jour au démarrage, lorsque votre PC ou caisse n'est pas connecté à internet : **Module > Paramètres optionnels** 

Le module Mise à jour permet de les vérifier à tout moment

## Comment exporter des données ?

Les « Export » s'effectuent <u>à partir des prévisualisations d'impressions</u>, le choix du format d'export est PDF, Excel, XML, TXT, CSV, HTM,..etc Exemple :

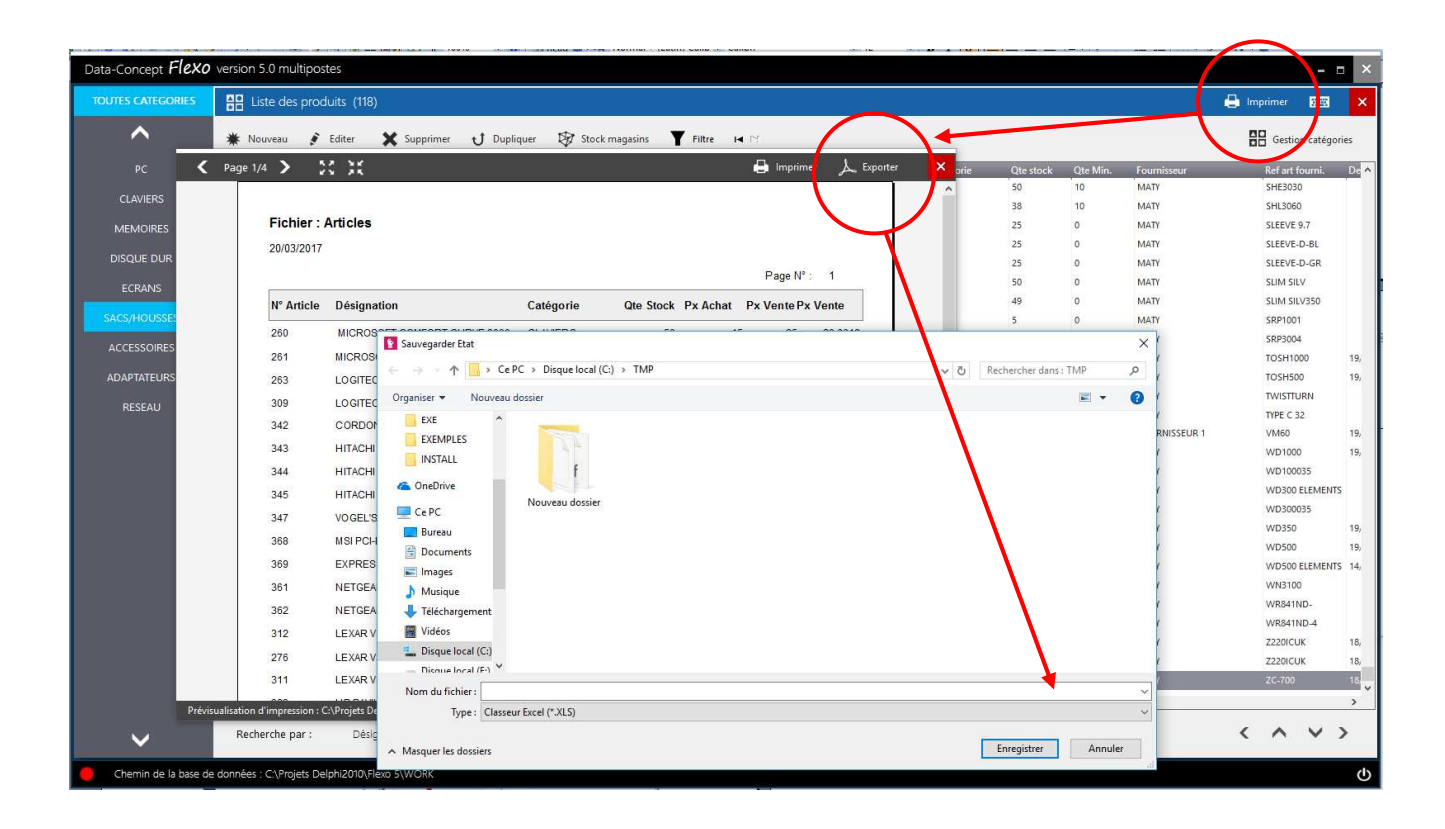

## Aide

## Mode formation

Le mode « formation » est destiné à l'écolage du personnel, cet à dire à l'utilisation de Flexo dans un but d'apprentissage.

Lorsque vous basculer en mode « formation », Flexo garde en mémoire une image de la base de données.

En mode formation, toutes les opérations seront possibles, lorsque vous reviendrez en mode Production, Flexo reprendra l'image de la base de données ainsi vous retrouverez le logiciel tel qu'il était avant de passer en mode formation, toutes les opérations effectuées en mode formation auront disparues

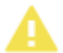

Vous ne pouvez pas guitter le logiciel Flexo lorsque vous êtes en mode « formation »

Flexo <u>dispose d'une sécurité</u>, si une interruption de Flexo se produit pour une raison quelconque alors qu'il était en mode formation, au redémarrage, la dernière image du mode production est automatiquement récupérée.

## Modifier la présentation d'un document ou tout autre impression

Flexo fourni pour chaque impression un modèle, ce modèle est modifiable.

Lorsque vous imprimer un document, un fichier ou autre, à partir de la fenêtre de prévisualisation, cliquez sur « Modifier ce modèle »

| K Page 1/1 >                                  |                                                                                                    |                                                           | 🖶 Imprimer 🍃 | 🖕 Exporter 🛛 🗙     |
|-----------------------------------------------|----------------------------------------------------------------------------------------------------|-----------------------------------------------------------|--------------|--------------------|
|                                               | <image/> <section-header><section-header><section-header><section-header><section-header></section-header></section-header></section-header></section-header></section-header> | ActorN': 21700'CHC: C: C: C: C: C: C: C: C: C: C: C: C: C |              |                    |
| Prévisualisation d'impression : C:\Projets De | lphi2010\Flexo 5\WORK\MODEL\Docu                                                                                                    | iment.drp                                                 |              | Modifier ce modèle |

DataReport, le générateur d'états d'impression se lancera automatiquement et ouvrira le modèle concerné, *reportez-vous a l'utilisation de DataReport pour plus d'informations* 

## Imprimer votre logo sur les factures

Lorsque le modèle de facture choisi dans le module **Paramètres** > **Imprimantes** est <u>Défaut Logo</u> Flexo utilisera l'image ayant comme nom « logo.jpg » se trouvant dans le dossier « C:\Data-Concept\Flexo5 »

## Flexo existe en trois versions

- La version standard est monoposte, cet à dire qu'elle s'installe sur un PC et la base de données est locale
- La version multipostes peut s'installer sur plusieurs PC dans un réseau local (câblé de préférence) Le PC principal partagera la base de donnée et les autres PC seront configurés pour accéder à la base de données partagées, ainsi vous pourrez effectuer toutes les opérations à partir de tous les PC en travaillant sur une unique base de données commune à tous.
- Si vous disposez de plusieurs magasins dans plusieurs lieux différents, la version multi magasins se comporte comme une version standard sur chaque magasin mais se connecte au serveur (Flexolink) via internet. Tous les magasins sont ainsi connectés au serveur qui reçoit en temps réel toutes les ventes et autres opérations. Le fichier produits, les clients, les fidélités et les bons d'achats sont commun à tous les magasins et il est possible d'interroger le stock par magasin.

# Référez-vous au guide de l'utilisateur spécifique à la version multi magasins pour plus d'informations

## Attestation de conformité de Flexo 5

## Flexo 5 satisfait

1- FRANCE : Aux conditions d'inaltérabilité, de sécurisation, de conservation et d'archivage des données. Conditions énumérées dans BOI-TVA-DECLA-30-10-30-20160803 extrait du Bulletin Officiel des Finances Publiques-Impôts

- **Condition d'inaltérabilité**, en maintenant un journal des transactions chronologique et détaillé indépendant de la base de données assurant une remontée des données.
- **Condition de sécurisation**, en apposant une signature électronique sur tous les documents. Un outil de vérification de signature disponible au contrôleur financier demandeur.
- **Condition de conservation**, la base de données est organisée en dossier annuel, une clôture Z mensuelle est automatiquement générée en début de mois portant sur le mois précédant. Une clôture Z journalière sera effectuée par l'utilisateur.
- **Condition d'archivage**, les journaux des transactions, les clôtures mensuelles sont au format texte et archivées mensuellement au format figé PDF. Une purge de la base de données n'affecte pas les données archivées.

**2- BELGIQUE :** Aux règles principales de certification définie pour le secteur HORECA par le Spf Finance (le journal des transactions correspondant à un FDM simulé)

## Une Attestation individuelle peut-être obtenue auprès de Data-Concept

## Utilisation de DataReport

Tous ce qui s'imprime dans Flexo, passe par un modèle d'impression Pour créer ou modifier un modèle d'impression, vous devez utiliser DataReport.

DataReport peut-être utilisé séparément ou sera lancé automatiquement lorsque vous modifier un modèle d'impression à partir de Flexo.

#### Principe

Avant toutes impressions, Flexo transfert les données à imprimer dans des fichiers temporaires, charge le modèle d'impression puis lance la tâche d'impression.

## Comment modifier un modèle d'impression (exemple pour le modèle Facture)

- 1- Avant tout, imprimer ou faite un aperçu de la facture, ceci créer les fichiers temporaires
- 2- Quitter Flexo (pour une utilisation en dehors de Flexo)
- 3- Exécutez le générateur d'états (celui-ci se trouve dans le dossier d'installation de Flexo et se nomme DataReport)
- 4- Ouvrer le modèle d'impression de la facture et modifier-le (fichier : Document.mod)
- 5- Sauver le modèle modifié
- 6- Relancer Flexo, lors de l'impression de la facture, la modification sera prise en compte

DataReport gère deux types de modèles d'impression pour

- les documents à imprimer
- les étiquettes à imprimer

La première opération consiste à ouvrir un modèle d'impression existant

## Paramètres d'un modèle d'impression

| Formatinaniar                                                                                                    | Fources de données                                 |
|----------------------------------------------------------------------------------------------------|----------------------------------------------------|
| Par défaut (configuré à l'imprimante)     Personalisé (Uniquement si imprimante étiquettes sur rouleaux )     Hauteur | Table maître Nom C:\TMP:tmp11.dbf                  |
| Orientation<br>Portrait A OPaysage A                                                                                  | Table détail Nom C:\TMP\tmp12.dbf Jointure         |
| Marges en MM<br>Haut et bas 📧 Gauche et droite 10                                                                     | Table paramètres Nom C:\TMP:tmp13.dbf              |
| Etiquettes           Nombre d'étiquettes horizontales         0           Hauteur d'étiquette en MM         0         | ☐ Cadré la page<br>☐ Résumer aligné en bas de page |

Format de Page : la modification du format de page n'a de sens que si vous modifier un modèle d'impression pour étiquettes.

Tables : Les données du document à imprimer proviennent toujours de 1 à 3 tables temporaires. **Ne changer pas ces fichiers**, ils seront toujours les suivants :

- 1- Table maître : C:\tmp\tmp11.dbf
- 2- Table détail : C:\tmp\tmp12.dbf
- 3- Table paramètres : C:\tmp\tmp13.dbf

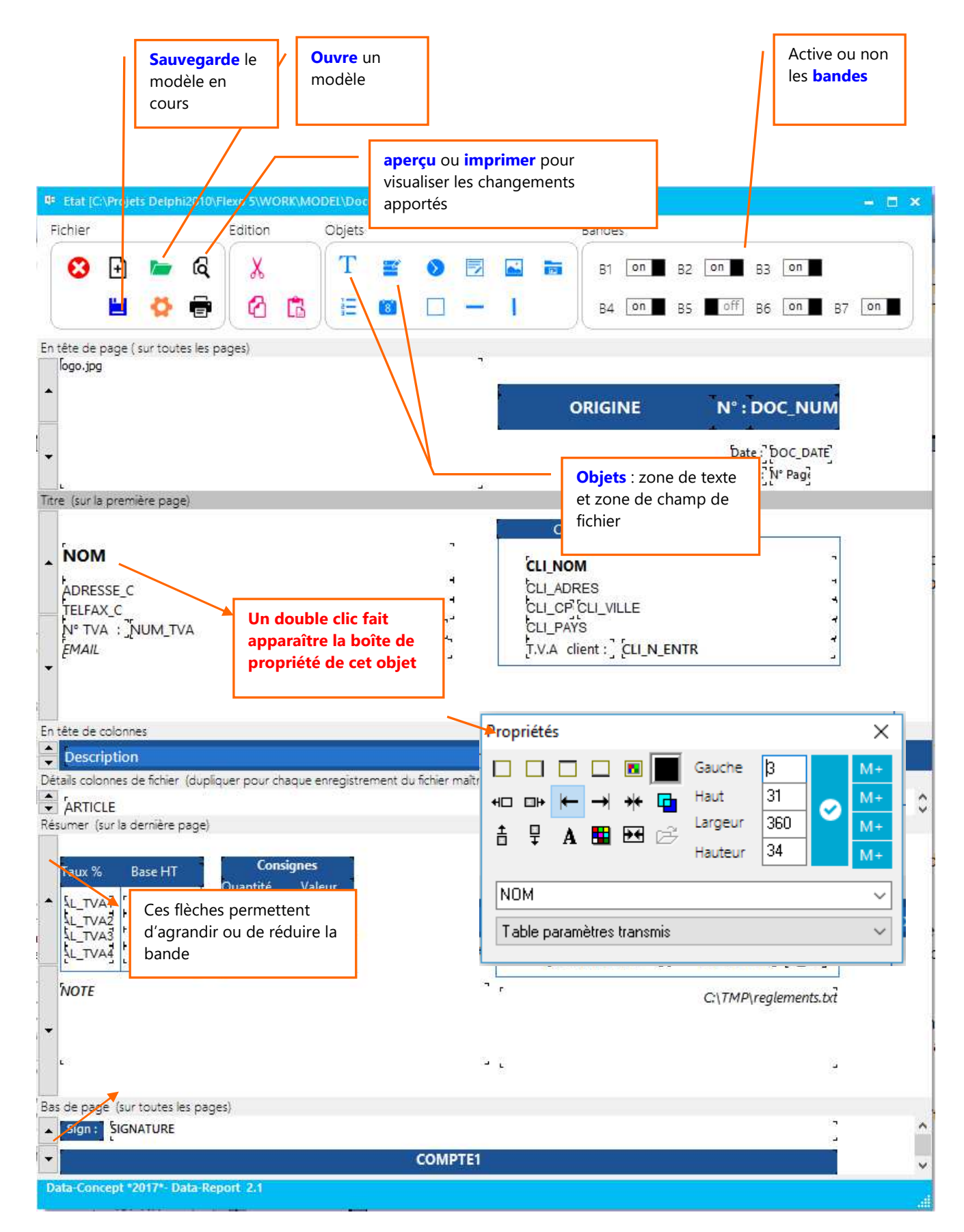

## Les bandes

Un état est composé de plusieurs bandes qui pourront être activées ou non.

Chaque bande correspond à un emplacement sur la page et peut-être agrandie ou réduite à l'aide des boutons fléchés situé à gauche.

## Les objets

Sont disposés sur la barre d'outils divers objets, des zones de texte, des zones de champ de fichier, des objets date et heure ainsi que des objets graphiques.

Pour insérer un objet : cliquez sur l'objet, garder le bouton de la souris enfoncée et relâcher l'objet dans la bande désirée.

Pour déplacer un objet : cliquez sur l'objet, garder le bouton de la souris enfoncée et déplacer l'objet à l'emplacement voulu.

Pour modifier un objet : double cliquez sur l'objet, sa boîte de propriété apparaîtra Dans celle-ci, vous pouvez changer sa police de caractère, sa couleur, son alignement, son encadrement et gérer sa transparence.

Pour changer la taille d'un objet : Positionner la souris sur l'une des extrémités de l'objet, lorsque le curseur de la souris change d'apparence, déplacer la souris, la taille changera avec le déplacement.

Pour insérer une image : déposez un objet image, dans sa boîte des propriétés, ouvrer le fichier graphique qui sera lié à l'objet.

Pour insérer un code barre : utiliser une police code à barre

#### <u>Note :</u>

Les objets « **champ de fichier** » sont des objets dynamiques, ceux-ci sont liés à un champ de fichier d'une table. Il est possible de changer le champ dans la liste déroulante qui affichera tous les champs disponibles pour la table utilisée.

Les informations des tables sont extraites des fichiers temporaires, c'est pour cela que vous devez toujours avant d'utiliser le générateur d'état, imprimer ou visualiser l'état correspondant afin que Flexo génère les tables temporaires.

## Propriété d'un Objet

Un double clic sur un objet fait apparaître sa boîte de propriété. Propriété d'un objet « Zone de texte » Encadrement de la zone et choix de la couleur de l'encadrement Propriétés  $\times$ Transparence de la zone Gauche 619 M+ 81 aut +⊡ ⊡+ Alignement du texte dans la zone Largeur 33 M+ ŧ 묘 A .₽4 17 Centre la zone dans la bande Date : Choix de la couleur de la zone Texte de la zone

## Propriété de la bande

Pour déplacer tous les objets contenus dans la bande en une seule opération Pour spécifier la police de texte à tous les objets de la bande en une seule opération Pour spécifier la couleur de fond et l'encadrement de la bande

| Propriétés de b | ande    | x           |
|-----------------|---------|-------------|
|                 | 🗆 🗖 🗖 , | Haut 🥑      |
| +□ □⊬ 昔         | 🗄 🖬 🛛 H | lauteur 🛛 📀 |

## Propriété d'un objet « zone de champ de fichier »

Ceux-ci sont liés à un champ dune table temporaire de Flexo, tous les champs possibles de la table apparaissent dans la boîte déroulante. Dans cet exemple *CLI-NOM* fait apparaître le nom du client.

| Propriétés X                                            | Applique les valeurs                                                                                                    |
|---------------------------------------------------------|----------------------------------------------------------------------------------------------------|
| $ \begin{array}{c c c c c c c c c c c c c c c c c c c $ | Mémorise les valeurs et l'appliquera<br>sur les prochains objets sélectionnés<br>jusqu'à ce vous cliquez en dehors<br>d'un objet |
| NOM<br>Table paramètres transmis                        | Choix du champ de fichier                                                                                                    |

## Propriété d'un objet « zone image »

Ceux-ci sont liés à un fichier image de type BMP

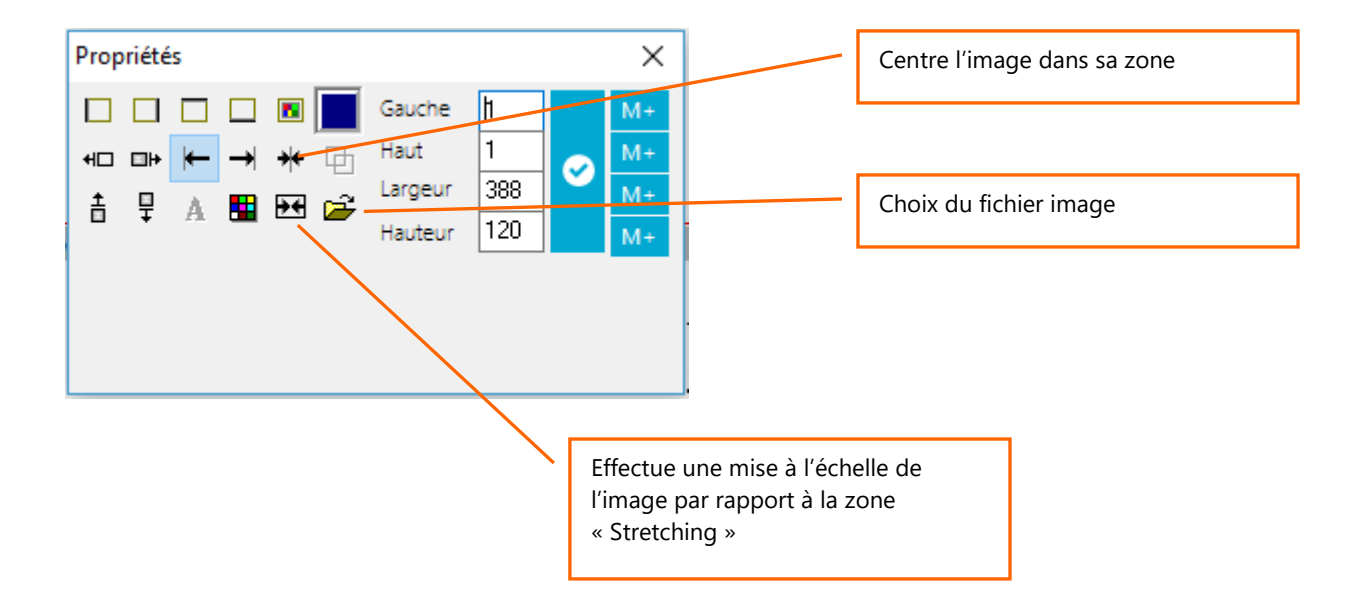

## Utilisation du collecteur de données

Télécharger l'installateur du logiciel **Colletor** « Collecteur de données » à partir de www.data-concept.eu. Installez-le sur une tablette Windows 7.8.10 et connecter un scanner WIFI/Bluetooth à la tablette.

Le collecteur de données permet de scanner dans le stock ou les rayons, les codes barres des produits et de saisir une quantité. Le fichier des données collectées sera ensuite envoyé (WIFI) à Flexo.

Flexo pourra utiliser ce fichier pour effectuer

- 1. Une entrée en stock
- 2. Un inventaire physique
- 3. Des commandes fournisseurs

Votre tablette sera en réseau local via le WIFI avec le PC principal Flexo Le dossier WORK du PC où est installé Flexo doit être partagé

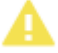

(Voir : Créer un réseau local pour l'utilisation de Flexo multipostes ou du collecteur de données)

**1**- Spécifier le chemin du dossier WORK partagé de la caisse principale. *A faire 1 seule fois car le chemin est mémorisé* 

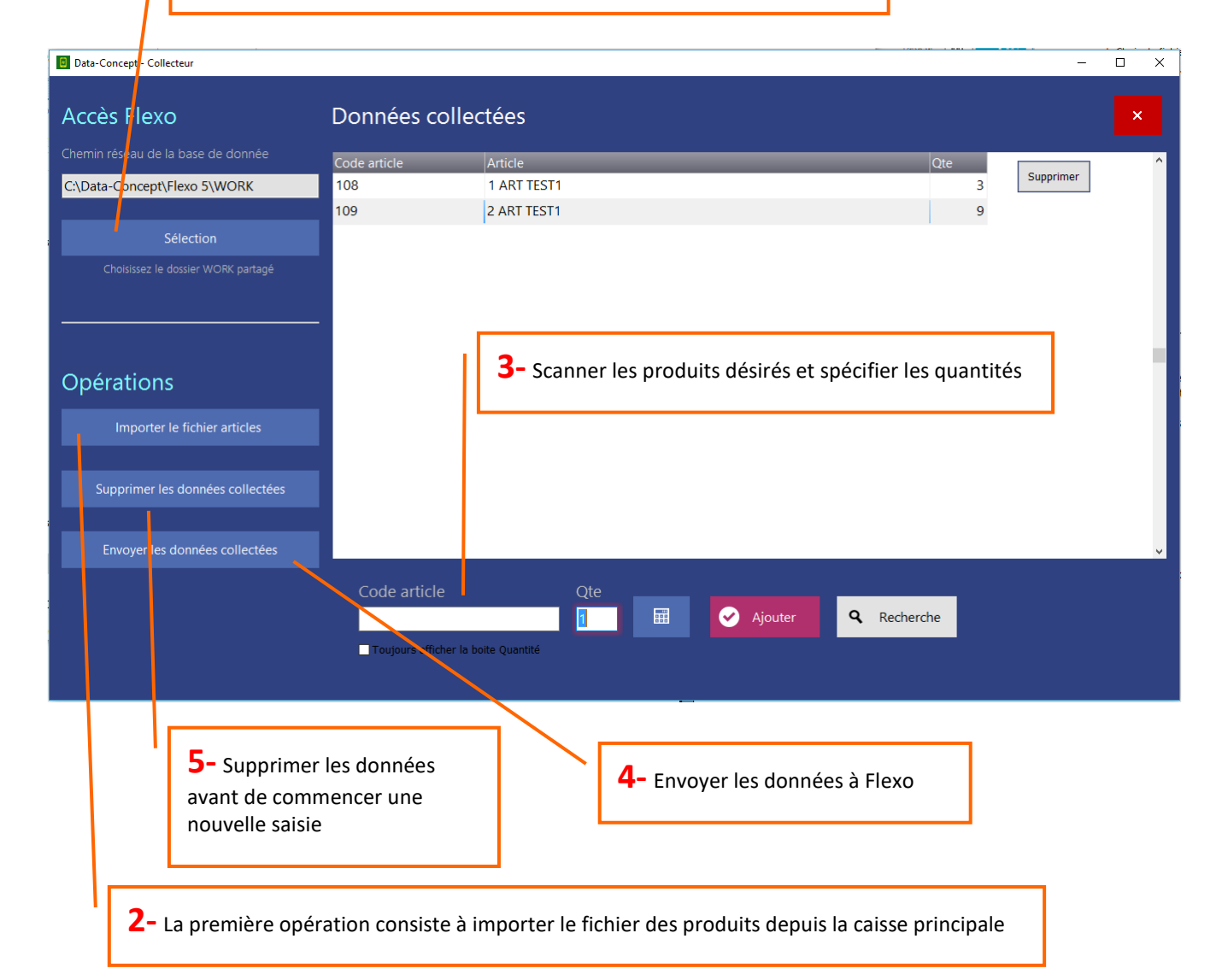

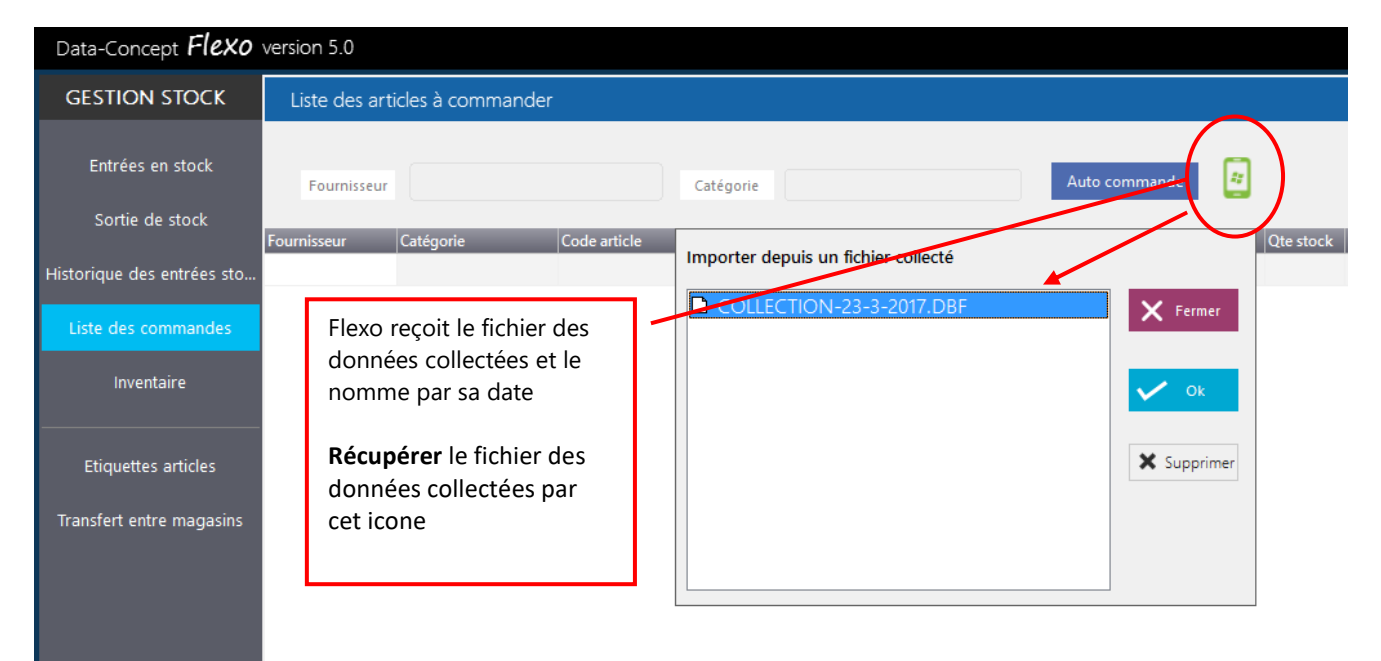

# Créer un réseau local pour l'utilisation de Flexo multipostes ou du Collecteur de données.

La mise en réseau consiste à choisir un poste et partager sa base de données, les autres postes se connecteront à celui-ci. De cette manière tous les postes du réseau utiliseront une seule et même base de données.

#### Sur tout les postes du réseau

- 1. Installer Flexo multipostes sur tous les PC du réseau local ou installer le Colleur de données sur la tablette
- Les PC du réseau seront câblés, utiliser des câbles réseau de catégorie 6, connecter les câbles à un Switch/routeur. La tablette doit-être connectée au WIFI du routeur
- Sur chacun des PC, assurez-vous d'avoir bien configuré le moteur de base de données, faite particulièrement attention lorsque le système d'exploitation est Windows 10, ceci à été expliquer en début de manuel (reportez vous à la rubrique « Apres avoir installé Flexo »).
- 4. Sur chaque PC, aucun mot de passe ne doit-être configuré au démarrage de Windows, la session doit toujours être une session administrateur <u>sans mot de passe</u>
- 5. Ouvrir le Centre réseau et partage de Windows

Le réseau doit être **PRIVE** sur Windows 8 et 10 et **Professionnel** ou **Domicile** sur Windows, <u>le réseau ne</u> <u>doit pas être invité ou public.</u> Si le réseau reste public, sous Windows 8,10, le système doit-être configuré pour démarrer sur un compte local, vous pourrez ensuite obtenir un réseau privé.

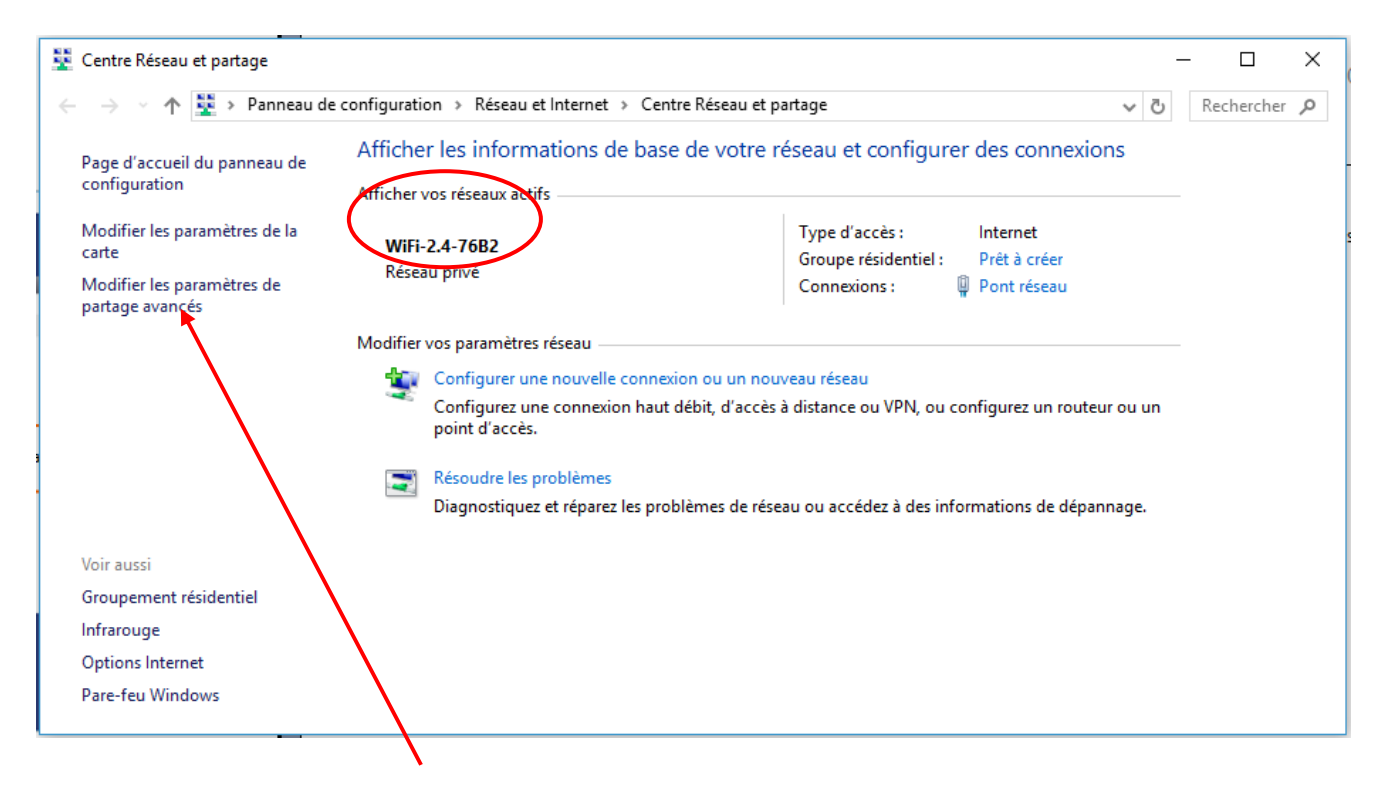

6. Modifier les paramètres de partage avancés comme suit :

| • Paramètres de partage avancés                                                                                                    | -   |            | × |
|----------------------------------------------------------------------------------------------------|-----|------------|---|
| ← → → ↑ 🔩 « Réseau et Internet → Centre Réseau et partage → Paramètres de partage avancés                                                                                                    | √ Ū | Rechercher | Q |
| Modifier les options de partage pour d'autres profils réseau         Windows crée un profil réseau distinct pour chaque réseau utilisé. Vous pouvez choisir des options spécifiques pour chaque profil.         Privé (profil actuel)         Recherche du réseau         Quand la découverte du réseau est activée, cet ordinateur peut voir les autres ordinateurs et périphériques du réseau, et peut lui-même être vu par les autres ordinateurs du réseau.       |     |            | • |
| <ul> <li>Activer la découverte de réseau</li> <li>Activez la configuration automatique des périphériques connectés au réseau.</li> <li>Désactiver la découverte de réseau</li> </ul>                                                                                                    |     |            |   |
| Partage de fichiers et d'imprimantes                                                                                                    |     |            |   |
| Lorsque le partage de fichiers et d'imprimantes est activé, toute personne sur le réseau peut accéder<br>aux fichiers et aux imprimantes que vous avez partagés à partir de cet ordinateur.                                                                                                    |     |            |   |
| Connexions du Groupement résidentiel                                                                                                    |     |            |   |
| En général, Windows gère les connexions aux autres ordinateurs du groupe résidentiel. Mais si vous<br>avez le même compte d'utilisateur et le même mot de passe sur tous vos ordinateurs, vous pouvez<br>configurer le Groupement résidentiel pour utiliser votre compte.<br>O Autoriser Windows à gérer les connexions des groupes résidentiels (recommandé)<br>Utiliser les comptes d'utilisateurs et les mots de passe pour se connecter à d'autres<br>ordinateurs |     |            |   |
| Invité ou public 🚫                                                                                                    |     |            |   |
| Tous les réseaux                                                                                                    |     |            |   |
| Senregistrer les modifications Annuler                                                                                                    |     |            |   |

## Et

| • Paramètres de partage avancés                                                                                                    | -   | - 🗆        | ×        |
|----------------------------------------------------------------------------------------------------|-----|------------|----------|
| ← → → ↑ 🔩 « Réseau et Internet → Centre Réseau et partage → Paramètres de partage avancés                                                                                                    | ~ Ū | Rechercher | <i>م</i> |
| pour chaque profil.                                                                                                    |     |            | ^        |
| Privé (profil actuel)                                                                                                    |     |            |          |
| Invité ou public                                                                                                    |     |            |          |
| Tous les réseaux (                                                                                                    |     |            |          |
| Partage de dossiers publics                                                                                                    |     |            |          |
| Lorsque le partage des dossiers Public est activé, les utilisateurs du réseau, y compris les membres<br>du groupe résidentiel, peuvent accéder aux fichiers des dossiers Public.                                                                                                    |     |            |          |
| Activer le partage afin que toute personne avec un accès réseau puisse lire et écrire des<br>fichiers dans les dossiers Public                                                                                                    |     |            |          |
| <ul> <li>Désactiver le partage des dossiers Public (les personnes connectées à cet ordinateur<br/>peuvent continuer d'accéder à ces dossiers)</li> </ul>                                                                                                    |     |            |          |
| Diffusion de contenu multimédia                                                                                                    |     |            |          |
| Lorsque la diffusion de contenu multimédia est activée, les utilisateurs et périphériques du réseau<br>peuvent accéder à la musique, aux images et aux vidéos sur cet ordinateur. Ce dernier peut<br>également trouver des fichiers multimédias sur le réseau.                                                                                                    |     |            |          |
| Choisir les options de diffusion de contenu multimédia                                                                                                    |     |            |          |
| Connexions de partage de fichiers                                                                                                    |     |            |          |
| Windows utilise le chiffrement 128 bits pour mieux protéger les connexions de partage de fichiers.<br>Certains périphériques ne prennent pas en charge le chiffrement 128 bits et doivent utiliser le<br>chiffrement 40 ou 56 bits.                                                                                                    |     |            |          |
| <ul> <li>Utiliser le chiffrement 128 bits pour mieux protéger les connexions de partage de fichiers<br/>(recommandé)</li> </ul>                                                                                                    |     |            |          |
| Activer le partage de fichiers pour les périphériques qui utilisent le chiffrement 40 ou 56 bits                                                                                                    |     |            |          |
| Partage protégé par mot de passe                                                                                                    |     |            |          |
| Lorsque le partage protégé par mot de passe est activé, seules les personnes disposant d'un compte<br>d'utilisateur et d'un mot de passe sur cet ordinateur peuvent accéder aux fichiers partagés, aux<br>imprimantes connectées à l'ordinateur et aux dossiers publics. Pour donner accès à d'autres<br>personnes, vous devez désactiver le partage protégé par mot de passe. |     |            |          |
| <ul> <li>Activer le partage protégé par mot de passe</li> </ul>                                                                                                    |     |            |          |
| <ul> <li>Désactiver le partage protégé par mot de passe</li> </ul>                                                                                                    |     |            | ¥        |
| Senregistrer les modifications Annuler                                                                                                    | ]   |            |          |

#### Sur le PC principal uniquement

A l'aide du poste de travail, allez dans C:\Data-Concept\Flexo5 Clic droit sur le dossier WORK et choisissez **Partager avec** > **des personnes spécifiques** 

| ÷ | a Partage de fichiers                                         | -                               |       | ×  | Ajouter <b>Tout le monde</b> en<br>accès <b>Lecture et écriture</b> puis<br>Partager |
|---|---------------------------------------------------------------|---------------------------------|-------|----|--------------------------------------------------------------------------------------|
|   | Choisir les utilisateurs pouvant accéder à votre              | e dossier partagé               |       |    |                                                                                      |
|   | Tapez un nom et cliquez sur Ajouter, ou cliquez sur la flèche | pour rechercher un utilisateur. |       |    |                                                                                      |
|   |                                                               |                                 |       |    | Redémarrer tous les postes du                                                        |
|   | Tout le monde                                                 | <ul> <li>✓ Ajouter</li> </ul>   |       |    | réseau, votre réseau est                                                             |
|   | Nom                                                           | Niveau d'autorisation           |       |    | maintenant prêt.                                                                     |
|   | 🤱 adminis                                                     | Lecture/écriture 🔻              |       |    |                                                                                      |
|   | A Système                                                     | Propriétaire                    |       |    |                                                                                      |
|   | A Tout le monde                                               | Lecture/écriture 🔻              |       |    |                                                                                      |
|   |                                                               |                                 |       |    |                                                                                      |
|   |                                                               |                                 |       |    |                                                                                      |
|   | Je rencontre des difficultés pour partager.                   |                                 |       |    |                                                                                      |
|   |                                                               | Partager                        | Annul | er |                                                                                      |

#### Configuration de Flexo en version multipostes

Sur tous les postes du réseau, à partir du module Paramètre > Paramètres de connexion

- 7. Entrez un **numéro de PC** (le n° 1 est toujours réservé au poste principal qui partage le dossier WORK) le n° doit-être différent pour chaque PC.
- 8. Sélectionner le chemin du dossier WORK partagé sur le poste principal ou entrez directement dans le champ sous la forme \\nom du PC\WORK (cette opération n'est pas nécessaire sur le poste principal)

| Data-Concept <b>Flexo</b>                          | version 5.0 multipostes                                                                                                    |                                                               |                                                                                                    |            |
|----------------------------------------------------|----------------------------------------------------------------------------------------------------|---------------------------------------------------------------|----------------------------------------------------------------------------------------------------|------------|
| PARAMETRES                                         | Paramètre de connexion                                                                                                    |                                                               |                                                                                                    |            |
| Utilisateur<br>Paramètres financier                | 문과 Version multipostes<br>La version multipostes permet l'utilisation de plusieurs PC (cr<br>Chaque PC doit avoir un numéro différent et toujours 1 pour | aisses) sur le réseau local<br>le PC hebergant la base donnée | Rechercher un dossier<br>Dossier WORK partagé                                                               | ×          |
| Imprimantes<br>Périphériques<br>Gestion des droits | PC (caisse) N°<br>2<br>Chemin réseau de la base de donnée<br>\\Sad\work                                                                                  | Sélection                                                     | Bureau<br>→  Réseau<br>→  SA<br>→  Users<br>→  Users<br>→  Bibliothècure<br>→  Bibliothècure<br>→  ConDrive |            |
| Numérotation<br>Compte de courrier                 |                                                                                                    | Onk partage sur le no n                                       | S Lecteur USB (F:)     Lecteur USB (G:)     S Groupe résidentiel                                            | ~          |
| Paramètres de connexion                            | Version multi magasins<br>La version multi magasins permet de connecter à distance vi<br>Il peut y avoir plusieurs PC (caisses) dans le même magasin     | ia internet ce PC (caisse) au serveur Fl                      | lexonnk                                                                                                    | OK Annuler |
|                                                    | Adresse du serveur Flexolink p                                                                                                    | ort TCP                                                       |                                                                                                    |            |

# Data-Concept vous remercie d'avoir choisi Flexo

Flexo fait partie des rares logiciels avec qui vous entretiendrez une relation particulière.